**BECKHOFF** New Automation Technology

Documentation | EN

EP7402

2-channel motor controller box for roller conveyor systems

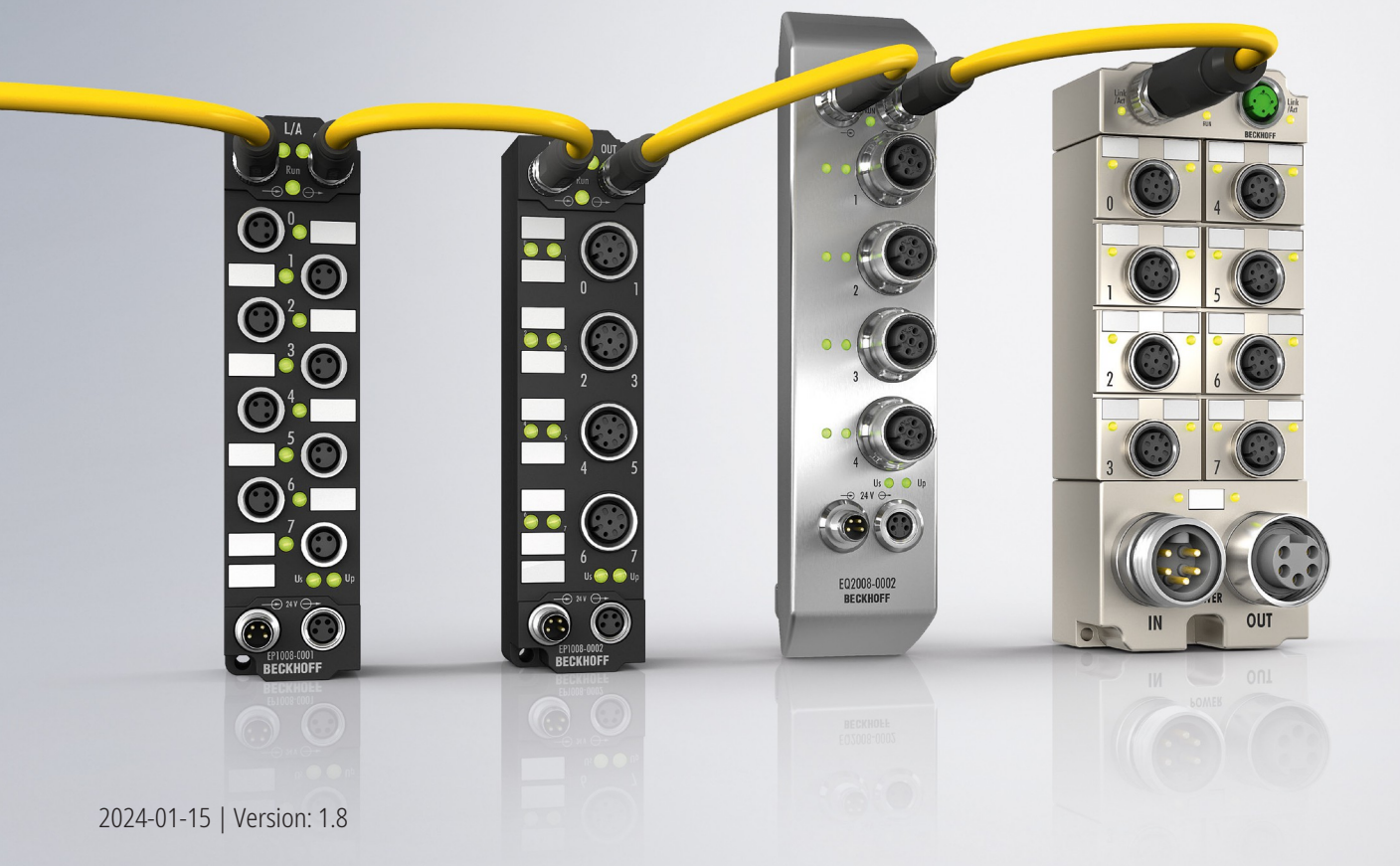

# Table of contents

| 1 | Fore  | word       |                                                          | . 5 |
|---|-------|------------|----------------------------------------------------------|-----|
|   | 1.1   | Notes or   | the documentation                                        | . 5 |
|   | 1.2   | Safety in  | structions                                               | . 6 |
|   | 1.3   | Docume     | ntation issue status                                     | . 7 |
| 2 | Prod  | uct overv  | iew                                                      | . 8 |
|   | 2.1   | Module of  | overview                                                 | . 8 |
|   | 2.2   | EP7402-    | 0057                                                     | . 9 |
|   |       | 2.2.1      | Introduction                                             | . 9 |
|   |       | 2.2.2      | Technical data EP7402-0057                               | 10  |
|   | 2.3   | EP7402-    | 0167                                                     | 12  |
|   |       | 2.3.1      | Introduction                                             | 12  |
|   |       | 2.3.2      | Technical data EP7402-0167                               | 13  |
|   | 2.4   | Process    | image                                                    | 15  |
|   |       | 2.4.1      | Process image "PLC control"                              | 15  |
|   |       | 2.4.2      | Process image "Local control                             | 19  |
| 3 | Selec | ction of a | motor                                                    | 22  |
| 4 | Mour  | nting and  | cabling                                                  | 23  |
|   | 4.1   | Mounting   | ,                                                        | 23  |
|   |       | 4.1.1      | Dimensions                                               | 23  |
|   |       | 4.1.2      | -<br>Fixing                                              | 24  |
|   |       | 4.1.3      | Functional earth (FE)                                    | 24  |
|   | 4.2   | Cabling.   |                                                          | 25  |
|   |       | 4.2.1      | EP7402-0057 - Overview                                   | 25  |
|   |       | 4.2.2      | EP7402-0167 - Overview                                   | 26  |
|   |       | 4.2.3      | FE connection (EP7402-0167 only)                         | 27  |
|   |       | 4.2.4      | Supply voltages and EtherCAT                             | 28  |
|   |       | 4.2.5      | Motor connections of EP7402-0057                         | 34  |
|   |       | 4.2.6      | Motor connections of EP7402-0167                         | 36  |
|   |       | 4.2.7      | Digital input/outputs                                    | 38  |
|   | 4.3   | UL Requ    | irements                                                 | 40  |
|   | 4.4   | Disposal   |                                                          | 41  |
| 5 | Com   | missionir  | ng                                                       | 42  |
|   | 5.1   | Quick sta  |                                                          | 42  |
|   |       | 5.1.1      | Step 1: Hardware Setup                                   | 42  |
|   |       | 5.1.2      | Step 2: TwinCAT configuration                            | 44  |
|   |       | 5.1.3      | Step 3: parameterization                                 | 45  |
|   |       | 5.1.4      | Step 4: Test run                                         | 50  |
|   |       | 5.1.5      | Step 5: Final steps                                      | 52  |
|   | 5.2   | Determir   | ning the "Mechanical to electrical ratio" experimentally | 53  |
|   |       | 5.2.1      | Firmware 04 and higher                                   | 53  |
|   |       | 5.2.2      | Firmware 03 and lower                                    | 53  |
|   | 5.3   | Fine-tuni  | ng parameters                                            | 54  |
|   |       | 5.3.1      | Alignment phase and ramp-up phase                        | 54  |

|     |                                                       | 5.3.2     | Velocity controller                    | 54 |  |
|-----|-------------------------------------------------------|-----------|----------------------------------------|----|--|
|     | 5.4 Autoacknowledge: acknowledge errors automatically |           |                                        | 55 |  |
|     |                                                       | 5.4.1     | Configuration of Autoacknowledge       | 55 |  |
|     |                                                       | 5.4.2     | Reading the state                      | 55 |  |
|     | 5.5                                                   | ZPA: Zei  | ro Pressure Accumulation               | 56 |  |
|     |                                                       | 5.5.1     | Requirements                           | 56 |  |
|     |                                                       | 5.5.2     | Basic principles                       | 56 |  |
|     |                                                       | 5.5.3     | Cabling                                | 60 |  |
|     |                                                       | 5.5.4     | ZPA communication via EtherCAT         | 62 |  |
|     |                                                       | 5.5.5     | Commissioning                          | 64 |  |
|     |                                                       | 5.5.6     | State machine                          | 66 |  |
|     |                                                       | 5.5.7     | Digital inputs and outputs in ZPA mode | 68 |  |
|     | 5.6                                                   | Restore   | the delivery state                     | 70 |  |
| 6   | Troub                                                 | oleshooti | ng                                     | 71 |  |
|     | 6.1                                                   | Diagnosi  | s bits                                 | 72 |  |
|     | 6.2                                                   | Acknowl   | edging errors                          | 74 |  |
| 7   | Deco                                                  | mmissio   | ning                                   | 75 |  |
| 8   | ۵nnli                                                 | cation Hi | inte                                   | 76 |  |
| Ŭ   | 8.1                                                   | Motor Di  | agnosis                                | 76 |  |
| ٥   | CoE                                                   | obiocto   | -9                                     | 77 |  |
| 9   |                                                       | Pogistor  |                                        | 77 |  |
|     | 9.1<br>0.2                                            |           | escriptions                            | 70 |  |
|     | 9.2                                                   |           | Parameterization objects               | 70 |  |
|     |                                                       | 9.2.1     | Information objects                    | 85 |  |
|     |                                                       | 923       | Standard objects                       | 86 |  |
| 4.0 | A                                                     | 0.2.0     |                                        | 07 |  |
| 10  | <b>Appe</b>                                           |           | matar paramatara                       | 07 |  |
|     | 10.1                                                  | Conorol   |                                        | 01 |  |
|     | 10.2                                                  | Accesso   |                                        | 00 |  |
|     | 10.5                                                  | Vorcioni  | identification of EtherCAT devices     | 09 |  |
|     | 10.4                                                  |           | Conoral notes on marking               | 90 |  |
|     |                                                       | 10.4.1    | Version identification of IP67 modules | 01 |  |
|     |                                                       | 10.4.2    | Reckhoff Identification Code (BIC)     | ອ່ |  |
|     |                                                       | 10.4.3    | Electronic access to the RIC (oRIC)    | 92 |  |
|     |                                                       | 10.4.4    |                                        | 94 |  |
|     | 10 5                                                  | Support   | b Support and Service                  |    |  |

# 1 Foreword

## **1.1** Notes on the documentation

#### Intended audience

This description is only intended for the use of trained specialists in control and automation engineering who are familiar with the applicable national standards.

It is essential that the documentation and the following notes and explanations are followed when installing and commissioning these components.

The qualified personnel is obliged to always use the currently valid documentation.

The responsible staff must ensure that the application or use of the products described satisfy all the requirements for safety, including all the relevant laws, regulations, guidelines and standards.

#### Disclaimer

The documentation has been prepared with care. The products described are, however, constantly under development.

We reserve the right to revise and change the documentation at any time and without prior announcement.

No claims for the modification of products that have already been supplied may be made on the basis of the data, diagrams and descriptions in this documentation.

#### Trademarks

Beckhoff<sup>®</sup>, TwinCAT<sup>®</sup>, TwinCAT/BSD<sup>®</sup>, TC/BSD<sup>®</sup>, EtherCAT<sup>®</sup>, EtherCAT G<sup>®</sup>, EtherCAT G10<sup>®</sup>, EtherCAT P<sup>®</sup>, Safety over EtherCAT<sup>®</sup>, TwinSAFE<sup>®</sup>, XFC<sup>®</sup>, XTS<sup>®</sup> and XPlanar<sup>®</sup> are registered trademarks of and licensed by Beckhoff Automation GmbH. Other designations used in this publication may be trademarks whose use by third parties for their own purposes could violate the rights of the owners.

#### **Patent Pending**

The EtherCAT Technology is covered, including but not limited to the following patent applications and patents: EP1590927, EP1789857, EP1456722, EP2137893, DE102015105702 with corresponding applications or registrations in various other countries.

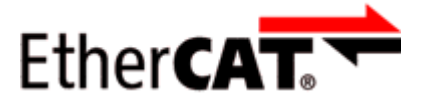

EtherCAT<sup>®</sup> is registered trademark and patented technology, licensed by Beckhoff Automation GmbH, Germany.

#### Copyright

© Beckhoff Automation GmbH & Co. KG, Germany.

The reproduction, distribution and utilization of this document as well as the communication of its contents to others without express authorization are prohibited.

Offenders will be held liable for the payment of damages. All rights reserved in the event of the grant of a patent, utility model or design.

# 1.2 Safety instructions

#### Safety regulations

Please note the following safety instructions and explanations! Product-specific safety instructions can be found on following pages or in the areas mounting, wiring, commissioning etc.

#### **Exclusion of liability**

All the components are supplied in particular hardware and software configurations appropriate for the application. Modifications to hardware or software configurations other than those described in the documentation are not permitted, and nullify the liability of Beckhoff Automation GmbH & Co. KG.

#### **Personnel qualification**

This description is only intended for trained specialists in control, automation and drive engineering who are familiar with the applicable national standards.

#### Signal words

The signal words used in the documentation are classified below. In order to prevent injury and damage to persons and property, read and follow the safety and warning notices.

#### Personal injury warnings

| Hazard with high risk of death or serious injury.                       |  |  |
|-------------------------------------------------------------------------|--|--|
|                                                                         |  |  |
| Hazard with medium risk of death or serious injury.                     |  |  |
|                                                                         |  |  |
| There is a low-risk hazard that could result in medium or minor injury. |  |  |

#### Warning of damage to property or environment

NOTICE

The environment, equipment, or data may be damaged.

#### Information on handling the product

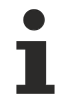

This information includes, for example:

recommendations for action, assistance or further information on the product.

## **1.3 Documentation issue status**

| Version                                     | Comment                                            |  |
|---------------------------------------------|----------------------------------------------------|--|
| 1.8                                         | Commissioning updated                              |  |
| 1.7 • New functions from firmware 05 added. |                                                    |  |
|                                             | <ul> <li>Autoacknowledge</li> </ul>                |  |
|                                             | <ul> <li>ZPA communication via EtherCAT</li> </ul> |  |
|                                             | UL approval added                                  |  |
| 1.6                                         | New functions of firmware 04 added.                |  |
| 1.5                                         | • EP7402-0167 added                                |  |
| 1.4                                         | New functions from firmware 03 added, e.g. ZPA     |  |
| 1.3                                         | Structure update                                   |  |
| 1.2                                         | Technical data updated                             |  |
|                                             | Chapter "Troubleshooting" updated                  |  |
| 1.1                                         | Hardware change at supply voltage output X60       |  |
|                                             | Accessories added                                  |  |
| 1.0                                         | First release                                      |  |

#### Firmware and hardware versions

This documentation refers to the firmware and hardware version that was applicable at the time the documentation was written.

The module features are continuously improved and developed further. Modules having earlier production statuses cannot have the same properties as modules with the latest status. However, existing properties are retained and are not changed, so that older modules can always be replaced with new ones.

| Documentation version | EP7402-0057 |          | EP7402-0167 | EP7402-0167 |  |
|-----------------------|-------------|----------|-------------|-------------|--|
|                       | Firmware    | Hardware | Firmware    | Hardware    |  |
| 1.7                   | 05          | 04       | 05          | 00          |  |
| 1.6                   | 04          | 03       | 04          | 00          |  |
| 1.5                   | 03          | 03       | 03          | 00          |  |
| 1.4                   | 03          | 03       | -           | -           |  |
| 1.3                   | 01          | 03       | -           | -           |  |
| 1.2                   | 01          | 03       | -           | -           |  |
| 1.1                   | 01          | 03       | -           | -           |  |
| 1.0                   | 01          | 02       | -           | -           |  |

The firmware and hardware version (delivery state) can be found in the batch number (D-number) printed on the side of the EtherCAT Box.

#### Syntax of the batch number (D-number)

D: WW YY FF HH WW - week of production (calendar week) YY - year of production FF - firmware version HH - hardware version Example with D no. 29 10 02 01:

- 29 week of production 29
- 10 year of production 2010
- 02 firmware version 02
- 01 hardware version 01

Further information on this topic: <u>Version identification of EtherCAT devices</u> [▶ 90].

# 2 Product overview

## 2.1 Module overview

The following table shows the products described in this documentation and the main distinguishing features.

| Module                   | Motor<br>nominal voltage | Motor<br>connections   | Additional functions                      |
|--------------------------|--------------------------|------------------------|-------------------------------------------|
| <u>EP7402-0057 [▶ 9]</u> | 18 24 V <sub>DC</sub>    | M8 sockets,            | <ul> <li>EtherCAT junction</li> </ul>     |
|                          |                          | b-coded                | <ul> <li>Supply voltage output</li> </ul> |
|                          |                          |                        | <ul> <li>Motor brake outputs</li> </ul>   |
| EP7402-0167 [▶ 12]       | 18 48 V <sub>DC</sub>    | M8 sockets,<br>a-coded | Additional FE connection                  |

## 2.2 EP7402-0057

### 2.2.1 Introduction

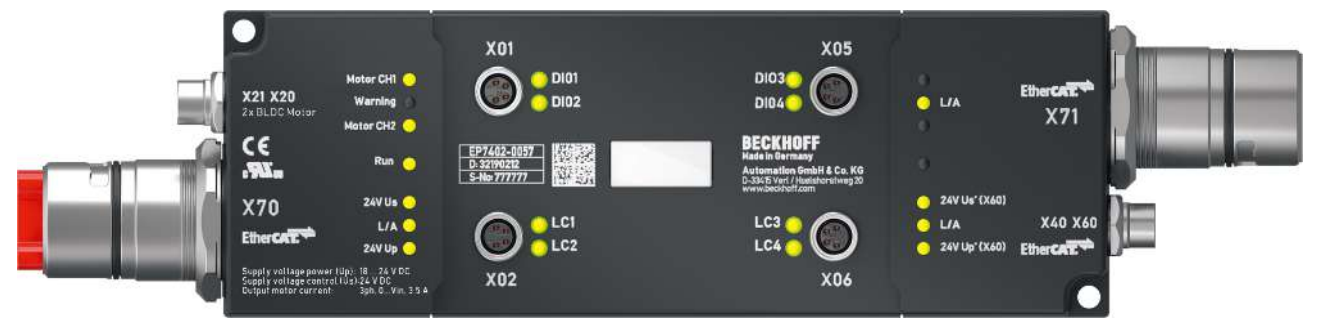

#### 2-channel motor controller box for roller conveyor systems

The EP7402-0057 EtherCAT Box offers two outputs with integrated MDR controller for the direct connection of 24 V DC conveyor roller motors or other BLDC motors with max. 3.5 A. Eight additional digital inputs/ outputs enable connection of e.g. photoelectric switches and communication between the box modules in operation without PLC.

The EP7402-0057 takes over the complete control of a roller motor independently of the manufacturer of conveyor or motor. Maximum rated current, acceleration or deceleration ramps and various other parameters can be configured and allow for a wide range of adaptations to different applications. The control of the motors is sensorless.

The EtherCAT Box with IP67 protection rating measures only 174 mm x 60 mm x 36.5 mm and can be easily mounted in standard C-channel or L-brackets on the conveyor frame. It requires no additional protective covering. Power supply and EtherCAT communication are realized via a B23 ENP connector with a current carrying capacity of 28 A/45 °C. In conveyor operation the EP7402-0057 can also be operated without PLC and provides functions such as ZPA (Zero Pressure Accumulation), single or block discharge. Further EtherCAT devices such as digital and analog I/Os, barcode readers or safety devices can be connected to the additional EtherCAT junction.

EP7402-0057 does not provide overtemperature detection of the motor.

NOTICE

#### Brake chopper required

Overvoltage peaks can occur on the supply voltage  $U_P$  which can destroy the device.

The overvoltage peaks occur during braking operations of the motor or by manually moving objects on the roller conveyor.

• Use a brake chopper to dissipate overvoltages. E.g. <u>EP9576-1032</u> or <u>EL9576</u>.

#### Quick links

Technical data EP7402-0057 [> 10] Process image [> 15] Dimensions [> 23] Connections [> 25] Quick start [> 42]

## 2.2.2 Technical data EP7402-0057

All values are typical values over the entire temperature range, unless stated otherwise.

| EtherCAT             |                                                           |  |
|----------------------|-----------------------------------------------------------|--|
| Connection           | Input and downstream connection: B23 ENP hybrid connector |  |
|                      | EtherCAT junction: M8 socket, 4-pin, green                |  |
| Electrical isolation | 500 V                                                     |  |

| Supply voltages                                |                                          |  |  |
|------------------------------------------------|------------------------------------------|--|--|
| Connection                                     | B23 ENP hybrid connector                 |  |  |
| U <sub>s</sub> nominal voltage                 | 24 V <sub>DC</sub> (-15 % / +20 %)       |  |  |
| U <sub>s</sub> sum current: I <sub>s,sum</sub> | max. 28 A at 45°C <sup>1)</sup>          |  |  |
| Current consumption from Us                    | 150 mA                                   |  |  |
|                                                | + output currents of the digital outputs |  |  |
|                                                | + sensor supply                          |  |  |
|                                                | + output current from the output X60     |  |  |
| U <sub>P</sub> nominal voltage                 | 18 24 V <sub>DC</sub>                    |  |  |
| U <sub>P</sub> sum current: I <sub>P,sum</sub> | max. 28 A at 45 °C <sup>1)</sup>         |  |  |
| Current consumption from U <sub>P</sub>        | Output currents for the motors           |  |  |
|                                                | + output current for the motor brake     |  |  |
| Undervoltage detection                         | 18 V <sub>DC</sub>                       |  |  |
| Overvoltage detection                          | 30 V <sub>DC</sub>                       |  |  |

<sup>1)</sup> This value corresponds to the current carrying capacity of the connectors.

| Motor channels                 |                                                                                                    |  |  |
|--------------------------------|----------------------------------------------------------------------------------------------------|--|--|
| Number                         | 2                                                                                                  |  |  |
| Motor type                     | 3-phase BLDC roller motors                                                                         |  |  |
| Connection                     | 2x M8 socket, b-coded                                                                              |  |  |
| Cable length                   | max. 30 m                                                                                          |  |  |
| Motor inductance               | min. 200 µH                                                                                        |  |  |
| Rotary encoder                 | No rotary encoder needed                                                                           |  |  |
| Motor voltage                  | 18 24 $V_{\scriptscriptstyle DC}$ from the peripheral voltage $U_{\scriptscriptstyle P}$           |  |  |
| Continuous current per channel | max. 3.5 A <sub>rms</sub>                                                                          |  |  |
| Peak current per channel       | <ul> <li>Firmware 03 and higher:<br/>max. 12.0 A<sub>rms</sub> for approx. 1 s</li> </ul>          |  |  |
|                                | <ul> <li>Firmware 02 and lower:<br/>max. 5.0 A<sub>rms</sub> for approx. 1 s</li> </ul>            |  |  |
| Rotating field velocity        | <ul> <li>Firmware 03 and higher:<br/>max. 599 Hz = 215640 °/s = 35940 rpm <sup>2)</sup></li> </ul> |  |  |
|                                | <ul> <li>Firmware 02 and lower:<br/>max. 72000 °/s = 12000 rpm <sup>2)</sup></li> </ul>            |  |  |
| PWM clock frequency            | 16 kHz                                                                                             |  |  |
| Current controller frequency   | 32 kHz                                                                                             |  |  |

<sup>2)</sup> Do not confuse the rotating field velocity with the motor velocity or the roller velocity.

| Digital inputs/outputs              |                                                                                        |  |  |
|-------------------------------------|----------------------------------------------------------------------------------------|--|--|
| Number                              | 8                                                                                      |  |  |
| Connections                         | 4x M8 socket                                                                           |  |  |
| Cable length                        | max. 30 m                                                                              |  |  |
| Sensor power supply U <sub>S1</sub> | 24 $V_{\text{DC}}$ from the control voltage Us                                         |  |  |
|                                     | max. 0.5 A, short-circuit proof                                                        |  |  |
| Input specification                 |                                                                                        |  |  |
| Characteristics                     | Type 3 according to EN 61131-2, compatible with type 1                                 |  |  |
| Input filter                        | 10 µs                                                                                  |  |  |
| Output specification                |                                                                                        |  |  |
| Nominal voltage                     | 24 $V_{\mbox{\tiny DC}}$ (-15 % / +20 %) from the control voltage $U_{\mbox{\tiny S}}$ |  |  |
| Output current                      | max. 0.5 A per output, individually short-circuit proof                                |  |  |

| Housing data          |          |  |
|-----------------------|----------|--|
| Weight                | 750 g    |  |
| Installation position | variable |  |

| Environmental conditions               |                                                               |  |
|----------------------------------------|---------------------------------------------------------------|--|
| Ambient temperature during operation   | -25 +60 °C                                                    |  |
|                                        | -25 +55 °C according to cURus                                 |  |
| Ambient temperature during storage     | -40+85 °C                                                     |  |
| Degree of pollution                    | 2, for use under UL conditions                                |  |
| Vibration resistance, shock resistance | conforms to EN 60068-2-6 / EN 60068-2-27<br>Additional checks |  |
| EMC immunity / emission                | conforms to EN 61000-6-2 / EN 61000-6-4                       |  |
| Protection rating                      | IP65, IP66, IP67 (according to EN 60529)                      |  |

| Approvals/markings    |                         |
|-----------------------|-------------------------|
| Approvals/markings *) | CE, <u>cURus [▶ 40]</u> |

\*) Real applicable approvals/markings see type plate on the side (product marking).

# 2.3 EP7402-0167

### 2.3.1 Introduction

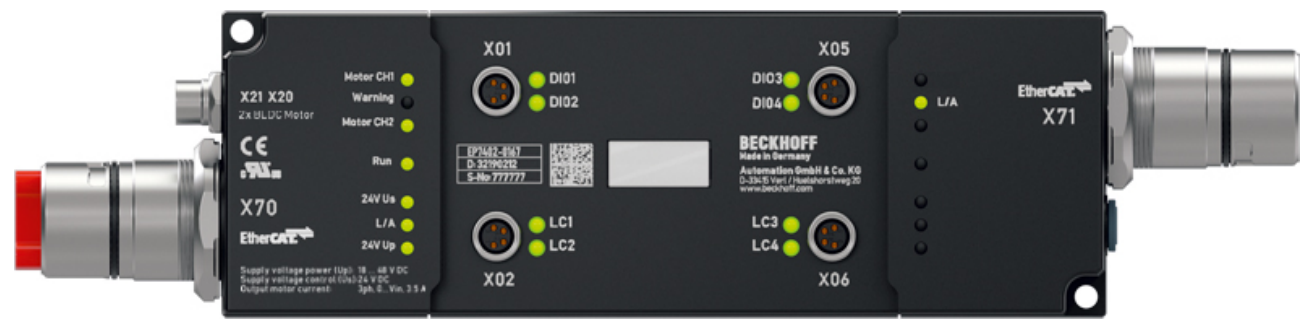

#### 2-channel motor controller box for roller conveyor systems

The EP7402-0167 EtherCAT Box provides two outputs with integrated MDR controller for direct connection of 48  $V_{DC}$  roller motors or other BLDC motors with max. 3.5 A. Eight additional digital inputs/outputs allow the connection of e.g. light barriers and the communication between the modules in PLC-less operation.

The EP7402-0167 takes over the complete control of the roller motor irrespective of the manufacturer of the conveyor or the motor. The connection is made directly to the three phases of the motor. Maximum nominal current, start-up or deceleration ramps as well as various other parameters can be configured, which allows wide adaptation to different applications. The motors are controlled without sensors.

Measuring just 174 mm x 60 mm x 36.5 mm, the IP67-rated EtherCAT Box can be easily mounted in standard side profiles on the conveyor frame. It does not require an additional protective cover. Power supply and EtherCAT communication are done via a B23 ENP connector with a current carrying capacity of 28 A / 45 °C. In pure conveying mode, the EP7402-0167 can also be operated without a PLC and provides functions such as ZPA (Zero Pressure Accumulation), singulated or train release.

EP7402-0167 does not provide overtemperature detection of the motor.

#### NOTICE

#### Brake chopper required

Overvoltage peaks can occur on the supply voltage  $U_P$  which can destroy the device.

The overvoltage peaks occur during braking operations of the motor or by manually moving objects on the roller conveyor.

- Use a brake chopper to dissipate overvoltages.
- E.g. <u>EP9576-1032</u> or <u>EL9576</u>.

#### **Quick links**

Technical data [ 13] Process image [ 15] Dimensions [ 23] Connections [ 26] Quick start [ 42]

## 2.3.2 Technical data EP7402-0167

All values are typical values over the entire temperature range, unless stated otherwise.

| EtherCAT             |                          |
|----------------------|--------------------------|
| Connection           | B23 ENP hybrid connector |
| Electrical isolation | 500 V                    |

| Supply voltages                                |                                          |  |
|------------------------------------------------|------------------------------------------|--|
| Connection                                     | B23 ENP hybrid connector                 |  |
| U <sub>s</sub> nominal voltage                 | 24 V <sub>DC</sub> (-15 % / +20 %)       |  |
| U <sub>s</sub> sum current: I <sub>s,sum</sub> | max. 28 A at 45°C <sup>1)</sup>          |  |
| Current consumption from Us                    | 150 mA                                   |  |
|                                                | + output currents of the digital outputs |  |
|                                                | + sensor power supply                    |  |
| U <sub>P</sub> nominal voltage range           | 18 48 V <sub>DC</sub>                    |  |
| U <sub>P</sub> sum current: I <sub>P,sum</sub> | max. 28 A at 45 °C <sup>1)</sup>         |  |
| Current consumption from U <sub>P</sub>        | Output currents for the motors           |  |
|                                                | + output current for the motor brake     |  |
| U <sub>P</sub> undervoltage detection          | 18 V                                     |  |
| U <sub>P</sub> overvoltage detection           | 60 V                                     |  |

<sup>1)</sup> This value corresponds to the current carrying capacity of the connectors.

| Motor channels                 |                                                                                      |  |
|--------------------------------|--------------------------------------------------------------------------------------|--|
| Number                         | 2                                                                                    |  |
| Motor type                     | 3-phase BLDC roller motors                                                           |  |
| Connection                     | 2x M8 socket, b-coded                                                                |  |
| Cable length                   | max. 30 m                                                                            |  |
| Motor inductance               | min. 200 μH                                                                          |  |
| Rotary encoder                 | No rotary encoder needed                                                             |  |
| Motor voltage                  | 18 48 $V_{\scriptscriptstyle DC}$ from the supply voltage $U_{\scriptscriptstyle P}$ |  |
| Continuous current per channel | 3.5 A <sub>rms</sub>                                                                 |  |
| Peak current per channel       | 12.0 A <sub>rms</sub> for approx. 1 s                                                |  |
| Rotating field velocity        | 599 Hz <sup>2)</sup>                                                                 |  |
| PWM clock frequency            | 16 kHz                                                                               |  |
| Current controller frequency   | 32 kHz                                                                               |  |

<sup>2)</sup> Do not confuse the rotating field velocity with the motor velocity or the roller velocity.

| Digital inputs/outputs       |                                                                                        |  |
|------------------------------|----------------------------------------------------------------------------------------|--|
| Number                       | 8                                                                                      |  |
| Connections                  | 4x M8 socket                                                                           |  |
| Cable length                 | max. 30 m                                                                              |  |
| Sensor power supply $U_{s1}$ | 24 $V_{\text{DC}}$ from the control voltage Us                                         |  |
|                              | max. 0.5 A, short-circuit proof                                                        |  |
| Input specification          |                                                                                        |  |
| Characteristics              | Type 3 according to EN 61131-2, compatible with type 1                                 |  |
| Input filter                 | 10 µs                                                                                  |  |
| Output specification         |                                                                                        |  |
| Nominal voltage              | 24 $V_{\mbox{\tiny DC}}$ (-15 % / +20 %) from the control voltage $U_{\mbox{\tiny S}}$ |  |
| Output current               | max. 0.5 A per output, individually short-circuit proof                                |  |

| Housing data          |          |
|-----------------------|----------|
| Weight                | 750 g    |
| Installation position | variable |

| Environmental conditions               |                                                               |  |
|----------------------------------------|---------------------------------------------------------------|--|
| Ambient temperature during operation   | -25 +60 °C                                                    |  |
|                                        |                                                               |  |
| Amplent temperature during storage     | -40+85 °C                                                     |  |
| Degree of pollution                    | 2, for use under UL conditions                                |  |
| Vibration resistance, shock resistance | conforms to EN 60068-2-6 / EN 60068-2-27<br>Additional checks |  |
| EMC immunity / emission                | conforms to EN 61000-6-2 / EN 61000-6-4                       |  |
| Protection rating                      | IP65, IP66, IP67 (according to EN 60529)                      |  |

| Approvals/markings    |                         |
|-----------------------|-------------------------|
| Approvals/markings *) | CE, <u>cURus [▶ 40]</u> |

\*) Real applicable approvals/markings see type plate on the side (product marking).

## 2.4 Process image

The scope of the process image is adjustable.

The EP7402 has two predefined variants of the process image, called "Predefined PDO Assignments".

The factory default setting is "PLC control".

| Predefined PDO Assignment | Use                                                 |
|---------------------------|-----------------------------------------------------|
| "PLC control" [▶ 15]      | Operation with a controller as central intelligence |
| "Local control [▶ 19]     | ZPA operation                                       |

### 2.4.1 Process image "PLC control"

- Box 1 (EP7402)
  - DI Inputs
  - STM Status Channel 1
  - STM Synchron info data Channel 1
  - STM Status Channel 2
  - STM Synchron info data Channel 2
  - STM Inputs Device
  - DO Outputs
  - STM Control Channel 1
  - STM Target Velocity Channel 1
  - STM Control Channel 2
  - STM Target Velocity Channel 2
  - WcState
  - 👂 🛄 InfoData

In the following sections, the letter *n* serves as a placeholder for the channel number.

Screenshots showing process data objects of channel 1 are used as examples for both channels. The process data objects of channel 1 and channel 2 have the same content structure.

#### **DI Inputs**

4

| 🕒 DI Inputs       | The input variables map the logic level of the digital inputs/outputs in the process data. |
|-------------------|--------------------------------------------------------------------------------------------|
| 🔁 Input 1         | Make sure that the corresponding output variable in                                        |
| 🔁 Input 2         | the "DO Outputs" process data object [ 17] is set to                                       |
| 🔁 Input 3         | 0 if you want to use a digital input/output as an input.                                   |
| 🔁 Input 4         | The different designations "Input x" and "Control                                          |
| 🔁 Control input 1 | input x" are only relevant in ZPA mode. In operation                                       |
| 🔁 Control input 2 | without ZPA all digital inputs are equivalent.                                             |
| 🔁 Control input 3 | Assignment of connections and process data [ 18]                                           |
| 🔁 Control input 4 | <u>Assignment of connections and process data [v_10]</u>                                   |

#### STM Status Channel n

- STM Status Channel 1
  - 🔺 🏓 Status
    - 🔁 Ready to enable
    - 🔁 Ready
    - 🔁 Warning
    - 🔁 Error
    - 🔁 Moving positive
    - 🐔 Moving negative
    - 🔁 TxPDO Toggle

#### STM Synchron info data Channel *n*

- 🔺 🛄 STM Synchron info data Channel 1
  - 🔁 Info data 1
  - 🔁 Info data 2
  - 🔁 Info data 3

The input variables "Status" contain the status bits of the motor channels.

#### Ready to enable

- TRUE: all prerequisites for enabling the motor are fulfilled.
- FALSE: the motor channel cannot be enabled (output variable "enable") because an error message is pending.

#### Ready

• TRUE: the motor is being energized.

#### Warning

• TRUE: the motor channel is in a borderline state.

#### Error

 TRUE: the motor channel has been disabled due to an error message. To determine the cause of the error, see chapter <u>Diagnosis bits [▶ 72]</u>.

#### Moving positive

• TRUE: the motor velocity is higher than zero.

#### Moving negative

• TRUE: the motor velocity is lower than zero.

#### **TxPDO Toggle**

This bit is inverted each time the status bit is updated.

The input variables "Info data x" contain measured values. You can choose which measured values are mapped to these variables in the CoE directory:

- Select the measured values for Channel 1 in CoE object 8022 [> 80].
- Select the measured values for Channel 2 in CoE object <u>8032 [▶ 80]</u>.

#### **STM Inputs Device**

- 🔺 📃 STM Inputs Device
  - 🔺 🏾 🔁 Device Diag
    - 🔁 Device undervoltage
    - 🔁 Device overvoltage
    - 🔁 Overtemperature warning
    - 🔁 Overtemperature error
    - 🔁 General hardware error
    - 🔁 Channel 1 openload
    - 🐔 Channel 1 short circuit
    - 🔁 Channel 1 motor overload I2T warning
    - 🔁 Channel 1 motor overload I2T error
    - 🔁 Channel 1 amplifier overload I2T warning
    - 🔁 Channel 1 amplifier overload I2T error
    - 🔁 Channel 1 in limit
    - 🔁 Channel 1 commutation error
    - 🐔 Channel 2 openload
    - 🔁 Channel 2 short circuit
    - Channel 2 motor overload I2T warning
    - Channel 2 motor overload I2T error
    - 🔁 Channel 2 amplifier overload I2T warning
    - 🔁 Channel 2 amplifier overload I2T error
    - 🐔 Channel 2 in limit
    - Channel 2 commutation error

#### **DO Outputs**

- 🛛 🛄 DO Outputs
  - Output 1
  - Output 2
  - Output 3
  - Output 4
  - Control output 1
  - Control output 2
  - Control output 3
  - Control output 4

Output variables for the digital inputs/outputs.

The different designations "Output x" and "Control output x" are only relevant in ZPA mode. In operation without ZPA, all eight digital outputs are equivalent.

#### STM Control Channel n

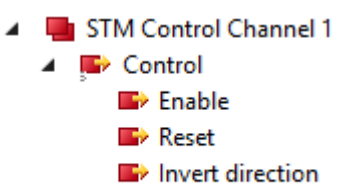

#### 🖙 Brake output

#### Enable

This bit enables the motor channel. The bit has no effect if the variable Ready to enable [ $\blacktriangleright$  16] is FALSE.

#### Reset

Apply a rising signal edge to this bit to acknowledge an error.

#### Invert direction

If this bit is set, the <u>setpoint velocity  $[\blacktriangleright 18]$ </u> is multiplied by "-1" to change the direction.

Brake output (EP7402-0057 only)

Output variable for switching the motor brake output.

"STM Inputs Device" contains diagnostic bits that you can use to narrow down the cause of a warning or an error. See chapter <u>Diagnosis bits [ $\blacktriangleright$  72].</u>

#### STM Target Velocity Channel n

- 🔺 🖷 STM Target Velocity Channel 1
  - Velocity
  - Accelleration
  - Decceleration

#### Velocity

Target velocity.

This value is the setpoint for the velocity controller. However, any value less than parameter 80n00:09 <u>start velocity [ $\blacktriangleright$  79], is interpreted as zero.</u>

Unit: °/s

#### Acceleration

This value determines the maximum acceleration. If this value is zero, the acceleration is not limited. Unit:  $^{\circ}/s^{2}$ 

#### Deceleration

This value determines the maximum deceleration. A deceleration is not limited if this value is zero. Unit:  $^{\circ}/s^{2}$ 

### 2.4.1.1 Assignment of connections and process data

| Connector                |     |                       | Process data                       |                               |
|--------------------------|-----|-----------------------|------------------------------------|-------------------------------|
| Name                     | Pin | Function              | Input                              | Output                        |
| X01                      | 2   | Digital<br>in-/output | 😐 DI Inputs                        | DO Outputs                    |
|                          |     |                       | 🔁 Input 2                          | Output 2                      |
|                          | 4   |                       | 🚽 DI Inputs                        | DO Outputs                    |
|                          |     |                       | 🔁 Input 1                          | Output 1                      |
| X02                      | 2   | Digital<br>in-/output | 🛁 DI Inputs                        | 🖶 DO Outputs                  |
|                          |     |                       | 🔁 Control input 2                  | Control output 2              |
|                          | 4   |                       | 😐 DI Inputs                        | DO Outputs                    |
|                          |     |                       | 🔁 Control input 1                  | Control output 1              |
| X05 2 Digital<br>in-/out | 2   | Digital<br>in-/output | 😐 DI Inputs                        | DO Outputs                    |
|                          |     |                       | 🔁 Input 4                          | Output 4                      |
|                          |     | 😐 DI Inputs           | DO Outputs                         |                               |
|                          |     |                       | 🔁 Input 3                          | Output 3                      |
| X06                      | 2   | Digital<br>in-/output | 😐 DI Inputs                        | DO Outputs                    |
|                          | 4   | 🔁 Control input 4     | Control output 4                   |                               |
|                          |     | 📃 DI Inputs           | DO Outputs                         |                               |
|                          |     |                       | 🔁 Control input 3                  | Control output 3              |
| X20                      |     | Motor                 | 😐 STM Status Channel 1             | STM Control Channel 1         |
|                          |     |                       | 😐 STM Synchron info data Channel 1 | STM Target Velocity Channel 1 |
| X21 Moto                 |     | Motor                 | STM Status Channel 2               | STM Control Channel 2         |
|                          |     |                       | 🕒 STM Synchron info data Channel 2 | STM Target Velocity Channel 2 |

## 2.4.2 Process image "Local control

In the factory setting, "Local control" is disabled. It is enabled when the ZPA operation is put into operation. See chapter Commissioning [ $\triangleright$  64].

If the Predefined PDO Assignment "Local control" is enabled, the process image contains variables for monitoring and controlling the ZPA operation.

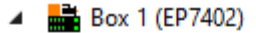

- STM Inputs Device
- ZNCTRL Inputs Channel 1
- ZNCTRL Inputs Channel 2
- ZNCTRL Outputs Channel 1
- ZNCTRL Outputs Channel 2
- 👂 🛄 WcState
- 👂 🛄 InfoData

In the following sections, the letter *n* serves as a placeholder for the channel number.

Screenshots showing process data objects of channel 1 are used as examples for both channels. The process data objects of channel 1 and channel 2 have the same content structure.

#### STM Inputs Device

- 🔺 🛄 STM Inputs Device
  - 🔺 🚬 Device Diag
    - 🔁 Device undervoltage
    - 🐔 Device overvoltage
    - 🔁 Overtemperature warning
    - 🐔 Overtemperature error
    - 🐔 General hardware error
    - 🔁 Channel 1 openload
    - 🐔 Channel 1 short circuit
    - Channel 1 motor overload I2T warning
    - Channel 1 motor overload I2T error
    - Channel 1 amplifier overload I2T warning
    - Channel 1 amplifier overload I2T error
    - 🔁 Channel 1 in limit
    - Channel 1 commutation error
    - Channel 2 openload
    - 🐮 Channel 2 short circuit
    - Channel 2 motor overload I2T warning
    - Channel 2 motor overload I2T error
    - 🔁 Channel 2 amplifier overload I2T warning
    - Channel 2 amplifier overload I2T error
    - 🔁 Channel 2 in limit
    - 🔁 Channel 2 commutation error

"STM Inputs Device" contains diagnostic bits that you can use to narrow down the cause of a warning or an error. See chapter <u>Diagnosis bits [▶ 72]</u>.

#### **ZNCTRL** Inputs Channel n

- ZNCTRL Inputs Channel 1
  - 🔺 🏾 📌 🖉 🖌
    - 🐔 Moving
    - 🐮 Zone sensor input
    - 🐮 Upstream control input value
    - 🔁 Upstream control output value
    - 🔁 Downstream control input value
    - 🔁 Downstream control output value
    - 🐔 Reset Input Value
    - 🔁 Zone state

#### Moving

EP7402 currently drives the motor. The zone is conveying.

#### Zone sensor input

The current state of the zone sensor.

#### Upstream control input value

The current state of the control signal received by the controller from the upstream zone.

With the value 1, the preceding zone announces a package.

See chapter <u>ZPA operation with EP7402</u> [▶ <u>59</u>].

#### Upstream control output value

The current signal level of the control signal that the controller sends to the upstream zone.

The value 1 means that the zone is free.

See chapter <u>ZPA operation with EP7402 [> 59]</u>.

#### Downstream control input value

The current signal level of the control signal received by the controller from the downstream zone.

The value 1 means that the following zone is free.

See chapter <u>ZPA operation with EP7402</u> [▶ <u>59</u>].

#### Downstream control output value

The current signal level of the control signal that the controller sends to the downstream zone.

With the value 1 the controller announces a package.

See chapter ZPA operation with EP7402 [▶ 59].

#### **Reset input value**

The current state of the external reset input.

#### Zone state

The current state of the ZPA state machine. See chapter State machine [ $\blacktriangleright$  66].

#### **ZNCTRL** Outputs Channel n

| 4 | ZNCTRL Outputs Channel 1 |
|---|--------------------------|
|   | Control                  |

- Reset
  - Disable
  - Disable
    Upstream PLC input value
  - Downstream PLC input value

#### Reset

Apply a rising signal edge to this bit to acknowledge an error.

#### Disable

Disable ZPA mode for this zone.

### Upstream PLC input value

(available from firmware 05)

Variable for ZPA communication via EtherCAT. See chapter <u>ZPA communication via EtherCAT</u>  $[\blacktriangleright 62]$ .

#### Downstream PLC input value

(available from firmware 05)

Variable for ZPA communication via EtherCAT. See chapter <u>ZPA communication via EtherCAT</u> [b <u>62</u>].

#### 2.4.2.1 Process data for digital inputs/outputs (optional)

#### NOTICE

#### Disturbance of the ZPA mode

If you switch the digital outputs via the process data, the ZPA communication may be disturbed.

• Observe the instructions in chapter Digital inputs and outputs in ZPA mode [) 68].

In ZPA mode, you can optionally activate the process data for controlling and reading the digital inputs/ outputs at sockets X01, X02, X05 and X06.

See chapter Digital inputs and outputs in ZPA mode [) 68].

# 3 Selection of a motor

Check the following motor parameters to find out whether a motor is suitable for operation with an EP7402. A motor is only suitable if all motor parameters are within the permissible range.

The permissible ranges for the individual motor parameters can be found in the technical data:

- <u>Technical data EP7402-0057 [▶ 10]</u>
- Technical data EP7402-0167 [> 13]

#### Motor type

The motor must be a three-phase BLDC motor without an integrated motor controller.

#### Winding inductance

The winding inductance of the motor must be greater than the minimum permissible winding inductance.

#### **Electrical time constant**

The formula for calculating the electrical time constant of the motor is:

$$au = \frac{L}{R}$$
  
 $au = \frac{L}{R}$   
 $au = \frac{L}{R}$   
 $au = \frac{L}{R}$   
 $au = \frac{L}{R}$   
 $au = \frac{L}{R}$   
 $au = \frac{L}{R}$   
 $au = \frac{L}{R}$   
 $au = \frac{L}{R}$   
 $au = \frac{L}{R}$   
 $au = \frac{L}{R}$   
 $au = \frac{L}{R}$   
 $au = \frac{L}{R}$   
 $au = \frac{L}{R}$   
 $au = \frac{L}{R}$   
 $au = \frac{L}{R}$   
 $au = \frac{L}{R}$   
 $au = \frac{L}{R}$   
 $au = \frac{L}{R}$   
 $au = \frac{L}{R}$   
 $au = \frac{L}{R}$   
 $au = \frac{L}{R}$   
 $au = \frac{L}{R}$   
 $au = \frac{L}{R}$   
 $au = \frac{L}{R}$   
 $au = \frac{L}{R}$   
 $au = \frac{L}{R}$   
 $au = \frac{L}{R}$   
 $au = \frac{L}{R}$   
 $au = \frac{L}{R}$   
 $au = \frac{L}{R}$   
 $au = \frac{L}{R}$   
 $au = \frac{L}{R}$   
 $au = \frac{L}{R}$   
 $au = \frac{L}{R}$   
 $au = \frac{L}{R}$   
 $au = \frac{L}{R}$   
 $au = \frac{L}{R}$   
 $au = \frac{L}{R}$   
 $au = \frac{L}{R}$   
 $au = \frac{L}{R}$   
 $au = \frac{L}{R}$   
 $au = \frac{L}{R}$   
 $au = \frac{L}{R}$   
 $au = \frac{L}{R}$   
 $au = \frac{L}{R}$   
 $au = \frac{L}{R}$   
 $au = \frac{L}{R}$   
 $au = \frac{L}{R}$   
 $au = \frac{L}{R}$   
 $au = \frac{L}{R}$   
 $au = \frac{L}{R}$   
 $au = \frac{L}{R}$   
 $au = \frac{L}{R}$   
 $au = \frac{L}{R}$   
 $au = \frac{L}{R}$   
 $au = \frac{L}{R}$   
 $au = \frac{L}{R}$   
 $au = \frac{L}{R}$   
 $au = \frac{L}{R}$   
 $au = \frac{L}{R}$   
 $au = \frac{L}{R}$   
 $au = \frac{L}{R}$   
 $au = \frac{L}{R}$   
 $au = \frac{L}{R}$   
 $au = \frac{L}{R}$   
 $au = \frac{L}{R}$   
 $au = \frac{L}{R}$   
 $au = \frac{L}{R}$   
 $au = \frac{L}{R}$   
 $au = \frac{L}{R}$   
 $au = \frac{L}{R}$   
 $au = \frac{L}{R}$   
 $au = \frac{L}{R}$   
 $au = \frac{L}{R}$   
 $au = \frac{L}{R}$   
 $au = \frac{L}{R}$   
 $au = \frac{L}{R}$   
 $au = \frac{L}{R}$   
 $au = \frac{L}{R}$   
 $au = \frac{L}{R}$   
 $au = \frac{L}{R}$   
 $au = \frac{L}{R}$   
 $au = \frac{L}{R}$   
 $au = \frac{L}{R}$   
 $au = \frac{L}{R}$   
 $au = \frac{L}{R}$   
 $au = \frac{L}{R}$   
 $au = \frac{L}{R}$   
 $au = \frac{L}{R}$   
 $au = \frac{L}{R}$   
 $au = \frac{L}{R}$   
 $au = \frac{L}{R}$   
 $au = \frac{L}{R}$   
 $au = \frac{L}{R}$   
 $au = \frac{L}{R}$   
 $au = \frac{L}{R}$   
 $au = \frac{L}{R}$   
 $au = \frac{L}{R}$   
 $au = \frac{L}{R}$   
 $au = \frac{L}{R}$   
 $au = \frac{L}{R}$   
 $au = \frac{L}{R}$   
 $au = \frac{L}{R}$   
 $au = \frac{L}{R}$   
 $au = \frac{L}{R}$   
 $au = \frac{L}{R}$   
 $au = \frac{L}{R}$   
 $au = \frac{L}{R}$   
 $au = \frac{L}{R}$   
 $au = \frac{L}{R}$   
 $au = \frac{L}{R}$   
 $au = \frac{L}{R}$   
 $au = \frac{L}{R}$   
 $au = \frac{L}{R}$   
 $au = \frac{L}{R}$   
 $au = \frac{L}{R}$   
 $au = \frac{L}{R}$   
 $au = \frac{L}{R}$   
 $au = \frac{L}{R}$   
 $au$ 

The electrical time constant must be greater than the PWM period duration:

| 1                          | T : electrical time constant           |
|----------------------------|----------------------------------------|
| $\tau > \frac{1}{f_{PWM}}$ | f <sub>PWM</sub> : PWM clock frequency |

#### Nominal speed

The nominal speed of the motor must be less than or equal to the maximum achievable speed.

| $n_{max} = \frac{f_{rot}}{2 \times p \times i}$ | n <sub>max</sub> : maximum achievable speed |
|-------------------------------------------------|---------------------------------------------|
|                                                 | f <sub>rot</sub> : rotating field velocity  |
|                                                 | p : number of pole pairs                    |

i: gearbox ratio. Example: i = 2 for a transmission ratio of 2:1.

#### **Nominal current**

The nominal current of the motor must be less than or equal to the maximum continuous current that the EP7402 can supply.

# 4 Mounting and cabling

# 4.1 Mounting

## 4.1.1 Dimensions

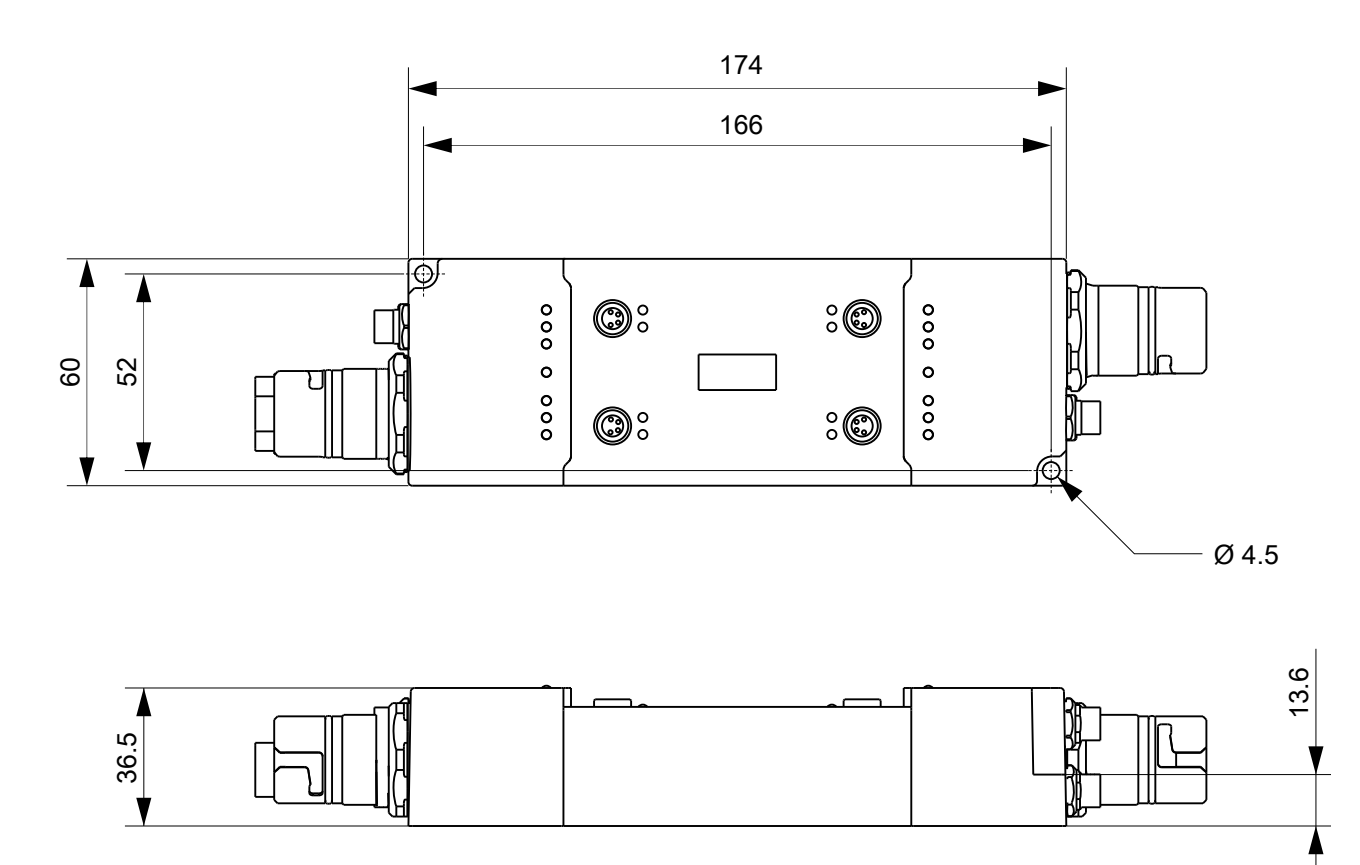

This figure shows the dimensions of EP7402-0057 as an example. The dimensions of EP7402-0057 and EP7402-0167 are identical.

All dimensions are given in millimeters. The drawing is not true to scale.

#### Housing features

| Housing material       | PA66 (polyamide)                                              |
|------------------------|---------------------------------------------------------------|
| Sealing compound       | polyurethane                                                  |
| Mounting               | two mounting holes Ø 4.5 mm for M4                            |
| Metal parts            | brass, nickel-plated                                          |
| Contacts               | CuZn, gold-plated                                             |
| Power feed through     | max. 28 A at 45°C                                             |
| Installation position  | variable                                                      |
| Protection class       | IP65, IP66, IP67 (conforms to EN 60529) when screwed together |
| Dimensions (H x W x D) | approx. 174 x 60 x 36.5 mm (without connectors)               |

## 4.1.2 Fixing

#### NOTICE

### Dirt during assembly

Dirty connectors can lead to malfunctions. Protection class IP67 can only be guaranteed if all cables and connectors are connected.

• Protect the plug connectors against dirt during the assembly.

Mount the module with two M4 screws on the fastening holes in the corners of the module. The fastening holes have no thread.

## 4.1.3 Functional earth (FE)

Ground the FE wire of the supply line connected to  $\underline{X70} \ [\textcircled{28}]$ .

The FE potential is forwarded to the FE pin of X71. If several devices are connected in series, only the FE wire of the first supply line must therefore be grounded.

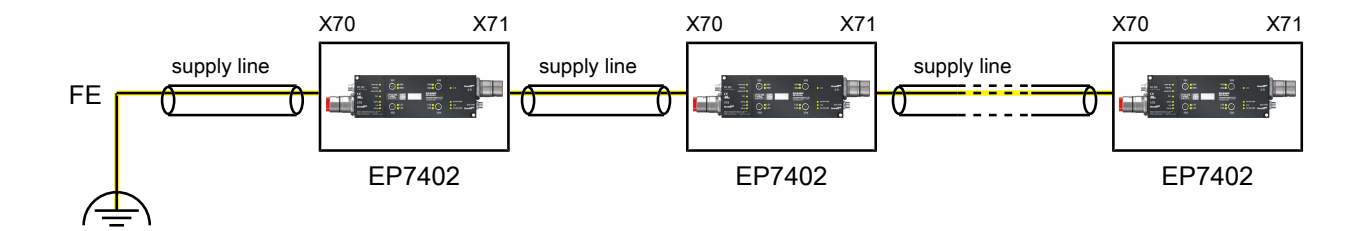

#### EP7402-0057

You can tap the FE potential at the connector housings of X70 and X71: use the nuts of X70 and X71 to screw on a metal sheet. In this way, EP7402-0057 can be connected to the grounded machine bed.

#### EP7402-0167

The EP7402-0167 has a separate ground connection. See chapter <u>FE connection (EP7402-0167 only)</u> [▶ <u>27</u>].

# 4.2 Cabling

## 4.2.1 EP7402-0057 - Overview

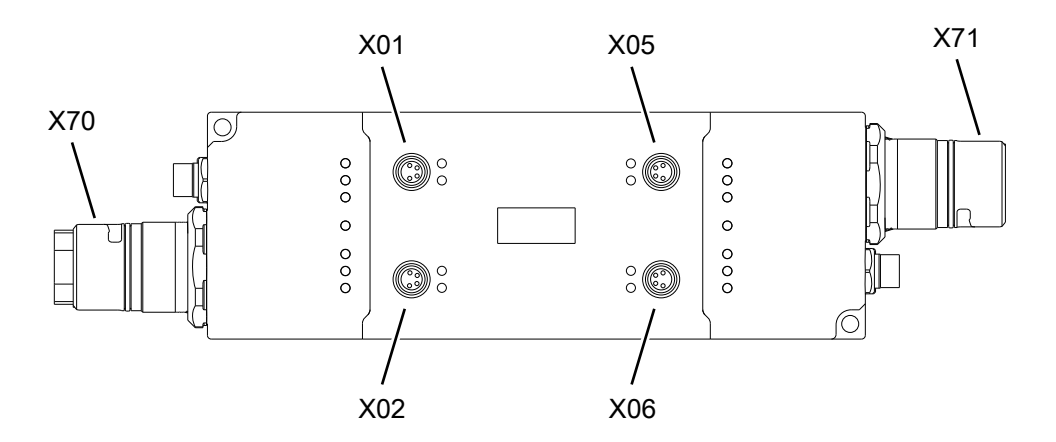

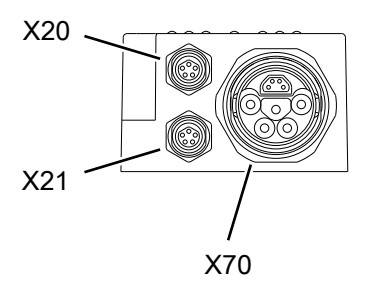

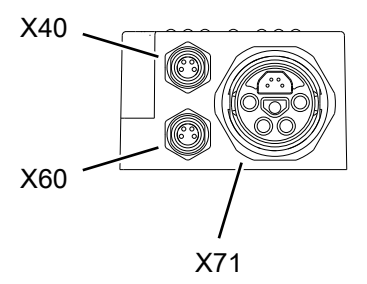

| Name | Function                                                   | Ether-<br>CAT port | Connector type        | Tightening<br>torque |
|------|------------------------------------------------------------|--------------------|-----------------------|----------------------|
| X01  | Digital input/outputs [ > 38]                              | -                  | M8 socket             | 0.4 Nm               |
| X02  |                                                            |                    | M8 socket             | 0.4 Nm               |
| X05  |                                                            |                    | M8 socket             | 0.4 Nm               |
| X06  |                                                            |                    | M8 socket             | 0.4 Nm               |
| X20  | Motor channel 1 [▶ 34]                                     | -                  | M8 socket,<br>b-coded | 0.4 Nm               |
| X21  | Motor channel 2 [ 34]                                      | -                  | M8 socket,<br>b-coded | 0.4 Nm               |
| X40  | EtherCAT junction [ 31]                                    | В                  | M8 socket             | 0.4 Nm               |
| X60  | Supply voltage output [ 32]                                | -                  | M8 socket             | 0.4 Nm               |
| X70  | Supply voltage and EtherCAT input [ 28]                    | A                  | B23 ENP               | -                    |
| X71  | Supply voltage and EtherCAT downstream<br>connection [ 28] | С                  | B23 ENP               | -                    |

Suitable connection cables can be found in the chapter <u>Accessories [ 89]</u>.

# 4.2.2 EP7402-0167 - Overview

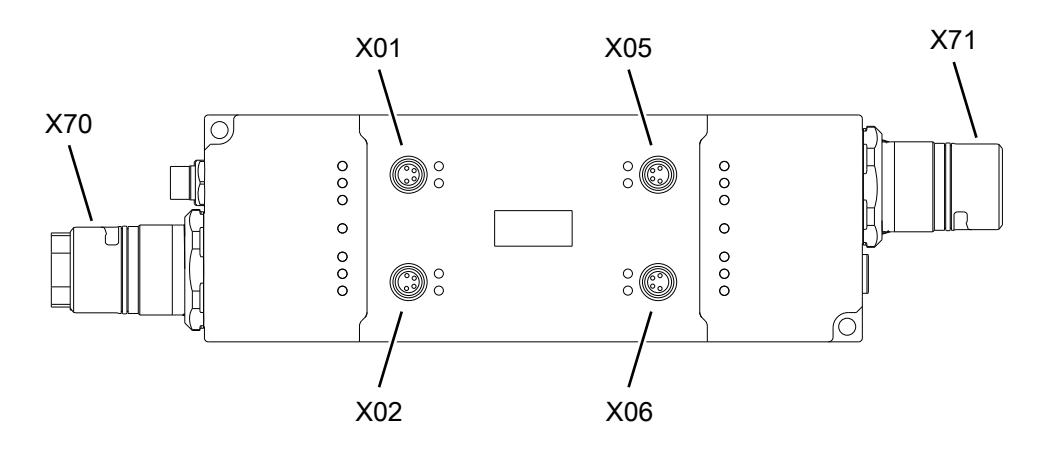

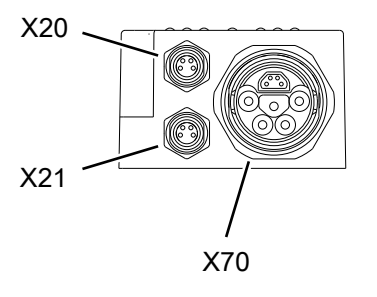

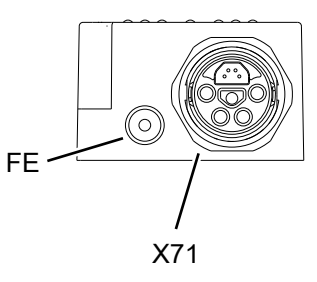

| Name | Function                                | Ether-<br>CAT port | Connector type | Tightening<br>torque |
|------|-----------------------------------------|--------------------|----------------|----------------------|
| FE   | Ground connection [> 27]                | -                  | M3 socket      | -                    |
| X01  | Digital input/outputs [▶_38]            | -                  | M8 socket      | 0.4 Nm               |
| X02  |                                         |                    | M8 socket      | 0.4 Nm               |
| X05  | _                                       |                    | M8 socket      | 0.4 Nm               |
| X06  | _                                       |                    | M8 socket      | 0.4 Nm               |
| X20  | Motor channel 1 [ 34]                   | -                  | M8 socket      | 0.4 Nm               |
| X21  | Motor channel 2 [ 34]                   | -                  | M8 socket      | 0.4 Nm               |
| X70  | Supply voltage and EtherCAT input [ 28] | A                  | B23 ENP        | -                    |
| X71  | Supply voltage and EtherCAT downstream  | С                  | B23 ENP        | -                    |
|      | connection [> 28]                       |                    |                |                      |

Suitable connection cables can be found in the chapter <u>Accessories [ $\blacktriangleright$  89].</u>

## 4.2.3 FE connection (EP7402-0167 only)

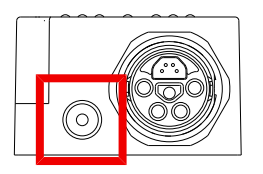

The FE connection is designed as an M3 socket. It is directly connected to the "FE" wire of the supply voltage connections X70 and X71.

## 4.2.4 Supply voltages and EtherCAT

### 4.2.4.1 Input and forwarding

#### **▲ WARNING**

#### Power supply from SELV/PELV power supply unit!

SELV/PELV circuits (Safety Extra Low Voltage, Protective Extra Low Voltage) according to IEC 61010-2-201 must be used to supply this device.

Notes:

- SELV/PELV circuits may give rise to further requirements from standards such as IEC 60204-1 et al, for example with regard to cable spacing and insulation.
- A SELV (Safety Extra Low Voltage) supply provides safe electrical isolation and limitation of the voltage without a connection to the protective conductor, a PELV (Protective Extra Low Voltage) supply also requires a safe connection to the protective conductor.

#### 

#### Observe the UL requirements

• When operating under UL conditions, observe the warnings in the chapter UL Requirements [ 40].

#### NOTICE

#### Brake chopper required

Overvoltage peaks can occur on the supply voltage U<sub>P</sub> which can destroy the device.

The overvoltage peaks occur during braking operations of the motor or by manually moving objects on the roller conveyor.

- Use a brake chopper to dissipate overvoltages.
  - E.g. <u>EP9576-1032</u> or <u>EL9576</u>.

The EtherCAT Box is supplied with two supply voltages. The supply voltages are electrically isolated in the EtherCAT Box.

- Control voltage U<sub>s</sub>
- Peripheral voltage U<sub>P</sub>

#### Redirection of the supply voltages

You can connect several EP7402 in series by forwarding the supply voltages and EtherCAT via X71 to the respective subsequent device.

#### NOTICE

#### Note the maximum current

When forwarding the supply voltages  $U_s$  and  $U_P$ , make sure that the current of 28 A at 45 °C permitted for the connectors is not exceeded:

#### Pin assignment

#### NOTICE

#### U<sub>P</sub> is not protected against polarity reversal

Defect possible through polarity reversal.

• Make sure that the supply voltage  $U_{\mbox{\tiny P}}$  is connected correctly.

### Input X70

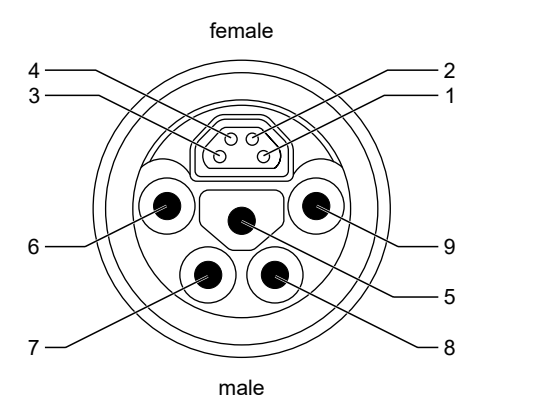

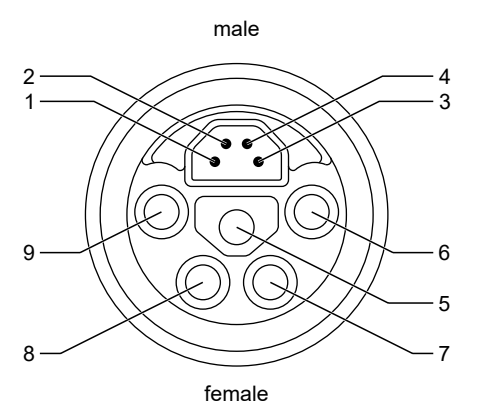

Downstream connection X71

Wire color <sup>1)</sup> Pin **Function** EP7402-0057 EP7402-0167 1 yellow EtherCAT Tx + EtherCAT Tx + 2 white EtherCAT Rx + EtherCAT Rx + 3 blue EtherCAT Rx -EtherCAT Rx -4 orange EtherCAT Tx -EtherCAT Tx -5 green/yellow FE FE 6 GND<sub>P</sub> GND<sub>P</sub> gray 7 U<sub>P</sub>: 24 V<sub>DC</sub> U<sub>P</sub>: 48 V<sub>DC</sub> black 8 **GND**<sub>s</sub> blue GND<sub>s</sub> 9 brown U<sub>s</sub>: 24 V<sub>DC</sub> U<sub>s</sub>: 24 V<sub>DC</sub>

<sup>1)</sup> The wire colors apply to cables of the type ZK7314-3xxx-Axxx. See chapter <u>Accessories [▶ 89]</u>.

#### Connection diagram

This diagram shows the correct connection of the supply voltages at the supply voltage input X70.

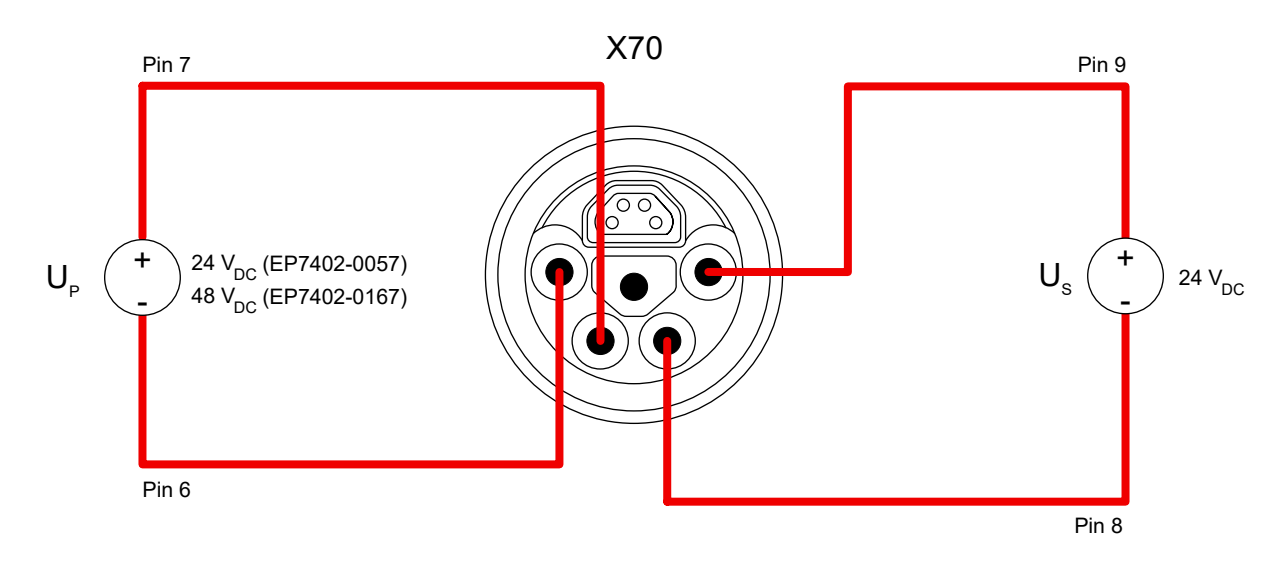

#### 4.2.4.1.1 **Status LEDs**

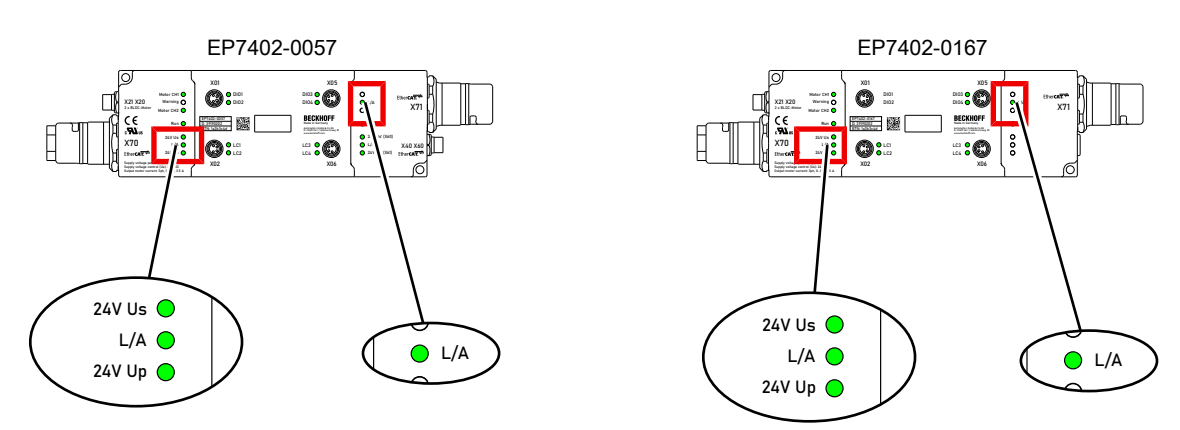

| LED    | Signal            | Meaning                                                |
|--------|-------------------|--------------------------------------------------------|
| 24V Us | off               | The supply voltage U <sub>s</sub> is not available.    |
|        | green illuminated | The supply voltage U <sub>s</sub> is available.        |
| L/A    | off               | No connection to the connected EtherCAT device.        |
|        | green illuminated | LINK: connection to the connected EtherCAT device.     |
|        | flashing green    | ACT: communication with the connected EtherCAT device. |
| 24V Up | off               | The supply voltage $U_P$ is not available.             |
|        | green illuminated | The supply voltage $U_P$ is available.                 |

#### 4.2.4.1.2 **Conductor losses**

Take into account the voltage drop on the supply line when planning a system. Avoid the voltage drop being so high that the supply voltage at the box lies below the minimum nominal voltage. Variations in the voltage of the power supply unit must also be taken into account.

#### Voltage drop on the supply line

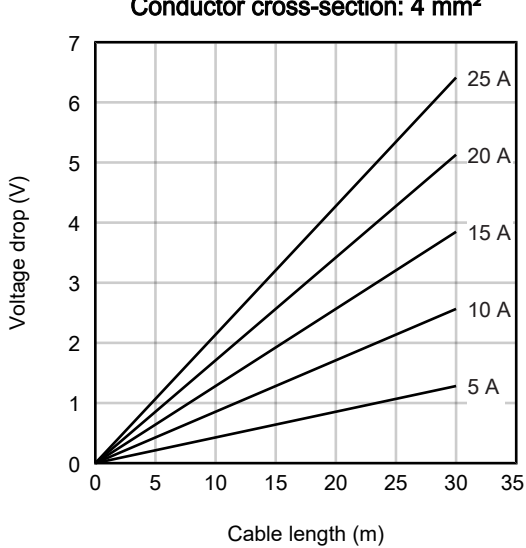

Conductor cross-section: 4 mm<sup>2</sup>

### 4.2.4.2 EtherCAT junction X40 (EP7402-0057 only)

NOTICE

#### Risk of confusion

M8 connectors for supply voltages have the same design as M8 connectors for EtherCAT. Observe the color coding of the connectors in order to avoid incorrect insertion:

black: Supply voltages green: EtherCAT

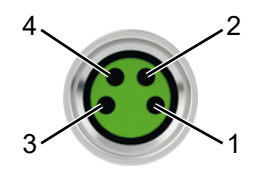

#### Fig. 1: M8 socket

| EtherCAT | M8 socket | Core colors                                                         | Core colors                                                        |              |  |
|----------|-----------|---------------------------------------------------------------------|--------------------------------------------------------------------|--------------|--|
| Signal   | Contact   | ZB9010, ZB9020, ZB9030, ZB9032,<br>ZK1090-6292,<br>ZK1090-3xxx-xxxx | ZB9031 and old versions of<br>ZB9030, ZB9032, ZK1090-3xxx-<br>xxxx | TIA-568B     |  |
| Tx +     | 1         | yellow <sup>1)</sup>                                                | orange/white                                                       | white/orange |  |
| Tx -     | 4         | orange <sup>1)</sup>                                                | orange                                                             | orange       |  |
| Rx +     | 2         | white <sup>1)</sup>                                                 | blue/white                                                         | white/green  |  |
| Rx -     | 3         | blue <sup>1)</sup>                                                  | blue                                                               | green        |  |
| Shield   | Housing   | Shield                                                              | Shield                                                             | Shield       |  |

<sup>1)</sup> Core colors according to EN 61918

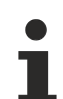

#### Adaptation of core colors for cables ZB9030, ZB9032 and ZK1090-3xxxx-xxxx

For standardization, the core colors of the ZB9030, ZB9032 and ZK1090-3xxx-xxxx cables have been changed to the EN61918 core colors: yellow, orange, white, blue. So there are different color codes in circulation. The electrical properties of the cables have been retained when the core colors were changed.

Suitable connection cables can be found in the chapter <u>Accessories [ 89]</u>.

### 4.2.4.2.1 Status LED

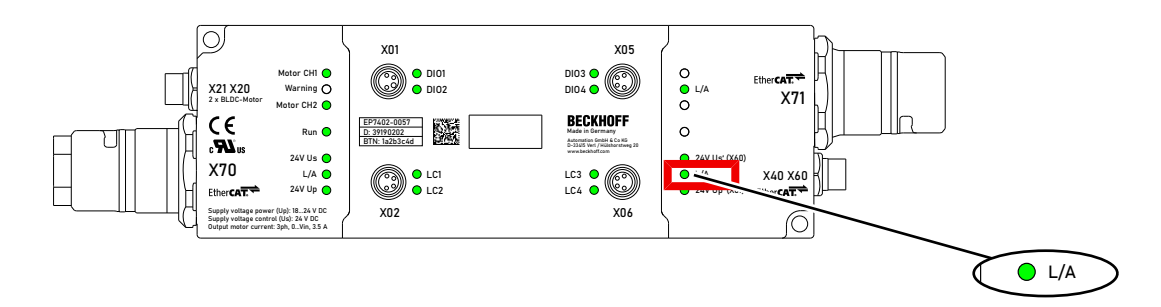

| LED     | Signal            | Meaning                                               |
|---------|-------------------|-------------------------------------------------------|
| L/A off |                   | No connection to the connected EtherCAT device.       |
|         | green illuminated | LINK: connection to the connected EtherCAT device     |
|         | flashing green    | ACT: communication with the connected EtherCAT device |

### 4.2.4.3 Supply voltage output X60 (EP7402-0057 only)

The supply voltage output is intended for EtherCAT devices that are connected to EtherCAT junction X40 [> 31].

#### **▲ CAUTION**

The outgoing peripheral voltage Up' is *not* switched off when the incoming peripheral voltage  $U_P$  is switched off. (from hardware version 03)

Actuators at the supply voltage output remain active.

• To safely switch off actuators at the supply voltage output, use <u>TwinSAFE</u> components.

#### NOTICE

# The outgoing supply voltages are *not* electrically isolated. (from hardware version 03)

The analog specifications of EtherCAT Box modules with analog inputs or outputs may not be met under certain circumstances.

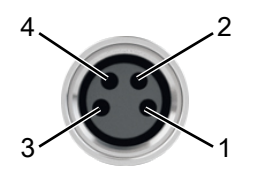

#### Fig. 2: M8 socket

| Contact | Symbol  | Description                      | Wire color |
|---------|---------|----------------------------------|------------|
| 1       | 24V Us' | Control voltage                  | Brown      |
| 2       | 24V Up' | Peripheral voltage 1)            | White      |
| 3       | GND     | Common ground potential for both | Blue       |
| 4       | GND     | output voltages <sup>2)</sup>    | Black      |

<sup>1)</sup> Up' is branched off from different supply voltages, depending on the hardware version:

- From hardware version 03:
  - Up' is branched off from the incoming control voltage U<sub>s</sub> at  $\underline{X70}$  [ $\underline{>}$  28].
- Up to and including hardware version 02:
   Up' is branched off from the incoming peripheral voltage U<sub>P</sub> at <u>X70 [▶ 28]</u>.

<sup>2)</sup> Up to and including hardware version 02:  $GND_s$  is connected to pin 3,  $GND_P$  to pin 4. Starting with hardware version 03, both pins are connected to the same ground potential  $GND_s$ .

Suitable connection cables can be found in the chapter <u>Accessories [> 89]</u>.

### 4.2.4.3.1 Status LEDs

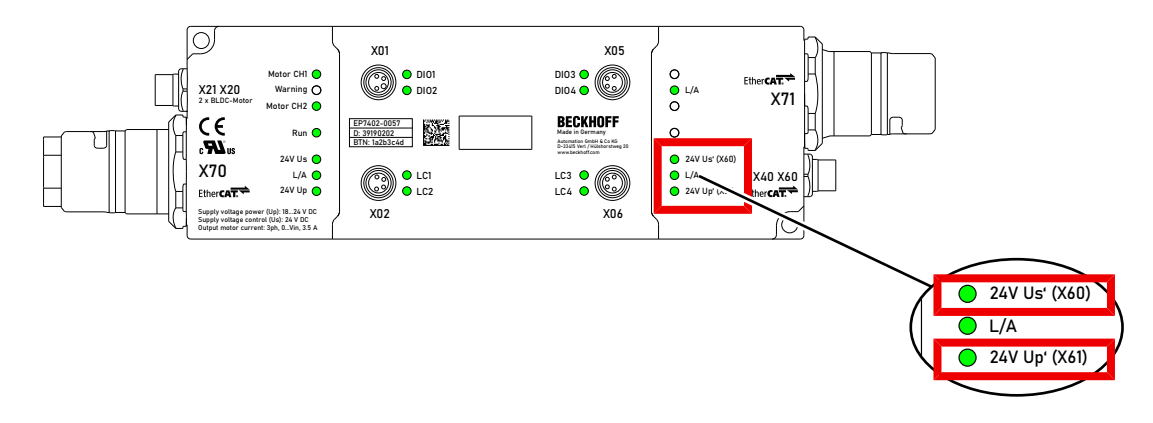

| LED           | Signal            | Meaning                                            |
|---------------|-------------------|----------------------------------------------------|
| 24V Us' (X60) | off               | The supply voltage U <sub>s</sub> ' is not output. |
|               | green illuminated | The supply voltage U <sub>s</sub> ' is output.     |
| 24V Up' (X60) | off               | The supply voltage $U_P$ ' is not output.          |
|               | green illuminated | The supply voltage $U_P$ ' is output.              |

## 4.2.5 Motor connections of EP7402-0057

## 4.2.5.1 Pin assignment

### X20 and X21

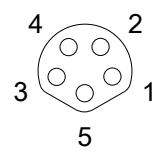

Fig. 3: M8 socket, b-coded

| Pin | Wire color | Function         |
|-----|------------|------------------|
| 1   | brown      | Motor phase U    |
| 2   | white      | Motor phase V    |
| 3   | blue       | Brake output     |
| 4   | black      | Motor phase W    |
| 5   | grey       | GND <sub>P</sub> |

### 4.2.5.2 Connection example

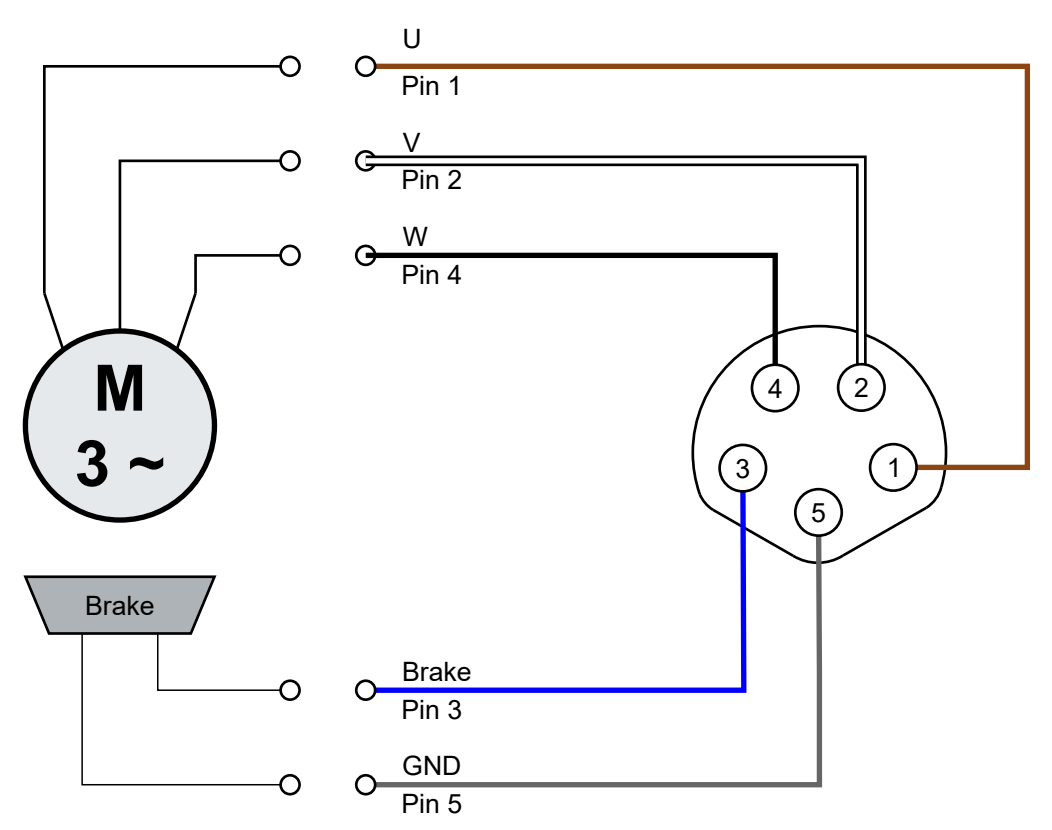

### 4.2.5.3 Status LEDs

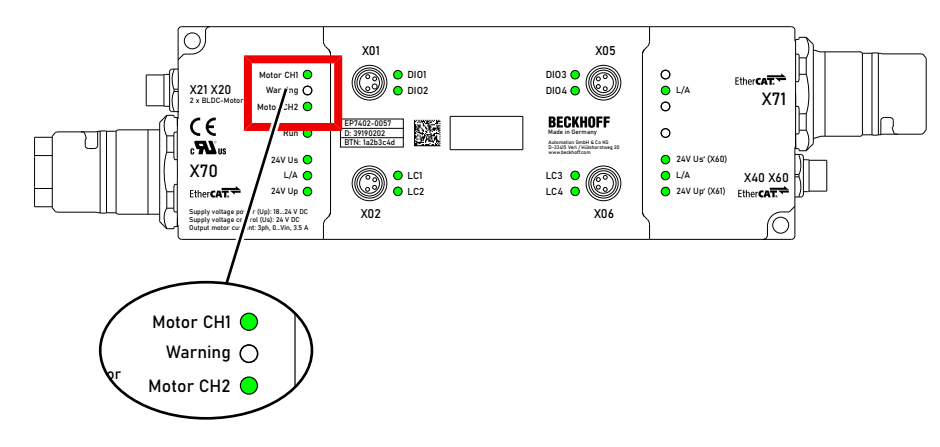

| LED       | Signal             | Meaning                                                                             |
|-----------|--------------------|-------------------------------------------------------------------------------------|
| Motor CH1 | off                | Motor channel 1 is disabled.                                                        |
|           |                    | You can enable it by setting "Enable" to 1 in the process data object               |
|           |                    | STM Control Channel 1 [▶ 17].                                                       |
|           | green illuminated  | Motor channel 1 is enabled.                                                         |
|           | red illuminated    | Motor channel 1 has been blocked due to an error. Check the                         |
|           |                    | <u>diagnostic bits [▶ 72]</u> to determine the cause of the error.                  |
| Warning   | orange illuminated | Warning message.                                                                    |
|           |                    | Check the <u>diagnostic bits</u> [▶ <u>72]</u> to determine the cause of the        |
|           |                    | warning message.                                                                    |
| Motor CH2 | off                | Motor channel 2 is disabled.                                                        |
|           |                    | You can enable it by setting "Enable" to 1 in the process data object               |
|           |                    | STM Control Channel 2 [▶ 17].                                                       |
|           | green illuminated  | Motor channel 2 is enabled.                                                         |
|           | red illuminated    | Motor channel 2 has been blocked due to an error.                                   |
|           |                    | Check the <u>diagnostic bits</u> [▶ <u>72]</u> to determine the cause of the error. |

## 4.2.6 Motor connections of EP7402-0167

### 4.2.6.1 Pin assignment

### M8 sockets X20 and X21

$$3 \bigcirc 0 \bigcirc 1$$

| Pin | Wire color | Function         |
|-----|------------|------------------|
| 1   | brown      | Motor phase V    |
| 2   | white      | Motor phase W    |
| 3   | blue       | GND <sub>P</sub> |
| 4   | black      | Motor phase U    |

### 4.2.6.2 Connection example

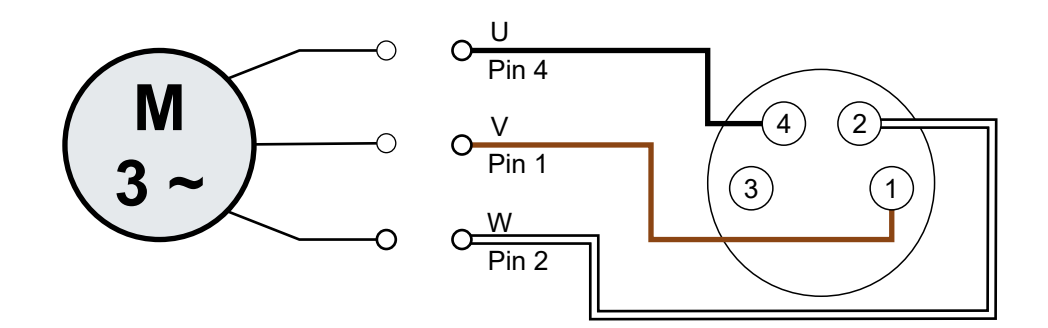
# **BECKHOFF**

# 4.2.6.3 Status LEDs

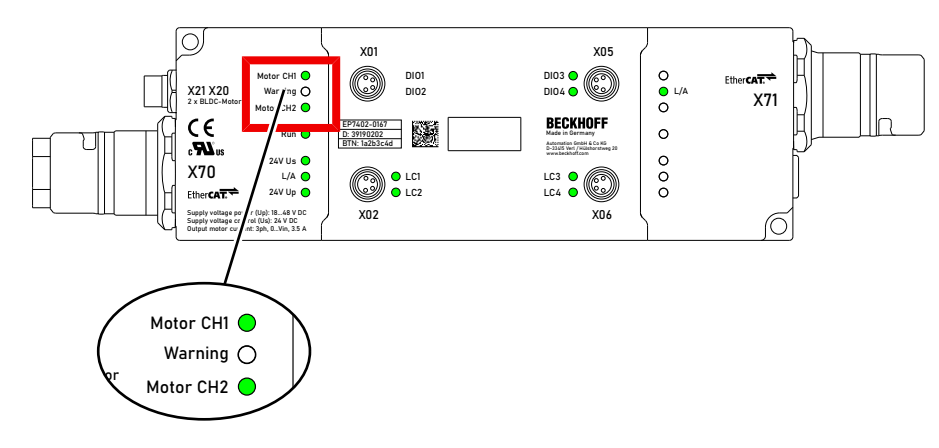

| LED       | Signal             | Meaning                                                                                                    |  |  |
|-----------|--------------------|----------------------------------------------------------------------------------------------------|--|--|
| Motor CH1 | off                | Motor channel 1 is disabled.                                                                                                    |  |  |
|           |                    | You can enable it by setting "Enable" to 1 in the process data object <u>STM Control Channel 1 [▶ 17]</u> .                                  |  |  |
|           | green illuminated  | Motor channel 1 is enabled.                                                                                                    |  |  |
|           | red illuminated    | Motor channel 1 has been blocked due to an error. Check the diagnostic bits [ $\blacktriangleright$ 72] to determine the cause of the error. |  |  |
| Warning   | orange illuminated | d Warning message.                                                                                                    |  |  |
|           |                    | Check the <u>diagnostic bits [&gt; 72]</u> to determine the cause of the warning message.                                                    |  |  |
| Motor CH2 | off                | Motor channel 2 is disabled.                                                                                                    |  |  |
|           |                    | You can enable it by setting "Enable" to 1 in the process data object STM Control Channel 2 [ $\blacktriangleright$ 17].                     |  |  |
|           | green illuminated  | Motor channel 2 is enabled.                                                                                                    |  |  |
|           | red illuminated    | Motor channel 2 has been blocked due to an error.                                                                                            |  |  |
|           |                    | Check the <u>diagnostic bits</u> [▶ <u>72]</u> to determine the cause of the error.                                                          |  |  |

# 4.2.7 Digital input/outputs

Each channel can be operated either as a digital input or as a digital output.

#### M8 sockets X01, X02, X05, X06

$$\begin{array}{c} 4 \\ 0 \\ 0 \\ 0 \\ 0 \\ 0 \\ 1 \end{array}$$

| Pin | Core color <sup>1)</sup> | Function                                    | Designation in ZPA operation |           |           |           |  |
|-----|--------------------------|---------------------------------------------|------------------------------|-----------|-----------|-----------|--|
|     |                          |                                             | X01                          | X02       | X05       | X06       |  |
| 1   | brown                    | U <sub>s1</sub> : 24 V <sub>DC</sub> output | -                            | -         | -         | -         |  |
| 2   | white                    | Input B / output B 2)                       | Input 2 /                    | Control   | Input 4 / | Control   |  |
|     |                          |                                             | Output 2                     | Input 2 / | Output 4  | Input 4 / |  |
|     |                          |                                             |                              | Control   |           | Control   |  |
|     |                          |                                             |                              | Output 2  |           | Output 4  |  |
| 3   | blue                     | GND <sub>s</sub>                            | -                            | -         | -         | -         |  |
| 4   | black                    | Input A / output A 2)                       | Input 1 /                    | Control   | Input 3 / | Control   |  |
|     |                          |                                             | Output 1                     | Input 1 / | Output 3  | Input 3 / |  |
|     |                          |                                             |                              | Control   |           | Control   |  |
|     |                          |                                             |                              | Output 1  |           | Output 3  |  |

<sup>1)</sup> The core colors apply to cables of the type ZK2000-3xxx. See chapter <u>Accessories [> 89]</u>.

<sup>2)</sup> See <u>Assignment to process data [> 18]</u>.

#### 4.2.7.1 Connection examples

Digital sensor, 2-wire connection to channel A

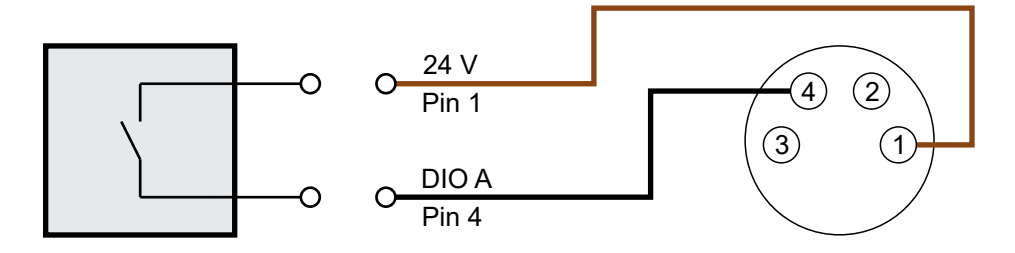

Fig. 4: Digital sensor, 2-wire connection

#### Digital sensor, 3-wire connection to channel A

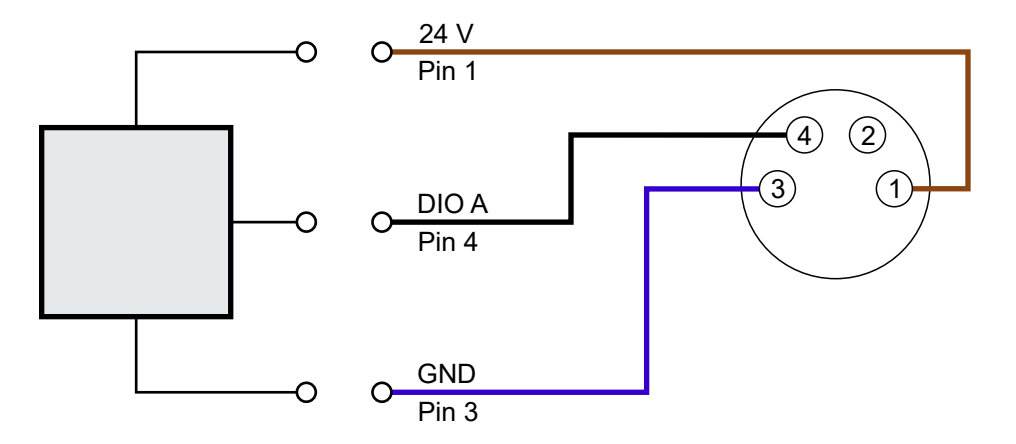

Fig. 5: Digital sensor, 3-wire connection

# 4.3 UL Requirements

The installation of the EtherCAT Box Modules certified by UL has to meet the following requirements.

#### Supply voltage

#### 

#### CAUTION!

This UL requirements are valid for all supply voltages of all marked EtherCAT Box Modules! For the compliance of the UL requirements the EtherCAT Box Modules should only be supplied

- by a 24  $V_{DC}$  supply voltage, supplied by an isolating source and protected by means of a fuse (in accordance with UL248), rated maximum 4 Amp, or
- by a 24 V<sub>DC</sub> power source, that has to satisfy NEC class 2.
   A NEC class 2 power supply shall not be connected in series or parallel with another (class 2) power source!

#### 

#### CAUTION!

To meet the UL requirements, the EtherCAT Box Modules must not be connected to unlimited power sources!

#### Networks

#### CAUTION!

To meet the UL requirements, EtherCAT Box Modules must not be connected to telecommunication networks!

#### Ambient temperature range

**▲** CAUTION

#### CAUTION!

To meet the UL requirements, EtherCAT Box Modules has to be operated only at an ambient temperature range of -25 °C to +55 °C!

#### Marking for UL

All EtherCAT Box Modules certified by UL (Underwriters Laboratories) are marked with the following label.

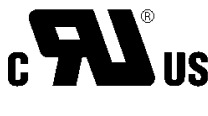

Fig. 6: UL label

# 4.4 Disposal

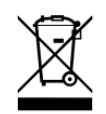

Products marked with a crossed-out wheeled bin shall not be discarded with the normal waste stream. The device is considered as waste electrical and electronic equipment. The national regulations for the disposal of waste electrical and electronic equipment must be observed.

# 5 Commissioning

# 5.1 Quick start

This chapter describes the commissioning using EP7402-0057 as an example. However, it is equally valid for EP7402-0167.

### 5.1.1 Step 1: Hardware Setup

1. Connect a roller motor to socket X20. The pin assignment can be found in the chapter <u>Motor</u> <u>connections of EP7402-0057 [▶ 34]</u>.

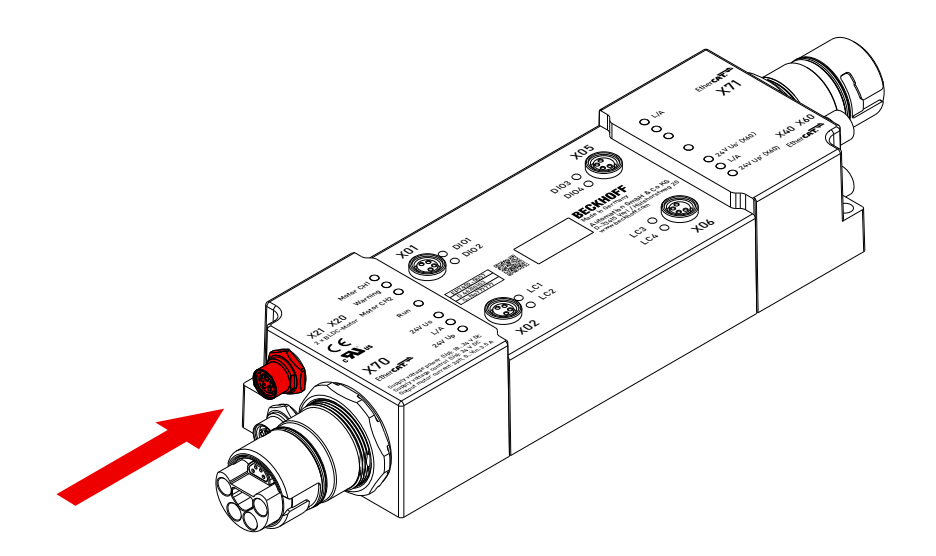

2. Connect the supply voltages and EtherCAT to socket X70. The pin assignment can be found in the chapter <u>Supply voltages and EtherCAT [▶ 28]</u>.

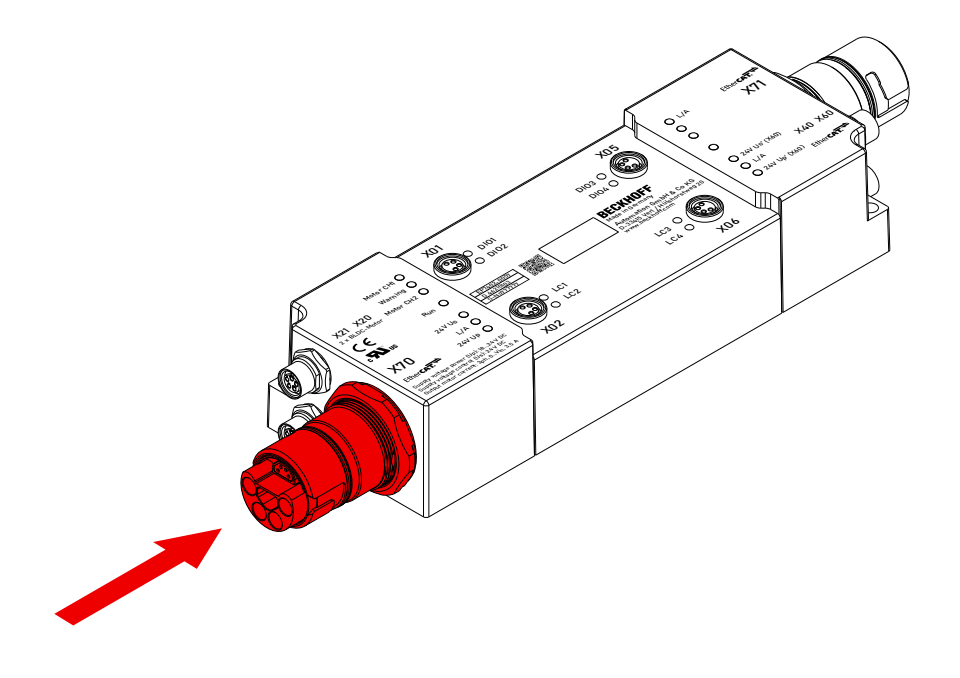

# BECKHOFF

3. Check the correct connection using the status LEDs:

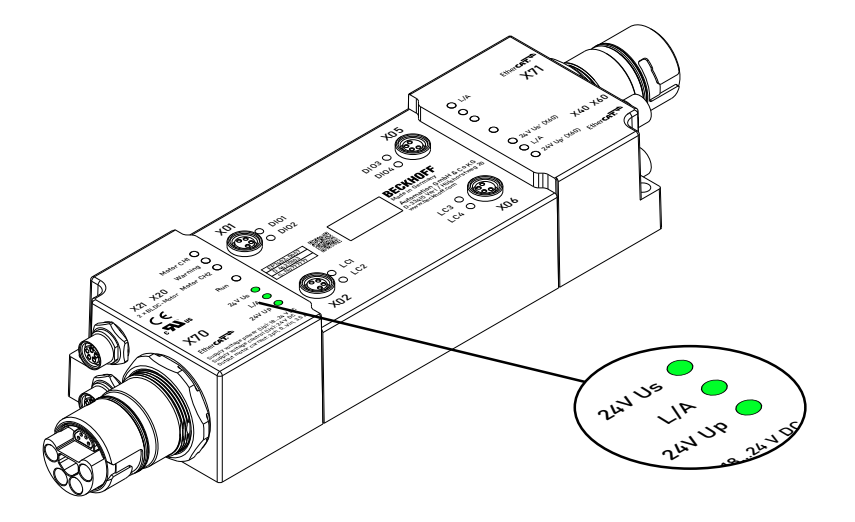

Target state:

- "24V Us" lights up green.
- "24V Up" lights up green.
- "L/A" shows the LINK/ACT status of the EtherCAT communication.

# 5.1.2 Step 2: TwinCAT configuration

- 1. Integrating EP7402-0057 into a TwinCAT project. (see <u>quick start guide</u>)
  - ⇒ For firmware versions up to and including 02, a dialog box appears:

| EtherCAT drive(s) added |                                        | ×            |
|-------------------------|----------------------------------------|--------------|
| Append linked axis to:  | NC - Configuration CNC - Configuration | OK<br>Cancel |

Click on "Cancel" to close the dialog box.

2. Reset EP7402-0057 to factory settings: Set parameter 1011:01 to value 1684107116<sub>dec</sub>.

| General EtherCAT  | Process Data Plc Startup CoE                            | - Online 0  | Dnline                  |              |  |  |  |
|-------------------|---------------------------------------------------------|-------------|-------------------------|--------------|--|--|--|
| Update Lis        | Update List Auto Update Single Update Show Offline Data |             |                         |              |  |  |  |
| Advanced.         |                                                         |             |                         |              |  |  |  |
| Add to Startu     | Ip Online Data M                                        | odule OD (A | NoE Port): 0            |              |  |  |  |
| Index             | Name                                                    | Flags       | Value Unit              | ^            |  |  |  |
| 1000              | Device type                                             | RO          | 0x00001389 (5001)       |              |  |  |  |
| 1008              | Device name                                             | RO          | EP7402-0057             |              |  |  |  |
| 1009              | Hardware version                                        | RO          |                         |              |  |  |  |
| 100A              | Software version                                        | RO          |                         |              |  |  |  |
| 100B              | Bootloader version                                      | RO          |                         |              |  |  |  |
| Ė~ 1011:0         | Restore default parameters                              | RO          | >1<                     |              |  |  |  |
| ····· 1011:01     | SubIndex 001                                            | RW          | 0x64616F6( (1684107116) |              |  |  |  |
| i ± 1018:0        | Identity                                                | RO          | >4<                     |              |  |  |  |
| . <b>10E2:0</b>   | Manufacturer-specific Identification C                  | RO          | >1<                     |              |  |  |  |
| . ± 10F0:0        | Backup parameter handling                               | RO          | >1<                     |              |  |  |  |
| ÷ 1600:0          | DO RxPDO-Map Outputs                                    | RO          | > 9 <                   |              |  |  |  |
| . <b>⊕</b> 1601:0 | STM RxPDO-Map Control Ch.1                              | RO          | >7<                     |              |  |  |  |
| ÷ 1602:0          | STM RxPDO-Map Target Velocity Ch.1                      | RO          | > 3 <                   |              |  |  |  |
| . <b>⊕</b> 1603:0 | STM RxPDO-Map Control Ch.2                              | RO          | >7<                     |              |  |  |  |
| ± 1604:0          | STM RxPDO-Map Target Velocity Ch.2                      | RO          | >3<                     | $\mathbf{v}$ |  |  |  |

For more information see chapter <u>Restore the delivery state</u> [▶ <u>70</u>].

### 5.1.3 Step 3: parameterization

Example parameters for a servomotor from Beckhoff:

AM8111-0F20-0000 [ 87]

#### 5.1.3.1 Setting the motor parameters

Procedure:

- 1. Open the "CoE Online" tab.
- 2. Set all parameters described below. Leave all parameters not described in the factory setting.

The values for the parameters can be found in the motor data sheet.

| ener     | al EtherCAT   | Process Data Plc Startup       | CoE - Online  | Online            |          |
|----------|---------------|--------------------------------|---------------|-------------------|----------|
|          | Advanced      | St Auto Update                 | Single Update | Show Offline Data | ]        |
|          | Add to Startu | Jp Online Data                 | Module OD     | (AoE Port): 0     | ]        |
| Ind      | ex            | Name                           | Flags         | Value             | Unit     |
| ÷        | 7020:0        | STM Outputs Ch.1               | RO            | > 35 <            |          |
| Ξ.       | 7000.0        | STM Oupute Ch.2                | no            | + 35 +            |          |
| <u> </u> | 8020:0        | STM Motor Settings Ch.1        | RW            | > 25 <            |          |
|          | 8020:01       | Peak current                   | RW            | 0x03E8 (1000)     | mA       |
|          | 8020:02       | Rated current                  | RW            | 0x03E8 (1000)     | mA       |
|          | 8020:03       | Rated voltage                  | RW            | 0x0960 (2400)     | 0,01 V   |
|          | 8020:04       | Phase to phase resistance      | RW            | 0x0064 (100)      | 0,01 Ohm |
|          | 8020:09       | Start velocity                 | RW            | 0x0BB8 (3000)     | °/s      |
|          | 8020:13       | Mechanical to electrical ratio | RW            | 0x0001 (1)        |          |
|          | 8020:14       | Rated velocity                 | RW            | 0x1388 (5000)     | °/s      |
|          | 8020:16       | I2T warn level                 | RW            | 0x50 (80)         | %        |
|          | 8020:18       | 12T error level                | RW            | 0x6E (110)        | %        |
|          | 8020.19       | Motor thermal time constant    | RW            | 0x000E (15)       | 0.1s     |
| ÷.       | 0000.0        | CTM Fashing Ch 1               | DW            | 5.01 c            |          |
| +        | 8023:0        | STM Controller Settings 4 Ch.1 | RW            | > 38 <            |          |
| ÷        | 8030:0        | STM Motor Settings Ch.2        | RW            | > 25 <            |          |

#### 8020:01 "Peak current"

Unit: mA

The peak current, which may only flow for a short time.

#### 8020:02 "Rated current"

Unit: mA

The rated current is the current that the motor draws when it is operated at the rated speed and rated torque.

#### 8020:03 "Rated voltage"

Unit: 0.01 V

#### 8020:04 "Phase to phase resistance"

Unit: 0.01 Ω

DC resistance, measured between two motor phases.

Note: from firmware 04, this value is determined automatically when scanning the motor. See next chapter Scan motor (only firmware 04 and higher) [ $\blacktriangleright$  47].

# BECKHOFF

#### 8020:09 "Start velocity"

Unit: °/s (degrees per second)

There are two ways to calculate the value for this parameter:

• If the nominal velocity of the conveyor roller is known, use this formula:

$$n_{start} = \frac{1}{10} \times \frac{1}{i} \times \frac{v}{\pi \times d} \times 360^{\circ}$$

n<sub>start</sub>: Value for parameter 8020:09 "Start velocity"

i: Transmission ratio. (i = 1 if no gear unit is used)

v: Nominal velocity in m/s (Note: v [m/s] = v [fpm] / 196.85)

d: Conveyor roller diameter in m

• If the nominal speed of the roller motor is known, use this formula:

$$n_{start} = \frac{1}{10} \times \frac{n_N}{i} \times \frac{360^\circ}{60\frac{s}{min}}$$

n<sub>start</sub>: Value for parameter 8020:09 "Start velocity"

 $n_{\mbox{\tiny N}}$  : Nominal velocity of the motor in rpm

i: Transmission ratio (i = 1 if no gear unit is used)

#### 8020:13 "Mechanical to electrical ratio"

You can calculate or experimentally determine the value for this parameter.

• If the number of poles of the roller motor is known, use this formula:

$$\frac{number \ of \ poles}{2} \times i$$
p: Value for parameter 8020:13 "Mechanical to electrical ratio"  
i: Transmission ratio.  
(i = 1 if no gear unit is used)

- Example: Number of poles = 8 Transmission ratio = 12:1 → "Mechanical to electrical ratio" = (8 / 2) x 12 = 48
- If the number of poles of the roller motor is not known: <u>Determine the "Mechanical to electrical ratio" experimentally [> 53].</u>

#### 8020:14 "Rated velocity"

 $p = \cdot$ 

Unit: °/s

Rated speed of the roller motor.

#### 8020:19 "Motor thermal time constant"

Unit: 1/10 s (1/10 of a second)

46

#### 5.1.3.2 Scan motor (only firmware 04 and higher)

The following parameters are determined when scanning the motor:

- The winding resistance of the motor: parameter 8020:04 "Phase to phase resistance".
- · Controller parameters for the current controller:
  - 8023:23 "Current loop proportional gain"
    - 8023:24 "Current loop integral time"

#### Executing the scan

- ✓ Requirement: you have conscientiously set all parameters in the previous chapter <u>Setting the motor</u> parameters [▶ <u>45</u>].
- 1. Open the "CoE Online" tab and check the "Auto Update" checkbox.
- 2. Write one of the following values into parameter 0xFB00:01 "Request":
  - Value 0x8007 for channel 1. Value 0x8017 for channel 2.

| Solution Explorer 🔹 🔻 🗙                 | TwinCAT Project1  | • ×                     |                    |                       |      |   |
|-----------------------------------------|-------------------|-------------------------|--------------------|-----------------------|------|---|
|                                         | General Ether     | CAT Process Data Plc St | artup CoE - Online | Online                |      |   |
| Search Solution Explorer (Ctrl+ü) 🛛 🔎 🕶 |                   |                         | 1_                 |                       |      |   |
| Solution 'TwinCAT Project1' (1 project) | Update            | Auto Update             | Single Update      | e 🔄 Show Offline Data |      |   |
| TwinCAT Project1                        | Advanc            | ed                      |                    |                       |      |   |
|                                         | Add to Sta        | artup Online Data       | Module C           | DD (AoE Port):        |      |   |
| D PLC                                   | Index             | Name                    | Flags              | Value                 | Unit | ^ |
| SAFETY                                  | ÷ 8040:0          | ZNCTRL Settings Ch.1    | RW                 | > 36 <                |      |   |
| ‰+ C++                                  | · 8050:0          | ZNCTRL Settings Ch.2    | RW                 | > 36 <                |      |   |
| ANALYTICS                               | . <b>●</b> F000:0 | Modular Device Profile  | RO                 | >2<                   |      |   |
| 🔺 🛃 I/O                                 | F008              | Code word               | RW                 | 0x0000000 (0)         |      |   |
| ⊿ 📲 Devices                             |                   | Module Profile List     | RO                 | > 6 <                 |      |   |
| 🔺 🗮 Device 1 (EtherCAT)                 | . ± F081:0        | Download revision       | RO                 | >1<                   |      |   |
| 🛟 Image                                 | . <b>€ F600:0</b> | STM Device Diag data    | RO                 | > 28 <                |      |   |
| 🛟 Image-Info                            | . <b>€ F80F:0</b> | STM Vendor data         | RW                 | > 15 <                |      |   |
| SyncUnits                               | . <b>€ F810:0</b> | ZNCTRL Device Settings  | RW                 | > 19 <                |      |   |
| Inputs                                  | F= - F900·0       | STM Info data           | RO                 | >5<                   | _    |   |
| Outputs                                 | E FB00:0          | STM Command             | RO                 | > 3 <                 |      |   |
| InfoData                                | FB00:0            | )1 Request              | RW                 | 00 00                 |      | _ |
| Box 1 (EP7402-0057)                     | FB00:0            | 02 Status               | RO                 | 0x00 (0)              |      |   |
| Appings                                 | FB00:0            | 13 Response             | RO                 | 00 00 00 00 00 00     |      |   |
| • · · · · · · · · · · · · · · · · · · · |                   |                         |                    |                       |      | * |
| olution Explorer Team Explorer          |                   |                         |                    |                       |      |   |

- $\Rightarrow$  The scan will be executed.
- $\Rightarrow$  The value of register FB00:02 "Status" indicates the progress of the scan. The values  $100_{dec} \dots 200_{dec}$  correspond to 0 … 100 %.
- 3. Wait until register FB00:02 "Status" assumes the value 0 or 3.
  - $\Rightarrow$  Value 0: the scan was successful.
  - ⇒ Value 3: error. See troubleshooting [▶ 48].

#### Troubleshooting

If an error occurs during the scan, an error code is output in parameter FB00:03 "Response". The following table shows the possible error codes:

| Response          | Meaning and remedy                                                                      |
|-------------------|-----------------------------------------------------------------------------------------|
| 03 00 00 00 00 01 | Make sure that the following bits of both channels have the correct value:              |
|                   | <ul> <li>PDO "STM Status Channel n", Bit "Ready to enable" = 1</li> </ul>               |
|                   | <ul> <li>PDO "STM Control Channel n", Bit "Enable" = 0</li> </ul>                       |
| 03 00 00 00 00 02 | Make sure that the bit "Ready to enable" has the value 1.                               |
| 03 00 00 00 00 03 | An internal error has occurred.                                                         |
|                   | See also diagnostic bit General hardware error.                                         |
| 03 00 00 00 00 04 | The scan could not be performed successfully.                                           |
|                   | Check that the motor is connected correctly and that the motor shaft can rotate freely. |

An error does not have to be acknowledged. If a scan was aborted with an error message, you can simply start a new scan.

#### 5.1.3.3 Setting the controller parameters

Procedure:

- 1. Open the "CoE Online" tab.
- Set all parameters described below. Leave all parameters not described in the factory setting.

(Detailed descriptions of the parameters can be found in the chapter Parameterization objects [ 81].)

| General EtherCAT | Process Data Plc Startup Co            | oE - Online C | Inline            |          |   |
|------------------|----------------------------------------|---------------|-------------------|----------|---|
| Update Lis       | st 📃 Auto Update 🗹 Sin                 | gle Update 🗌  | Show Offline Data |          |   |
| Advanced         |                                        |               |                   |          |   |
| Add to Startu    | up Online Data                         | Module OD (A  | toE Port): 0      |          |   |
| Index            | Name                                   | Flags         | Value             | Unit     | ^ |
| ± 8020:0         | STM Motor Settings Ch.1                | RW            | > 25 <            |          |   |
| 0022.0           | CTM Fusione Ch.1                       | DW            | + 01 +            | _        |   |
| 8023:0           | STM Controller Settings 4 Ch.1         | RW            | > 38 <            |          |   |
| 8023:02          | Disable stop after unsuccessful ram    | RW            | FALSE             |          |   |
| 8023:03          | Disable motor diagnosis                | RW            | FALSE             |          |   |
| 8023:04          | Disable I2T current limitting          | RW            | FALSE             |          |   |
| 8023:11          | Velocity loop integral time            | RW            | 0x000001F4 (500)  | 0,1 ms   |   |
| 8023:12          | Velocity loop proportional gain        | RW            | 0x00000064 (100)  | μV/(°/s) |   |
| 8023:13          | Velocity feed forward gain             | RW            | 0x00 (0)          |          |   |
| 8023:14          | Sensorless offset scaling              | RW            | 50                | %        |   |
| 8023:15          | Align duration                         | RW            | 0x03E8 (1000)     | ms       |   |
| 8023:18          | Rampup duration                        | RW            | 0x03E8 (1000)     | ms       |   |
| 8023:19          | Rampup velocity                        | RW            | 0x0BB8 (3000)     | °/s      |   |
| 8023:21          | Rampup needed switchover events        | RW            | 0x0014 (20)       |          |   |
| 8023:22          | Commutation threshold                  | RW            | 0x0032 (50)       |          |   |
| 8023:23          | Current loop proportional gain         | RW            | 0x0002 (2)        | 0,1 V/A  |   |
| 8023:24          | Current loop integral time             | RW            | 0x0014 (20)       | 0,1 ms   |   |
| 8023:25          | Restart after error number of repetiti | RW            | 0x0000 (0)        |          |   |
| 8023:26          | Restart after error delay              | RW            | 0x03E8 (1000)     | ms       |   |
| m 0000.0         | CTM Motor Cottings Ch.2                | DW            | 25 (              |          |   |
| ÷ 8032:0         | STM Features Ch.2                      | RW            | > 81 <            |          |   |
| ± 8033:0         | STM Controller Settings 4 Ch.2         | RW            | > 38 <            |          | ¥ |

#### 8023:03 "Disable motor diagnosis"

Set this parameter to TRUE. This disables the diagnosis feature during align phase.

#### 8023:12 "Velocity loop proportional gain"

Set this parameter to zero. This disables the velocity controller. Reenable it after <u>Step 4: Test run [> 50]</u> has been successfully completed.

#### 8023:13 "Velocity feed forward"

Set this parameter to 100. This makes the target velocity value bypass the velocity controller.

#### 8023:14 "Sensorless offset scaling"

Set this parameter to 80.

#### 8023:19 "Rampup velocity"

Set this parameter to the same value as parameter 8020:09 "Start velocity". Unit: °/s (degrees per second).

#### 8023:21 "Rampup needed switchover events"

Set this parameter to 1.

### 5.1.4 Step 4: Test run

- 1. Ensure that all previous steps have been completed successfully.
- 2. Remove any load from the conveyor roller.
- 3. If the motor has a holding brake, release the holding brake: set "Brake output" to 1.

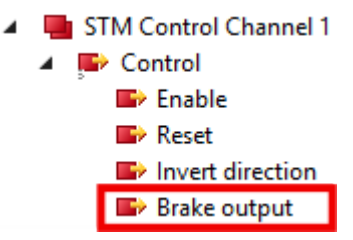

4. Set "Velocity" to 50% of the nominal velocity of the motor including gear unit:

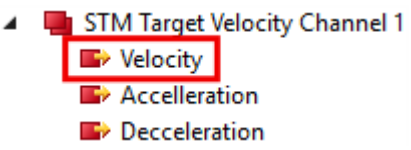

Formula for calculating 50% of the nominal velocity:

$$n = \frac{1}{2} \times \frac{n_N}{i} \times \frac{360^\circ}{60\frac{s}{min}}$$

n: Value for the "Velocity" output variable
n<sub>N</sub>: Nominal velocity of the motor in rpm
i: Transmission ratio. (i = 1 if no gear unit is used)

5. Set "Enable" to 1.

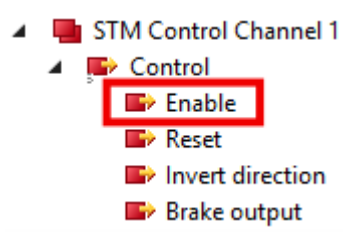

- $\Rightarrow$  The rotor is aligned for 1 second.
- $\Rightarrow$  The box then attempts to turn the motor.
- 6. Assess the result. [▶ 51]

#### Possible results of the test run

- If the motor rotates continuously: skip to <u>next step [> 52]</u> of commissioning.
- If the motor does not rotate continuously:
  - Set the output variable "Enable" to 0
  - Check the status bits in the input variable "Device Diag".
  - Evaluate the status bits with the help of the table below.
  - Set the output variable "Reset" to 1. (this resets the status bits)
  - Set the output variable "Reset" to 0.
  - Repeat the test run: to do this, set the output variable "Enable" to 1.

| Set bit in "Device Diag"                | Possible reasons                                                                       | Solution                                                                                      |
|-----------------------------------------|----------------------------------------------------------------------------------------|-----------------------------------------------------------------------------------------------|
| (none)                                  | The output variable "Velocity" is smaller than the parameter 8020:09 "start velocity". | Check the calculations.                                                                       |
| "Channel 1 motor overload I2T<br>error" | The output current is too high.                                                        | Reduce the value of parameter 8023:14<br>"Sensorless offset scaling".                         |
| "Channel 1 commutation error"           | The conveyor roller is loaded <sup>1)</sup>                                            | Remove any load from the conveyor roller.                                                     |
|                                         | The output current is too low.                                                         | Increase the value of parameter <u>8023:14</u><br>"Sensorless offset scaling" [▶ <u>81]</u> . |
|                                         | "Rampup velocity" is too high <sup>1)</sup>                                            | Check the calculation of the parameter 8023:19 "Rampup velocity" [▶ 49].                      |
|                                         |                                                                                        | If the calculation is correct, reduce the value of this parameter.                            |
|                                         | "Rampup needed switchover<br>events" is too low.                                       | Increase the value of parameter<br>8023:21 "Rampup needed switchover<br>events" [▶ 49].       |
|                                         | Incorrect motor parameters                                                             | Check the motor parameters                                                                    |
|                                         | The motor is too weak <sup>1)</sup>                                                    | Insert a gear unit and recalculate all parameters.                                            |

<sup>1)</sup> Especially likely when the motor makes a sound with ascending pitch.

# 5.1.5 Step 5: Final steps

1. Set "Enable" to 0.

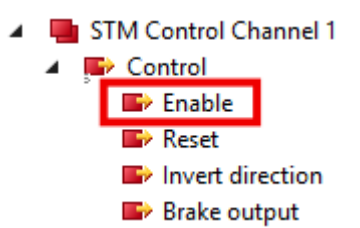

- Set parameter 8023:12 "Velocity loop proportional gain" to 100<sub>dec</sub>. (Any value above zero activates the velocity controller)
  - $\Rightarrow$  You can now control the motor with the variables "Enable" and "Velocity".
- 3. During operation, monitor the <u>diagnostic bits [ $\blacktriangleright$  72].</u>
- 4. Fine-tuning of the parameters [> 54]

# 5.2 Determining the "Mechanical to electrical ratio" experimentally

The parameter 8020:13 "Mechanical to electrical ratio" is a central parameter for the operation of the EP7402. You can calculate this parameter, if the number of poles and the transmission ratio are known. Otherwise you have to determine the parameter experimentally. The procedure depends on the firmware version:

### 5.2.1 Firmware 04 and higher

The principle for experimentally determining the "Mechanical to electrical ratio" is to make the motor perform one complete revolution step by step, counting the steps. To do this, proceed as follows:

- 1. Ensure that the motor shaft can move freely.
- 2. Set "Velocity" to 0.
- 3. Ensure that the channel is ready ("Ready to enable" = 1).
- 4. Set "Enable" to 1.
  - $\Rightarrow$  One of the motor phases is powered.
  - ⇒ You may hear a clicking noise from the roller motor.
- 5. Write one of the following values into parameter 0xFB00:01 "Request":

Value 0x800A for channel 1.

Value 0x801A for channel 2.

- $\Rightarrow$  The motor on the corresponding channel turns one step forward.
- 6. Read the register FB00:02 "Response".
  - $\Rightarrow$  Byte 0 = 0: no error. Continue.
  - ⇒ Byte 0 = 2: error. Check diagnostic bits. See chapter Diagnosis bits [▶ 72].
- 7. Repeat steps 5 and 6 several times until the motor has completed exactly one revolution. While doing so, count the number of steps. <sup>1)</sup>
- 8. Set "Enable" to 0.
- 9. Divide the number of steps by 6 and enter the result in parameter 8020:13 "Mechanical to electrical ratio".

<sup>1)</sup> Hint: If you are not sure when the motor has completed a full revolution (e.g. due to backlash in the gear unit), you can allow the motor to rotate for two or more revolutions. Then divide the counted steps by the number of revolutions.

### 5.2.2 Firmware 03 and lower

- 1. Set the parameter 8023:03 "Disable motor diagnosis" to TRUE.
- 2. Set "Velocity" to 0.
- 3. Set "Enable" to 1.
  - $\Rightarrow$  A motor phase is powered.
  - ⇒ You may hear a "click" noise from the roller motor.
- 4. Rotate the conveyor roller by hand. Do you feel defined snap steps?
  - Yes: continue below
  - No: increase the value of parameter 8023:14 "Sensorless offset voltage" by  $10_{\mbox{\tiny dec}}$  and try again.
- 5. Turn the conveyor roller 360° by hand. Count the number of snap steps. <sup>1)</sup>
- 6. Set "Enable" to 0.
- 7. Set the parameter 8023:03"Disable motor diagnosis" back to FALSE.
- 8. Enter the number of snap steps in parameter 8020:13 "Mechanical to electrical ratio".

<sup>1)</sup> Hint: make a mark on the roller. This makes it easier to rotate the roller by exactly 360°.

# 5.3 Fine-tuning parameters

# 5.3.1 Alignment phase and ramp-up phase

Use the following diagram to adjust the parameters of the alignment phase and the ramp-up phase. The CoE indexes of the parameters are shown in the diagram. *n* is the number of the motor channel.

Best practice for tuning a parameter:

- 1. Set the output variable "Enable" to  ${\bf 0}$
- 2. Adjust the desired parameter
- 3. Set the output variable "Enable" to 1
- 4. Evaluate the result
  - Check the Diagnosis bits [> 72] for warnings or errors
  - Try again if necessary.

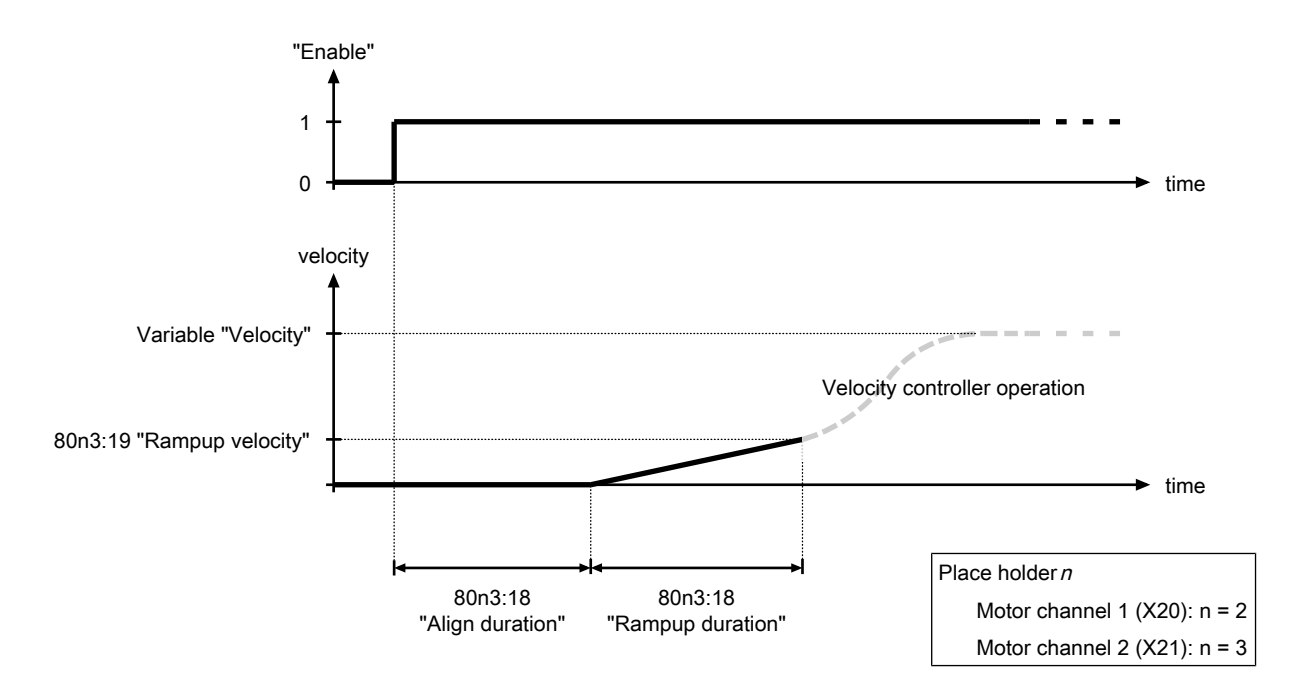

Fig. 7: Alignment phase and ramp-up phase parameters

### 5.3.2 Velocity controller

The velocity controller is a PI controller. The controller parameters are located in the CoE directory:

- Proportional gain K<sub>p</sub>: parameter 80n3:11<sub>hex</sub> "Velocity loop integral time"
- Integral time T<sub>i</sub>: CoE parameter 80n3:12<sub>hex</sub> "Velocity loop proportional gain"
- Parameter 80n3:13<sub>hex</sub> "Feed forward gain"

You can disable the velocity controller by setting the proportional gain  $K_{\mbox{\tiny P}}$  to zero.

# 5.4 Autoacknowledge: acknowledge errors automatically

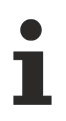

This function is available from firmware 05.

If a commutation error occurs, the motor channel affected is disabled. The Autoacknowledge function can automatically re-enable the motor channel and restart the motor.

Autoacknowledge works both in operation with a central PLC and in ZPA mode.

#### **Delivery state**

In the delivery state, the Autoacknowledge function is disabled. To enable it, set parameter F810:14 "Autoacknowledge number of attempts" to a value greater than 0. See chapter <u>Configuration of Autoacknowledge [> 55]</u>.

### 5.4.1 Configuration of Autoacknowledge

There are two parameters with which you can configure the Autoacknowledge function:

#### Maximum number of errors that are automatically acknowledged

With the parameter F810:14 "Autoacknowledge number of attempts" you define the maximum number of commutation errors that are to be automatically acknowledged by the Autoacknowledge function. If this number is exceeded, the motor channel goes into an error state that must be acknowledged manually. See chapter <u>Acknowledging errors [> 74]</u>.

If this parameter has the value 0, the Autoacknowledge function is disabled for the corresponding motor channel.

#### Delay time after error

With the parameter F810:15 "Autoacknowledge delay" you define the timespan between the occurrence of a commutation error and the automatic acknowledgement of the error. Unit: milliseconds.

### 5.4.2 Reading the state

#### Number of acknowledged errors

Parameter 9040:01 "Autoacknowledge current number of attempts" contains the number of commutation errors that have been acknowledged since the last manual acknowledgement or power-up of the box.

#### Elapsed time since last Autoacknowledge

Parameter 9040:02 "Autoacknowledge current waiting time" contains the time in milliseconds that has elapsed since the last autoacknowledge event.

# 5.5 **ZPA: Zero Pressure Accumulation**

This chapter describes the configuration of an EP7402 for autonomous operation with "Zero Pressure Accumulation" (ZPA).

### 5.5.1 Requirements

#### Software

- · Firmware version 03 or higher
- · ESI version 0020 or higher

#### Hardware

- One EP7402 for every two zones
- One sensor per zone

### 5.5.2 Basic principles

ZPA is a strategy for controlling the transport of goods on a roller conveyor. ZPA is characterized by two key aspects:

- Avoidance of collisions between the conveyed goods.
- Autonomous operation of the motor controller. A central control system is not required.

#### 5.5.2.1 Glossary

In the environment of roller conveyors with ZPA operation, some terms have become established. The terms are also used in this documentation:

| Term                                                      | Meaning                                               |  |
|-----------------------------------------------------------|-------------------------------------------------------|--|
| Downstream                                                | Direction indication: in conveying direction          |  |
| MDR Abbreviation for "Motor Driven Roller" (roller motor) |                                                       |  |
| Singulated release                                        | See chapter <u>Release types [▶ 58]</u> .             |  |
| Train release                                             | See chapter <u>Release types [▶ 58]</u> .             |  |
| Upstream                                                  | Direction indication: against the conveying direction |  |
| Zone                                                      | A section of a roller conveyor.                       |  |
| ZPA                                                       | Abbreviation for "Zero Pressure Accumulation".        |  |

#### 5.5.2.2 Functioning

A roller conveyor is divided into zones for operation with ZPA. Each zone has a roller motor as a drive and a sensor that determines whether there is material in the zone. A motor controller controls the roller motor and evaluates the information from the sensor.

An EP7402 contains two motor controllers. Thus, only one EP7402 is required to control two zones.

A package is only forwarded from one zone to the following zone if there is no package in the following zone or if the existing package is already forwarded. To make this possible, the motor controllers of adjacent zones communicate with each other.

# BECKHOFF

#### Example

This example shows the behavior of the motor controllers of two adjacent zones. The two zones can be located at any position within a roller conveyor. The figures show a view from above.

1. Initial situation:

Zone A accepts a package from the previous zone.

Zone B contains a package that is currently not being conveyed any further. This may be due, for example, to the fact that there is also a package in the following zone.

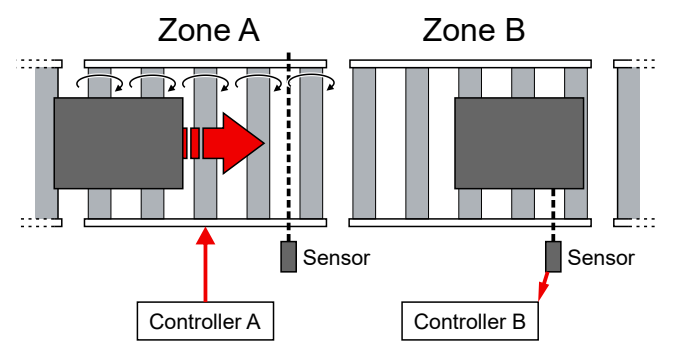

2. As soon as the sensor of zone A detects the package, controller A stops the motor. He is now waiting for zone B to become free.

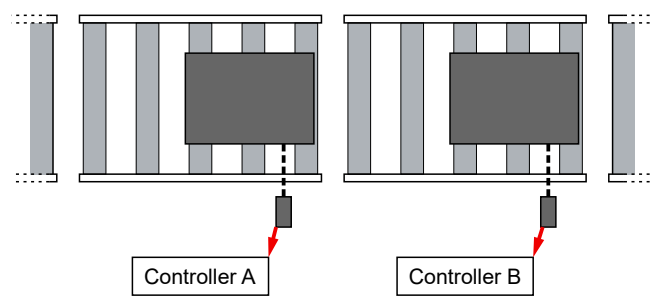

3. The material has been removed from zone B, e.g. by continuing to convey it or by removing it manually.

Controller B reports to controller A that zone B is free.

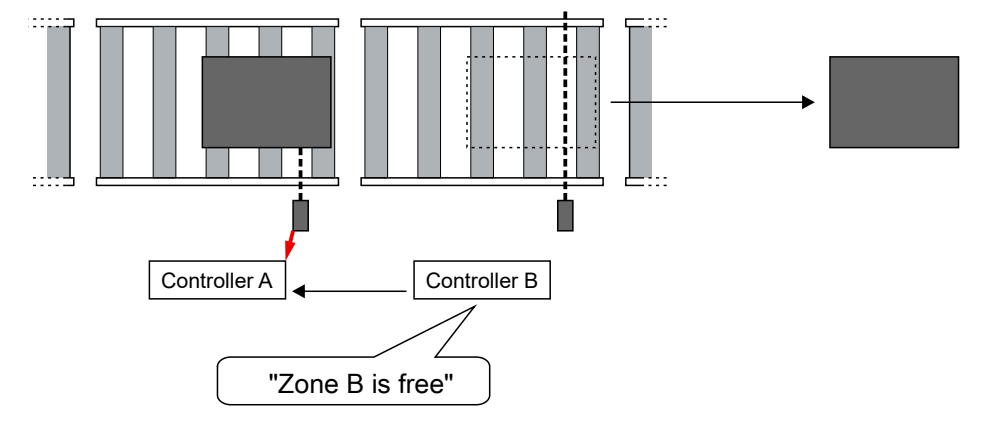

4. Controller A notifies Controller B that it is conveying a package to Zone B. Both controllers start their motors to convey the package further.

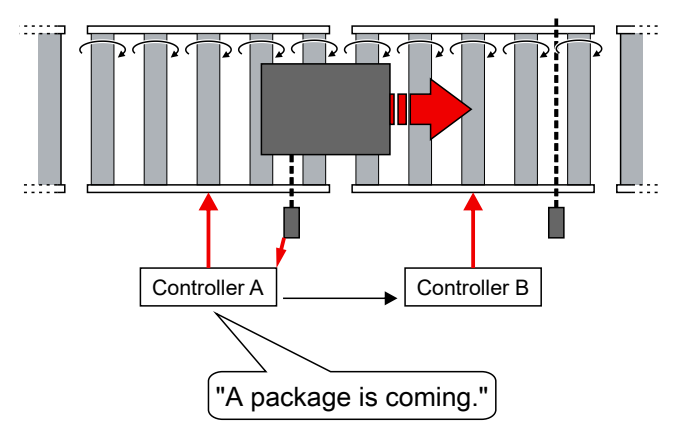

#### 5.5.2.3 Release types

The release type determines the time from which a zone is assumed to be "free" for subsequent packages.

- With singulated release a zone is only assumed to be "free" when the package currently in the zone has left the detection range of the sensor.
- With train release a zone is assumed to be "free" as soon as the package currently in the zone is conveyed further.

Train release enables higher throughput.

#### 5.5.2.4 ZPA operation with EP7402

An EP7402 contains two motor controllers. Thus, only one EP7402 is required to control two zones.

#### **ZPA** communication

In ZPA mode, communication is required between the motor controllers of adjacent zones.

The internal ZPA communication between the two motor controllers within an EP7402 is done via internal variables.

The external ZPA communication between the motor controllers of two adjacent EP7402 is optionally performed by one of the following mechanisms:

• Switching signals of the digital inputs/outputs (X01, X02, X05, X06) via M8 cables. (factory setting)

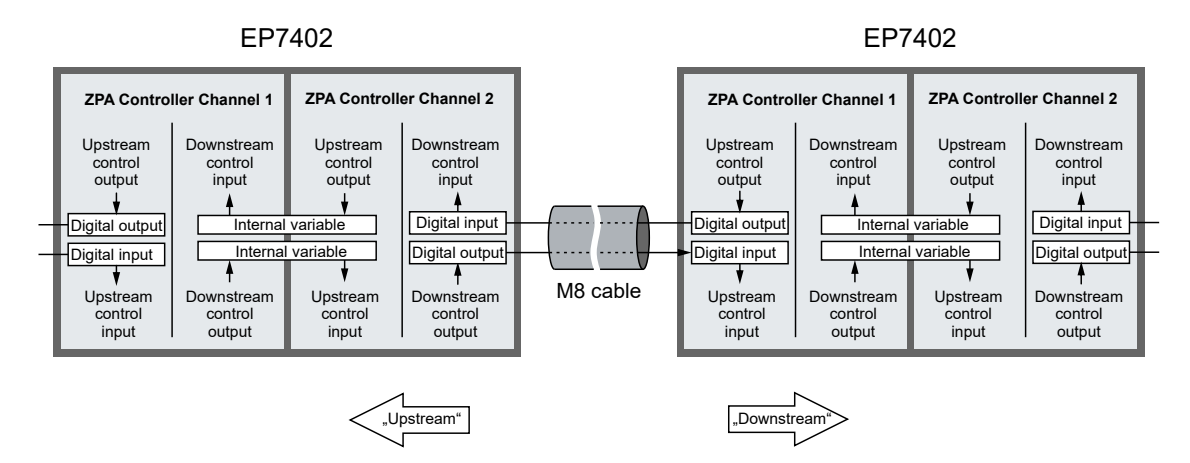

• EtherCAT communication via a controller.

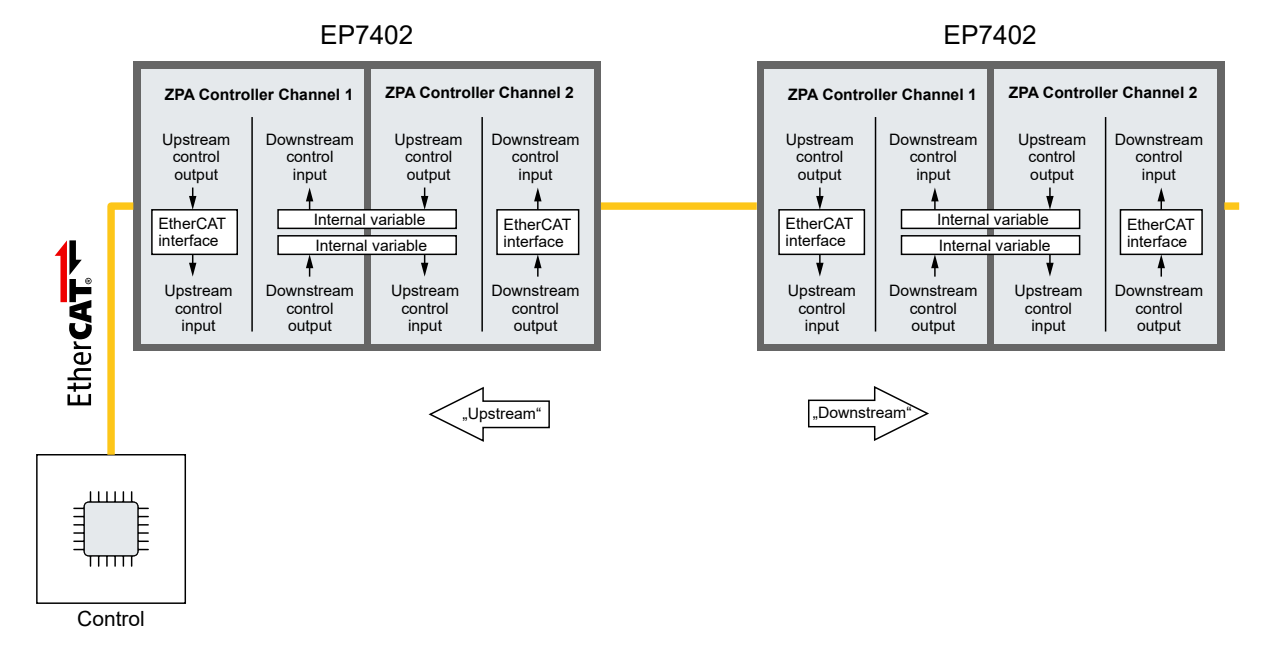

See chapter ZPA communication via EtherCAT [ 62].

EP7402

# 5.5.3 Cabling

The following figure shows the start of a roller conveyor.

Wire the EP7402 as shown in the figure.

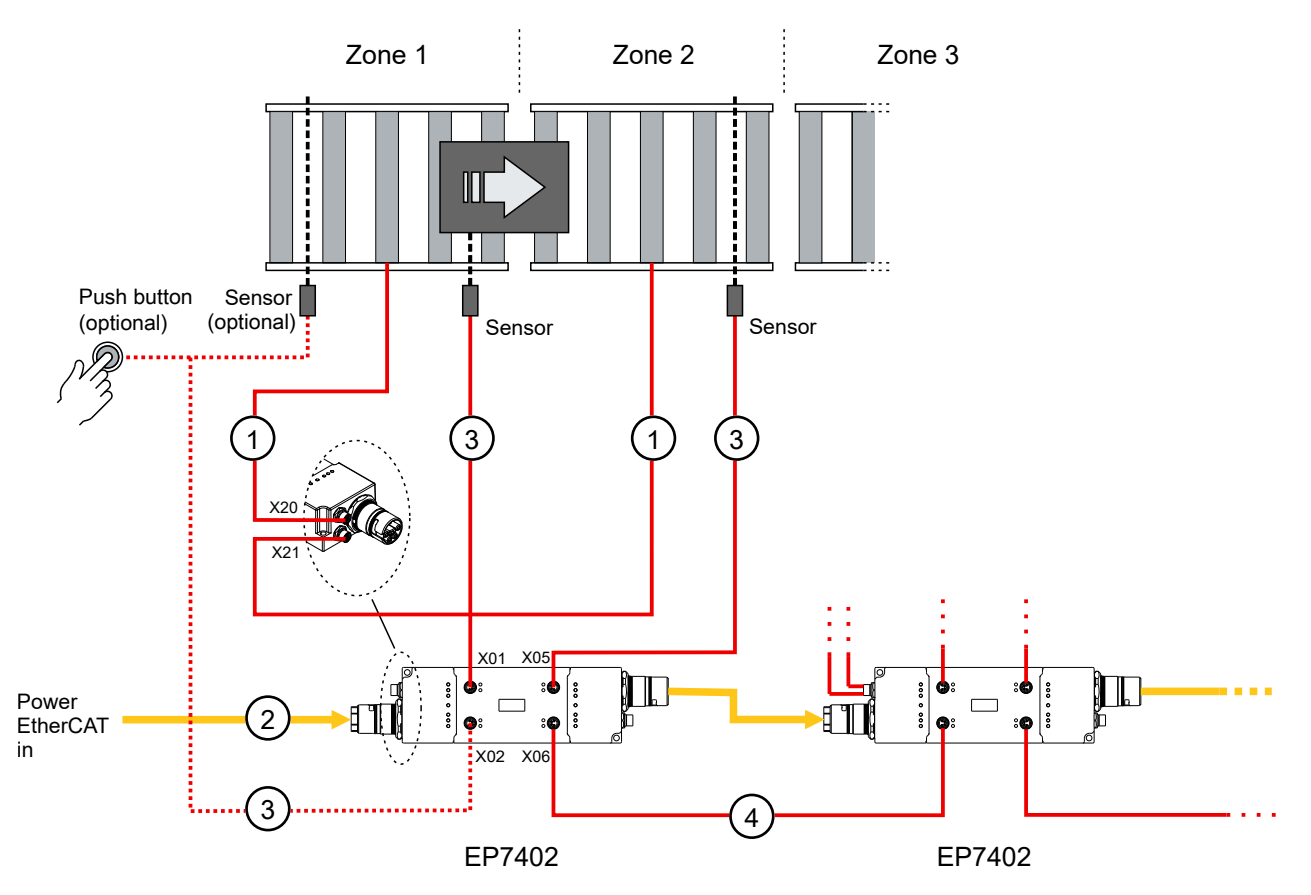

#### Cables

| No. | Туре                 | Number<br>per zone | Function                                                  |
|-----|----------------------|--------------------|-----------------------------------------------------------|
| 1   | Motor cable          | 2                  | Connection of MDR                                         |
| 2   | Hybrid cable B23 ENP | 1                  | Connection of EtherCAT and supply voltages                |
| 3   | Sensor cable M8,     | 2                  | Connecting the sensors                                    |
| 4   | 4-pin                | 1                  | ZPA communication with the adjacent EP7402. <sup>1)</sup> |

<sup>1)</sup> This cable is omitted if the ZPA communication is done via EtherCAT, see chapter <u>ZPA communication via</u> <u>EtherCAT [▶ 62]</u>.

All required cables are available from Beckhoff. See chapter <u>Accessories [> 89]</u>.

The pin assignment can be found in the chapter <u>Cabling [> 25]</u>.

#### The first zone: Zone 1

In principle, you can set up and wire the first zone in the same way as all other zones. The conveying process starts as soon as a package is placed in the detection range of the sensor.

However, since the feeding of packages takes place at the *beginning* of zone 1 and the sensor is usually at the *end* of the zone, it may make sense to use an additional sensor or push button at the beginning of zone 1. The additional sensor or push button is shown as "optional" in the figure.

Connect the signal of the sensor or push button to pin 4 of X02 of the first EP7402. The pin assignment can be found in the chapter Digital input/outputs [ $\blacktriangleright$  38].

#### The last zone

In the factory setting of EP7402, the conveying process stops as soon as a package reaches the detection range of the sensor of the last zone.

The wiring and configuration of the last zone depends on whether the last zone is connected to channel 1 or channel 2 of an EP7402.

- Channel 1:
  - Disable channel 2 by setting parameter  $8050:01_{hex}$  "Disable zone" to TRUE.
- Channel 2: Leave the X06 connection of the last EP7402 unconnected.

#### Sensor signals

With the factory settings, the EP7402 expects a digital Hi level when a sensor detects a package.

If you are using sensors that provide a low-active signal, change the following parameters:

- Channel 1: Change the value of parameter 8040:13<sub>hex</sub> from "Input 1" to "Input 1 [low active]".
- Channel 2: Change the value of parameter 8050:13<sub>hex</sub> from "Input 3" to "Input 3 [low active]".

### 5.5.4 ZPA communication via EtherCAT

In the factory setting of the EP7402, ZPA communication with adjacent EP7402 takes place by means of digital switching signals via M8 cables.

This chapter describes how to configure an EP7402 so that ZPA communication takes place via EtherCAT instead.

#### Digital inputs and outputs become available

If the ZPA communication is done via EtherCAT, you can use the digital inputs and outputs that were originally used for the ZPA communication for other purposes. See chapter <u>Digital inputs and outputs in ZPA mode [] 68]</u>.

#### Setting the parameters

Set the following parameters in the CoE directory:

| Parameter |                                                |                    | Value       |  |  |
|-----------|------------------------------------------------|--------------------|-------------|--|--|
| 8040:14   | "Upstream control input hardware selection"    | 144 <sub>dec</sub> | "PDO value" |  |  |
| 8040:15   | "Upstream control output hardware selection"   | 0                  | "None"      |  |  |
| 8050:16   | "Downstream control input hardware selection"  | 144 <sub>dec</sub> | "PDO value" |  |  |
| 8050:17   | "Downstream control output hardware selection" | 0                  | "None"      |  |  |

G

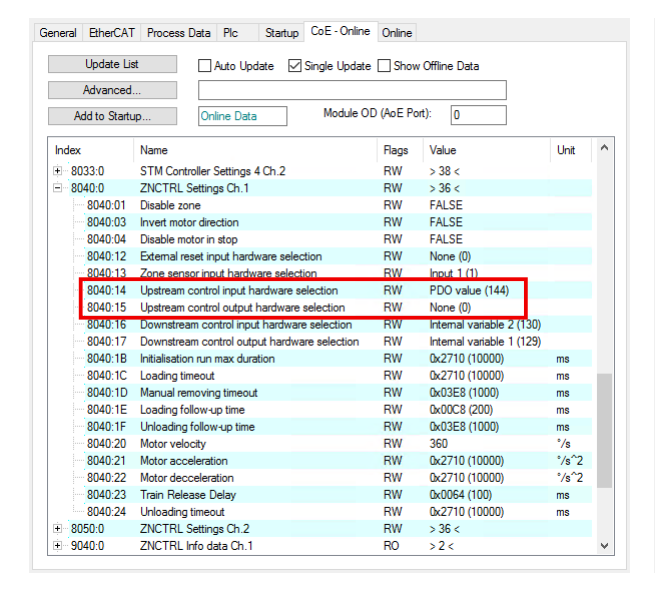

| eneral | EtherCAT     | Process Data Plc Startup CoE - Online        | Online     |                           |       |              |
|--------|--------------|----------------------------------------------|------------|---------------------------|-------|--------------|
|        | Update Lis   | t Auto Undate Single Undate                  | Show       | Offline Data              |       |              |
|        | A.J          |                                              |            |                           |       |              |
|        | Havancea.    |                                              |            |                           |       |              |
| Ac     | ld to Startu | p Online Data Module O                       | D (AoE Por | t): 0                     |       |              |
| Index  |              | Name                                         | Flags      | Value                     | Unit  | ^            |
| + 80   | 33:0         | STM Controller Settings 4 Ch.2               | RW         | > 38 <                    |       |              |
| + 80   | 40:0         | ZNCTRL Settings Ch.1                         | RW         | > 36 <                    |       |              |
| - 80   | 50:0         | ZNCTRL Settings Ch.2                         | RW         | > 36 <                    |       |              |
|        | 8050:01      | Disable zone                                 | RW         | FALSE                     |       |              |
|        | 8050:03      | Invert motor direction                       | RW         | FALSE                     |       |              |
|        | 8050:04      | Disable motor in stop                        | RW         | FALSE                     |       |              |
|        | 8050:12      | External reset input hardware selection      | RW         | None (0)                  |       |              |
|        | 8050:13      | Zone sensor input hardware selection         | RW         | Input 3 (3)               |       |              |
|        | 8050:14      | Upstream control input hardware selection    | RW         | Internal variable 1 (129) |       |              |
| -      | 8050:15      | Upstream control output hardware selection   | RW         | Internal variable 2 (130) |       |              |
|        | 8050:16      | Downstream control input hardware selection  | RW         | PDO value (144)           |       |              |
| 1      | 8050:17      | Downstream control output hardware selection | RW         | None (0)                  |       |              |
|        | 8050:1B      | Initialisation run max duration              | RW         | 0x2710 (10000)            | ms    |              |
|        | 8050:1C      | Loading timeout                              | RW         | 0x2710 (10000)            | ms    |              |
|        | 8050:1D      | Manual removing timeout                      | RW         | 0x03E8 (1000)             | ms    |              |
|        | 8050:1E      | Loading follow-up time                       | RW         | 0x00C8 (200)              | ms    |              |
|        | 8050:1F      | Unloading follow-up time                     | RW         | 0x03E8 (1000)             | ms    |              |
|        | 8050:20      | Motor velocity                               | RW         | 360                       | °/s   |              |
|        | 8050:21      | Motor acceleration                           | RW         | 0x2710 (10000)            | °/s^2 |              |
|        | 8050:22      | Motor decceleration                          | RW         | 0x2710 (10000)            | °/s^2 |              |
|        | 8050:23      | Train Release Delay                          | RW         | 0x0064 (100)              | ms    |              |
|        | 8050:24      | Unloading timeout                            | RW         | 0x2710 (10000)            | ms    |              |
| ÷ 90   | 40:0         | ZNCTRL Info data Ch.1                        | RO         | >2<                       |       | $\mathbf{v}$ |

#### Linking variables

In the controller, link the following variables between *all* adjacent EP7402:

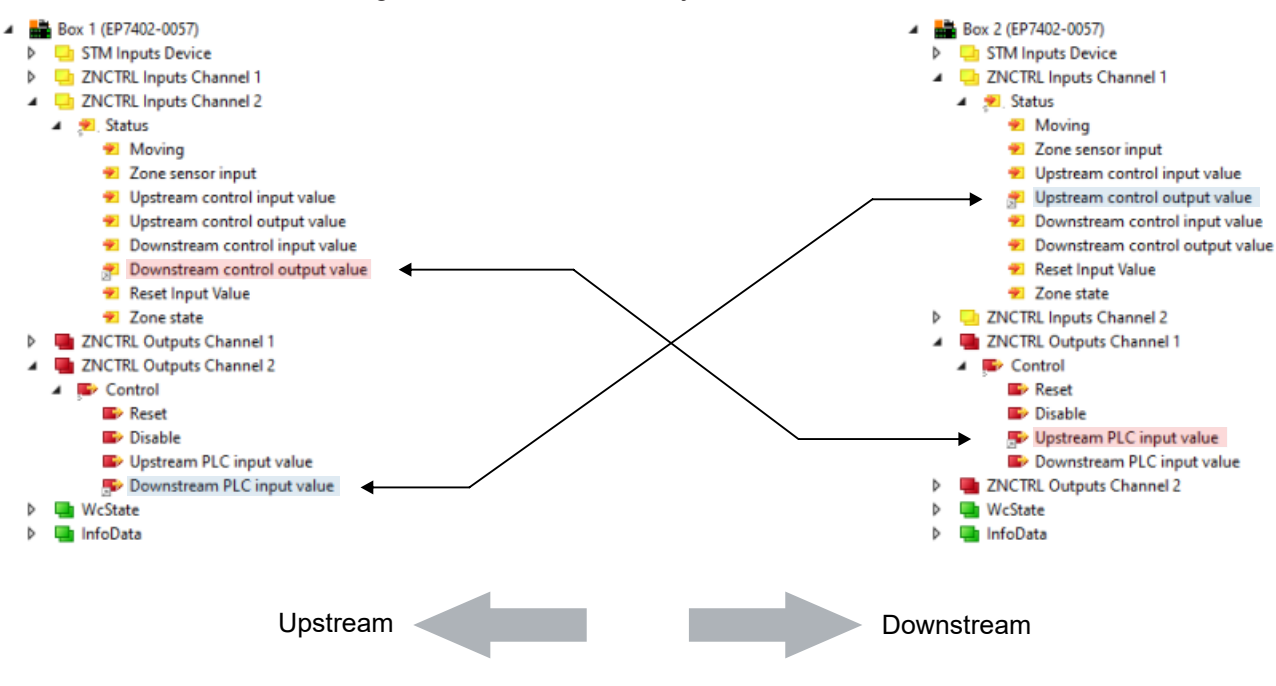

• Linking the variables directly

To link two variables directly in TwinCAT, proceed as follows:

- Right-click a variable and select "Change Link..." from the context menu.
- · In the dialog box, uncheck "Exclude same Image".

| · · · · · · · · · · · · · · · · · · ·                                                                                                    |                                                                                                    |
|----------------------------------------------------------------------------------------------------|----------------------------------------------------------------------------------------------------|
| Parch:         X           ■ I/O         Devices           ■ Device 1 [EtherCAT]         ■ Box 1 (EP7402)           ■ Device 1 [EtherCAT]         ■ Reset > QX 39.0, BIT [0.1]           ■ Disable > QX 39.1, BIT [0.1]         ■ Disable > QX 39.2, BIT [0.1]           ■ Downstream PLC input value > QX 39.3, BIT [0.1]         ■ Downstream PLC input value > QX 41.2, BIT [0.1]           ■ Disable > QX 41.1, BIT [0.1]         ■ Disable > QX 41.3, BIT [0.1]           ■ Downstream PLC input value > QX 41.3, BIT [0.1]         ■ Downstream PLC input value > QX 41.3, BIT [0.1]           ■ Downstream PLC input value > QX 41.3, BIT [0.1]         ■ Downstream PLC input value > QX 41.3, BIT [0.1]           ■ Downstream PLC input value > QX 51.0, BIT [0.1]         ■ Disable > QX 51.1, BIT [0.1]           ■ Disable > QX 51.0, BIT [0.1]         ■ Disable > QX 51.2, BIT [0.1] | Show Variables<br>Only Unused<br>Exclude disabled<br>Exclude disabled<br>Exclude stane Image<br>Stort by Address<br>Show Variable Groups<br>Collapse last Level<br>Show Variable Types<br>Matching Type<br>Matching Size<br>Array Mode<br>Offsets<br>Continuous<br>Ignore Gaps<br>Show Dialog |
| Control     Control     Control     Disable > QX 53.0, BIT [0.1]     Disable > QX 53.1, BIT [0.1]     Upstream PLC input value > QX 53.2, BIT [0.1]     Downstream PLC input value > QX 53.3, BIT [0.1]     Downstream PLC input value > QX 53.3, BIT [0.1]                                                                                                    | Variable Name / Comment                                                                                                    |
|                                                                                                    | Cancel OK                                                                                                    |

- ⇒ The variables of the EtherCAT junction become visible.
- Select variable and click "OK".

### 5.5.5 Commissioning

#### The motor rotates during startup

Injuries and property damage are possible.

- Make sure that the motor can move freely at all times and that it cannot cause injury or damage.
- 1. Configure both motor channels as described in chapter Quick start [ 42].
- 2. Activate the ZPA process image by selecting the Predefined PDO Assignment "Local control".

| ieneral           | EtherCA         | Proces    | ss Data | Plc Startup  | CoE -                             | Online O    | nline                       |       |    |               |   |
|-------------------|-----------------|-----------|---------|--------------|-----------------------------------|-------------|-----------------------------|-------|----|---------------|---|
| Sync M            | anager:         |           |         | PDO List:    |                                   |             |                             |       |    |               |   |
| SM                | Size            | Туре      | Flags   | Index        | Size                              | Name        |                             | Flags | SM | SU            | ^ |
| 0                 | 256             | MbxOut    |         | 0x1A00       | 2.0                               | DI Inpu     | ıts                         | F     | 3  | 0             |   |
| 1                 | 256             | MbxIn     |         | 0x1A01       | 2.0                               | STM S       | itatus Channel 1            | F     | 3  | 0             |   |
| 2                 | 18              | Outputs   |         | 0x1A02       | 6.0                               | STM S       | ynchron info data Channel 1 | F     | 3  | 0             |   |
| 3                 | 22              | Inputs    |         | 0x1A03       | 2.0                               | STM S       | itatus Channel 2            | F     | 3  | 0             |   |
|                   |                 |           |         | 0x1A04       | 6.0                               | STM S       | ynchron info data Channel 2 | F     | 3  | 0             |   |
|                   |                 |           |         | 0x1A05       | 4.0                               | STM In      | nputs Device                | MF    | 3  | 0             |   |
|                   |                 |           |         | 0x1A06       | 4.0                               | ZNCTE       | RL Inputs Channel 1         | F     |    | 0             |   |
| PDO As            | signment<br>600 | (0x1C12): | ^       | PDO Content  | t (0x1A0)<br>Size                 | D):<br>Offs | Name                        | Туре  |    | Default (hex) | , |
|                   | 601<br>602      |           |         | 0x6000:01    | 0.1                               | 0.0         | Input 1                     | BIT   |    |               | 1 |
|                   | 603             |           |         | 0x6000:02    | 0.1                               | 0.1         | Input 2                     | BIT   |    |               |   |
| <b>⊘</b> 0x1      | 604             |           |         | 0x6000:03    | 0.1                               | 0.2         | Input 3                     | BIT   |    |               |   |
|                   | 605<br>606      |           | $\sim$  | 0x6000:04    | 0.1                               | 0.3         | Input 4                     | BIT   |    |               |   |
| Down              | load            |           |         | Predefined F | PDO Assi                          | ignment: 'F | PLC control                 |       |    |               | ` |
| PDO Assignment    |                 |           |         | Predefined F | Predefined PDO Assignment: (none) |             |                             |       |    |               |   |
| PDO Configuration |                 |           |         | Predefined F | PDO Assi                          | ianment: 'L | ocal control                |       |    |               |   |

- 3. Configure ZPA communication:
  - If the ZPA communication is to be done via M8 cables, skip this step.
  - If the ZPA communication is to take place via EtherCAT, see chapter <u>ZPA communication via EtherCAT</u> [▶ <u>62</u>].
- 4. Activate the ZPA mode by setting the CoE parameter F810:11 "Operation mode" to "Local control".

| Gen | eral EtherCAT | Process D    | lata Pic Sta   | rtup CoE | - Online Online           |      |   |
|-----|---------------|--------------|----------------|----------|---------------------------|------|---|
|     | Update Lis    | st           | Auto Update    | Single   | Update 🗌 Show Offline I   | Data |   |
|     | Advanced      |              |                |          |                           |      |   |
|     | Add to Startu | q.           | Online Data    | М        | lodule OD (AoE Port):     |      |   |
| I   | ndex          | Name         |                | Flags    | Value                     | Unit | ^ |
| B   | 8040:0        | ZNCTRL S     | ettings Ch.1   | RW       | > 36 <                    |      |   |
| Ð   | 8050:0        | ZNCTRL S     | ettings Ch.2   | RW       |                           |      |   |
| Ð   | F000:0        | Modular De   | vice Profile   | RO       | >2<                       |      |   |
|     | F008          | Code word    |                | RW       | 0x00000000 (0)            |      |   |
| Ð   | F010:0        | Module Pro   | file List      | RO       | >6<                       |      |   |
| Ð   | F081:0        | Download r   | evision        | RO       | >1<                       |      |   |
| Ð   | F600:0        | STM Devic    | e Diag data    | RO       | > 28 <                    |      |   |
| Ð   | F80F:0        | STM Vendo    | or data        | RW       | > 15 <                    |      |   |
| Ē   | F810:0        | ZNCTRL D     | evice Settings | RW       | > 19 <                    |      |   |
|     | F810:11       | Operation m  | node           | RW       | PLC mode (0)              |      |   |
|     | F810:13       | Local contro | ol mode        | RW       | ZPA singulated release (0 | )    |   |
| Ð   | F900:0        | STM Info d   | ata            | RO       | >5<                       |      |   |
| 19  | FB00:0        | STM Comm     | and            | RO       | >3<                       |      |   |
|     |               |              |                |          |                           |      | ~ |

| Set Value Dialo | y X                  |
|-----------------|----------------------|
| Dec:            | 0 ОК                 |
| Hex:            | 0x0000 Cancel        |
| Enum:           | PLC mode ~           |
|                 | Local control        |
| Bool:           | 0 1 Hex Edit         |
| Binary:         | 00 00 2              |
| Bit Size:       | ○1 ○8 ●16 ○32 ○64 ○? |

- ⇒ The EP7402 immediately starts ZPA mode and first performs an initialization run. The initialization run takes 10 s. (factory setting)
- ⇒ If the ZPA communication is done via M8 cables, you can now disconnect the EP7402 from the controller.

#### Performing a test run

- 1. Start the conveying process. Depending on the structure and cabling of the roller conveyor, the conveying process is started in one of the following ways:
  - Place a package in the detection area of the sensor in the first zone.
  - Press start button
- 2. If an error occurs that could not be eliminated after checking the cabling and mechanical system:
  - check the <u>diagnostic bits [> 72]</u>.
  - follow the trend of the "Zone State" variables with the help of the chapter State machine [ 66].
- 3. If necessary, optimize the ZPA parameters. See <u>CoE-Objekte 8040 and 8050 "ZNCTRL Settings Ch.n"</u> [▶ 82].

#### If required: enable "Train release"

"Train Release" is a release type that allows a higher throughput than the preconfigured release type "Singulated Release". An overview of the release types can be found in the chapter <u>Release types [> 58]</u>.

Enabling procedure:

Select value "ZPA train release" in parameter F810:13 "Local control mode".

| Update Li    | st 🗌 Auto Upda         | ate 🗹 Sing | gle Update 🗌 Show Offline Da | ata  |              |          |
|--------------|------------------------|------------|------------------------------|------|--------------|----------|
| Advanced     |                        |            |                              |      |              | Set Valu |
| Add to Start | up Online Data         |            | Module OD (AoE Port): 0      |      |              |          |
|              |                        |            |                              | 11.0 |              | Dec:     |
| Index        | Name                   | Flags      | Value                        | Unit |              | Hex:     |
| + 8040:0     | ZNCTRL Settings Ch.1   | RW         | > 36 <                       |      |              |          |
| ± 8050:0     | ZNCTRL Settings Ch.2   | RW         |                              |      |              | Enum:    |
| + F000:0     | Modular Device Profile | RO         | >2<                          |      |              |          |
| F008         | Code word              | RW         | 0x0000000 (0)                |      |              |          |
| € F010:0     | Module Profile List    | RO         | > 6 <                        |      |              | Bool:    |
| ± F081:0     | Download revision      | RO         | >1<                          |      |              | Disper   |
| + F600:0     | STM Device Diag data   | RO         | > 28 <                       |      |              | binary.  |
| + F80F:0     | STM Vendor data        | RW         | > 15 <                       |      |              | Bit Size |
| E F810:0     | ZNCTRL Device Settings | RW         | > 19 <                       |      |              |          |
| F810:11      | Operation mode         | RW         | PLC mode (0)                 | _    |              |          |
| F810:13      | Local control mode     | RW         | ZPA singulated release (0)   |      |              |          |
| + F900:0     | STM Info data          | RO         | >5<                          |      |              |          |
| + FB00:0     | STM Command            | RO         | >3<                          |      |              |          |
|              |                        |            |                              |      | $\mathbf{v}$ |          |

| Set Value Dialog |                                             |  |  |  |  |  |  |
|------------------|---------------------------------------------|--|--|--|--|--|--|
| Dec:             | 0 OK                                        |  |  |  |  |  |  |
| Hex:             | 0x0000 Cancel                               |  |  |  |  |  |  |
| Enum:            | ZPA singulated release $\sim$               |  |  |  |  |  |  |
|                  | ZPA singulated release<br>ZPA train release |  |  |  |  |  |  |
| Bool:            | 0 1 Hex Edit                                |  |  |  |  |  |  |
| Binary:          | 00 00 2                                     |  |  |  |  |  |  |
| Bit Size:        | ○1 ○8 ●16 ○32 ○64 ○?                        |  |  |  |  |  |  |
|                  |                                             |  |  |  |  |  |  |

Then perform another test run and optimize further parameters if necessary.

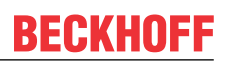

# 5.5.6 State machine

The variable "Zone State" contains the current state of the ZPA state machine of a zone.

- ZNCTRL Inputs Channel 1
  - 🔺 🏾 🔁 Status
    - 🔁 Moving
    - 🐮 Zone sensor input
    - 🕫 Upstream control input value
    - 🕫 Upstream control output value
    - Downstream control input value
    - 🔊 Downstream control output value
    - 👻 Reset Input Value
    - 🔁 Zone state

# BECKHOFF

The following figure shows the internal state machine of a zone or channel of an EP7402.

For a better overview, the following elements are not shown in the figure:

- The Zone State 5 "Disabled".
- The release type "Train Release".

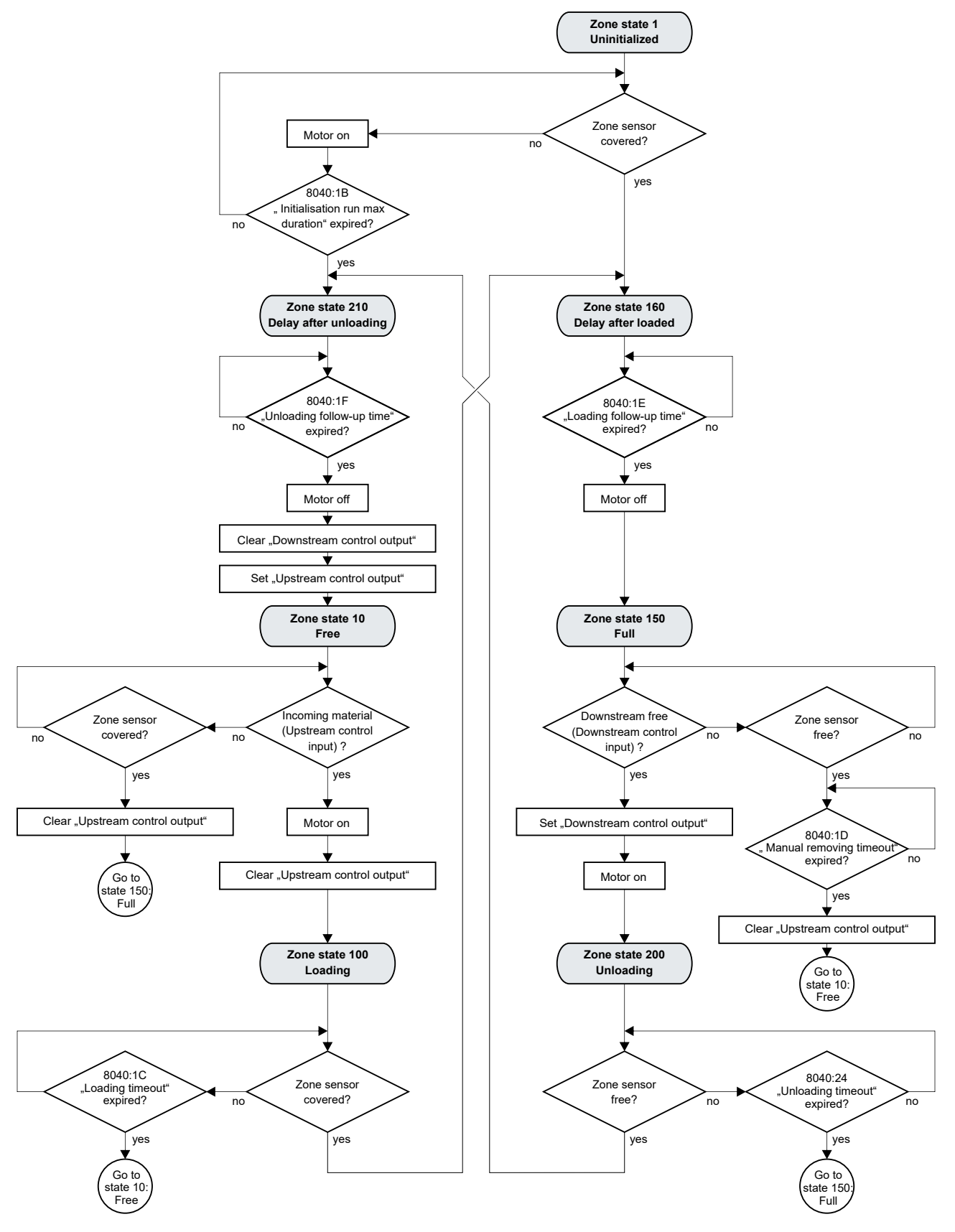

# BECKHOFF

# 5.5.7 Digital inputs and outputs in ZPA mode

#### NOTICE

#### Disturbance of the ZPA mode

In the factory setting, ZPA communication takes place via digital inputs/outputs. If you switch the digital outputs of these inputs/outputs via the process data, the ZPA communication may be disturbed. The result can be, for example, collisions between the conveyed goods.

- Only switch digital outputs of inputs/outputs that are not involved in ZPA communication.
- Make sure that the output variables of all inputs/outputs involved in the ZPA communication are constantly set to 0.

In the factory setting this concerns all variables with the name pattern "Control output x".

#### Functionality depending on firmware version

The digital outputs can only be switched in ZPA mode from firmware 05.

Up to and including firmware 04, changes in the signal state of the output variables have no effect in ZPA mode.

In the factory setting, the process data of the digital inputs and outputs are disabled in ZPA mode.

#### Activating process data

Activate the following process data objects in the "Process Data" tab:

| Index  | Process data object |
|--------|---------------------|
| 0x1600 | "DO Outputs"        |
| 0x1A00 | "DI Inputs"         |

| Gener          | al EtherC/ | AT Proce    | ss Data | Plc                                        | Startup                   | CoE - Or    | nline 0 | nline          |  |
|----------------|------------|-------------|---------|--------------------------------------------|---------------------------|-------------|---------|----------------|--|
| Sync           | Manager:   |             |         | PDO List:                                  |                           |             |         |                |  |
| SM             | Size       | Туре        | Flags   |                                            | Index                     | Size        | Name    |                |  |
| 0              | 256        | MbxOut      |         | 1                                          | 0x1A00                    | 2.0         | DI Inpu | uts            |  |
| 1              | 256        | MbxIn       |         |                                            | 0x1A01                    | 2.0         | STM S   | tatus Channel  |  |
| 2              | 4          | Outputs     |         |                                            | 0x1A02                    | 6.0         | STM S   | ynchron info d |  |
| 3              | 12         | inputs      |         |                                            | 0x1A03                    | 2.0         | STM S   | tatus Channel  |  |
|                |            |             |         |                                            | 0x1A04                    | 6.0         | STM S   | ynchron info d |  |
|                |            |             |         |                                            | 0x1A05                    | 4.0         | STM Ir  | nputs Device   |  |
|                |            |             |         |                                            | 0x1A06                    | 4.0         | ZNCT    | RL Inputs Char |  |
|                |            |             |         |                                            | 0x1A07                    | 4.0         | ZNCT    | RL Inputs Char |  |
| PDO            | Assignmen  | t (0x1C12): |         |                                            | PDO Conten                | : (0x1A00): |         |                |  |
| $\square$      | x1600      |             |         |                                            | Index                     | Size        | Offs    | Name           |  |
| H              | x1602      |             |         |                                            | 0x6000:01                 | 0.1         | 0.0     | Input 1        |  |
|                | x1603      |             |         |                                            | 0x6000:02                 | 0.1         | 0.1     | Input 2        |  |
|                | x1604      |             |         |                                            | 0x6000:03                 | 0.1         | 0.2     | Input 3        |  |
| E E            | x1605      |             |         |                                            | 0x6000:04                 | 0.1         | 0.3     | Input 4        |  |
|                | 1000       |             |         |                                            | n.conn.ne                 | 0.1         | 0.4     | C              |  |
| Do             | wnload     |             |         | Predefined PDO Assignment: 'Local control' |                           |             |         |                |  |
| PDO Assignment |            |             |         |                                            | Load PDO info from device |             |         |                |  |
|                |            | garadon     |         |                                            | Sync Unit A               | ssignment   |         |                |  |

| G | eneral         | EtherCA    | T Proces  | s Data | Plc | 5     | artup   | CoE - O    | nline      | Online             |
|---|----------------|------------|-----------|--------|-----|-------|---------|------------|------------|--------------------|
| : | Sync Manager:  |            |           |        |     | PDO I | list:   |            |            |                    |
|   | SM             | Size       | Туре      | Flags  |     | Inde  | x       | Size       | Nar        | me                 |
|   | 0              | 256        | MbxOut    |        |     | Ox1/  | 00      | 2.0        | DII        | nputs              |
|   | 1              | 256        | MbxIn     |        |     | Ox1A  | 01      | 2.0        | STI        | M Status Channel   |
|   | 2              | 6          | Outputs   |        |     | 0x1/  | 02      | 6.0        | STI        | M Synchron info d  |
|   | 3              | 14         | Inputs    |        |     | 0x1/  | 03      | 2.0        | STI        | M Status Channel   |
| 1 |                |            |           |        |     | Ox1/  | \04     | 6.0        | STI        | M Synchron info d  |
|   |                |            |           |        |     | Ox1A  | \05     | 4.0        | STI        | M Inputs Device    |
|   |                |            |           |        |     | Ox1/  | \06     | 4.0        | ZN         | CTRL Inputs Char   |
|   |                |            |           |        |     | 0x1/  | 07      | 4.0        | ZN         | CTRL Inputs Char   |
|   | PDO As         | signment   | (0x1C13): |        |     | PDO ( | Content | (0x1A00)   | :          |                    |
|   | <b>⊘</b> 0x1   | A00        |           | ^      |     | Inde  | x       | Size       | Offs       | s Name             |
|   |                | A02        |           |        |     | 0x60  | 00:01   | 0.1        | 0.0        | Input 1            |
|   | 0x1            | A03        |           |        |     | 0x60  | 00:02   | 0.1        | 0.1        | Input 2            |
|   |                | A04        |           |        |     | 0x60  | 00:03   | 0.1        | 0.2        | Input 3            |
|   |                | A05<br>A06 |           |        |     | 0x60  | 00:04   | 0.1        | 0.3        | Input 4            |
|   |                | 100        |           | *      |     | n.rr  | INN.NE  | 0.1        | <b>A</b> 4 | C                  |
|   | Down           | load       |           |        |     | Prede | fined F | DO Assig   | nmen       | t: 'Local control' |
|   | PDO Assignment |            |           |        |     | Load  | PDO in  | fo from de | vice       |                    |
|   |                | o o onng   | paration  |        |     | Sync  | Unit As | signment.  |            |                    |

#### Available inputs/outputs

If ZPA communication takes place via digital inputs/outputs (factory setting), four of the eight digital inputs/ outputs are reserved for ZPA communication.

You can use the other four digital inputs/outputs freely. In the factory setting, these are the inputs/outputs at the sockets X01 and X05 or the variables "Input 1...4" and "Output 1...4":

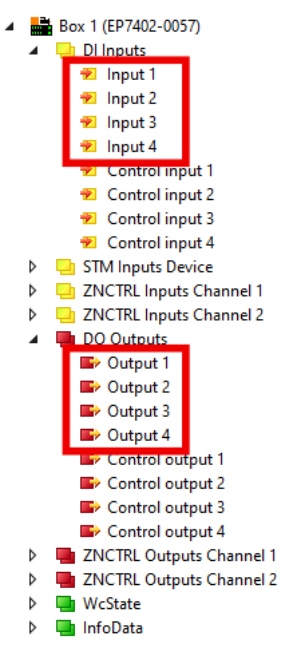

The assignment between the socket numbers and the variable names in TwinCAT can be found in the chapter Assignment of connections and process data [ $\blacktriangleright$  18].

Activate the ZPA communication via EtherCAT to be able to use all eight digital inputs/outputs freely. See chapter <u>ZPA communication via EtherCAT [ $\blacktriangleright$  62].</u>

# 5.6 Restore the delivery state

You can restore the delivery state of the backup objects as follows:

- 1. Ensure that TwinCAT is running in Config mode.
- 2. In CoE object 1011:0 "Restore default parameters" select parameter 1011:01 "Subindex 001".

| eneral EtherCAT | F DC Process Data Plc Sta      | rtup CoE - C | Online Diag History Online |      |  |
|-----------------|--------------------------------|--------------|----------------------------|------|--|
| Update Li       | st 🗌 Auto Update 🗹 Sing        | jle Update 🗌 | Show Offline Data          |      |  |
| Advanced        |                                |              |                            |      |  |
| Add to Start    | up Online Data                 | Module OD (A | AoE Port): 0               |      |  |
| Index           | Name                           | Flags        | Value                      | Unit |  |
| 1000            | Device type                    | RO           | 0x00001389 (5001)          |      |  |
| 1008            | Device name                    | RO           | EL5101                     |      |  |
| 1009            | Hardware version               | RO           |                            |      |  |
| 100A            | Software version               | RO           |                            |      |  |
| ⊟ 1011:0        | Restore default parameters     | RO           | >1<                        |      |  |
| - 1011:01       | SubIndex 001                   | RW           | 0x0000000 (0)              |      |  |
|                 | Identity                       | RU           | >4 <                       |      |  |
| + 10F0:0        | Backup parameter handling      | RO           | >1<                        |      |  |
| ± 1400:0        | RxPDO-Par Outputs              | RO           | > 6 <                      |      |  |
| ± 1401:0        | RxPDO-Par Outputs Word-Aligned | RO           | > 6 <                      |      |  |
| ± 1402:0        | ENC RxPDO-Par Control compact  | RO           | > 6 <                      |      |  |
| ± 1403:0        | ENC RxPDO-Par Control          | RO           | > 6 <                      |      |  |
| ± 1600:0        | RxPDO-Map Outputs              | RO           | >2<                        |      |  |
| ± 1601:0        | RxPDO-Map Outputs Word-Aligned | RO           | >3<                        |      |  |
| ± 1602:0        | ENC RxPDO-Map Control compact  | RO           | >7<                        |      |  |

- 3. Double-click on "Subindex 001".
  - ⇒ The "Set Value Dialog" dialog box opens.
- 4. Enter the value 1684107116 in the "Dec" field. Alternatively: enter the value 0x64616F6C in the "Hex" field.

| Set Value Dia | log X                      |
|---------------|----------------------------|
| Dec:          | 1684107116 OK              |
| Hex:          | 0x64616F6C Cancel          |
| Float:        | 1.6634185e+22              |
|               |                            |
| Bool:         | <u>0</u> <u>1</u> Hex Edit |
| Binary:       | 6C 6F 61 64 4              |
| Bit Size:     | ○1 ○8 ○16 ●32 ○64 ○?       |

- 5. Confirm with "OK".
- $\Rightarrow$  All backup objects are reset to the delivery state.

#### Alternative restore value

With some older modules the backup objects can be changed with an alternative restore value: Decimal value: 1819238756 Hexadecimal value: 0x6C6F6164

An incorrect entry for the restore value has no effect.

# 6 Troubleshooting

The following table shows a selection of possible problems and solutions.

| Problem                                                                                                    | Possible reasons                                                                                    | Possible solutions                                                                                             |  |
|----------------------------------------------------------------------------------------------------|----------------------------------------------------------------------------------------------------|----------------------------------------------------------------------------------------------------|--|
| The motor is not turning.                                                                                       | The motor channel was blocked due to a fault.                                                       | <ol> <li>Check whether a <u>diagnostic</u><br/><u>bit [▶ 72]</u> reports an error.</li> </ol>                  |  |
|                                                                                                    |                                                                                                    | 2. Set "Enable" to 0.                                                                                          |  |
|                                                                                                    |                                                                                                    | 3. Eliminate the error.                                                                                        |  |
|                                                                                                    |                                                                                                    | <ol> <li>Acknowledge the error. See chapter <u>Acknowledging errors</u></li> <li>[▶ <u>74</u>].</li> </ol>     |  |
|                                                                                                    | The motor channel is disabled.                                                                      | Set the variable "Enable" of the corresponding motor channel to 1.                                             |  |
|                                                                                                    | The variable "Velocity" is smaller than the parameter "Start velocity".                             | Increase "Velocity" or decrease<br>parameter 80n00:09 <sub>hex</sub> "Start<br>velocity".                      |  |
| The motor does not react to<br>changes in the output variable<br>"Velocity".<br>It rotates at a constant speed. | The speed controller is disabled because the proportional component is zero.                        | Set the parameter 80n3:12 <sub>hex</sub><br>"Velocity loop proportional gain" to<br>a value greater than zero. |  |
| Unexplained failure of an EP7402<br>or other device powered from the<br>same supply voltage.                    | Overvoltages on the supply voltage $U_P$ , caused by energy recovery, e.g. in the following events: | Use a brake chopper to prevent<br>overvoltages on the supply<br>voltage U <sub>P</sub> .                       |  |
|                                                                                                    | <ul> <li>Braking operations</li> </ul>                                                              |                                                                                                    |  |
|                                                                                                    | <ul> <li>Manual movement of objects<br/>on the conveyor roller</li> </ul>                           |                                                                                                    |  |

# 6.1 Diagnosis bits

The diagnostic bits are located in the process data object "STM Inputs Device" [▶ 17].

- 🔺 🛄 STM Inputs Device
  - 👂 🏓 Device Diag

The diagnostic bits indicate warning and error messages.

- Warning messages ("warning") are temporary. A warning message indicates that a measured value lies outside of the nominal range. A warning message is canceled when the measured value is within the nominal range again.
- Error messages ("error") are persistent.
   If an error occurs, the affected motor channels are disabled until you acknowledge the error. See chapter <u>Acknowledging errors [> 74]</u>.

There are two different scopes for diagnostic bits:

- · Module errors and module warnings concern the entire box.
- Channel-related errors and warnings concern only one motor channel.

The diagnostic bits are subdivided according to these two categories below.

#### Modul errors and module warnings

If a module error occurs, both motor channels are disabled. Both channels are enabled again when the module error has been correctly acknowledged. See chapter <u>Acknowledging errors [ $\blacktriangleright$  74].</u>

| Bit name                  | Meaning                                                                                               | Possible reasons                                       | Possible solutions                                                                                                    |
|---------------------------|----------------------------------------------------------------------------------------------------|--------------------------------------------------------|----------------------------------------------------------------------------------------------------|
| 🔁 Device undervoltage     | The supply voltage ${\sf U}_{\sf P}$ is lower than the threshold value of the undervoltage detection. |                                                        | Make sure that U <sub>P</sub> lies within the nominal voltage range.                                                                |
| Device overvoltage        | The supply voltage $U_{P}$ is higher than the threshold value of the overvoltage detection.           |                                                        | Check the measured value of<br>the voltage U <sub>P</sub> in the CoE<br>parameter F900:05 <sub>hex</sub> "Motor<br>supply voltage". |
| 🔁 Overtemperature warning | The internal temperature lies above the warning threshold:                                            | • The ambient temperature is too high.                 | Operate the device only within the <u>specifications</u> [▶ <u>10]</u> .                                                            |
|                           | Parameter F80F:04<br>Factory setting: 80 °C.                                                          | • The connected motor does not meet the specifications |                                                                                                    |
| Overtemperature error     | The internal temperature has exceeded the error threshold:                                            |                                                        |                                                                                                    |
|                           | Parameter F80F:05<br>Factory setting: 100 °C.                                                         |                                                        |                                                                                                    |
| 👻 General hardware error  | The device is not able to initialize successfully.                                                    | The device is defective.                               | None.                                                                                                    |
#### Channel-related errors and warnings

If a channel-related error occurs, only the motor channel on which the error occurred is disabled.

| Bit name                                        | Meaning                                                                                                    | Possible reasons                                                                                                    | Possible solutions                                                                                                    |
|-------------------------------------------------|----------------------------------------------------------------------------------------------------|----------------------------------------------------------------------------------------------------|----------------------------------------------------------------------------------------------------|
| ✤ Channel n openload                            | Wire break                                                                                                    | <ul> <li>A motor phase is not<br/>connected correctly.</li> <li>A motor phase has burnt out.</li> </ul>                                                                                                    | <ul> <li>Check the motor connection.</li> <li>Replace the motor if it is defective.</li> </ul>                                                                                                    |
|                                                 |                                                                                                    | <ul> <li>Faulty triggering of wire break<br/>detection: The motor shaft was<br/>moved by an external torque<br/>when the motor was at<br/>standstill.<sup>1)</sup><br/>(for enabled=1 and velocity=0)</li> </ul> |                                                                                                    |
| Channel n short circuit                         | At least one phase current has<br>exceeded the value of the<br>parameter "Maximal current":<br>see CoE index 80n00:01.<br>The motor channel has been<br>disabled. | <ul> <li>A motor phase is short-<br/>circuited.</li> <li>The motor is defective.</li> </ul>                                                                                                    | <ul> <li>Check the motor connection.</li> <li>Replace the motor if it is defective.</li> </ul>                                                                                                    |
| Channel <i>n</i> motor overload I2T warning     | The calculated I <sup>2</sup> T value<br>currently exceeds the warning<br>threshold:                                                                              | If the warning occurs during the ramp-up phase:<br>The output current is too high.                                                                                                    | Decrease the parameter<br>"Sensorless offset scaling": <u>CoE</u><br>index 80n3:14 [▶ 81].                                                                                                    |
|                                                 | Default: 80 %.                                                                                                    | continuous operation:<br>Mechanical overload.                                                                                                    | Reduce the load.                                                                                                    |
| Channel <i>n</i> motor overload                 | The calculated I <sup>2</sup> T value has<br>exceeded the error threshold:                                                                                        | If the error occurs during the ramp-up phase:<br>The output current is too high.                                                                                                    | Decrease the parameter<br>"Sensorless offset scaling": <u>CoE</u><br>index 80n3:14 [▶ 81].                                                                                                    |
|                                                 | Default: 110 %.                                                                                                    | If the error occurs during<br>continuous operation:<br>Mechanical overload.                                                                                                    | Reduce the load.                                                                                                    |
| Channel <i>n</i> amplifier overload I2T warning | The calculated I2T value of the amplifier currently exceeds the warning threshold:                                                                                | Incorrect parameter setting: The thermal limit of motors that meet the specifications is usually                                                                                                    | Check the motor parameters:<br><u>CoE index 80n0 [▶ 79]</u> .                                                                                                    |
| Channel n amplifier<br>overload I2T error       | The calculated I <sup>2</sup> T value has exceeded the error threshold:                                                                                           | of the amplifier.                                                                                                    |                                                                                                    |
| ✤ Channel <i>n</i> in limit                     | The current is currently being limited because the I <sup>2</sup> T value of the motor exceeds 97 %.                                                              | Mechanical overload                                                                                                    | You can disable this protective function by setting the parameter 80n3:03 to TRUE.                                                                                                    |
| ✤ Channel n commutation error                   | The commutation algorithm has<br>determined that the rotary field<br>and the rotor are not running<br>synchronously.<br>Hint: You can have                        | If this bit is set during the ramp-<br>up phase:     Mechanical overload <sup>2)</sup> The output current is too                                                                                                 | <ul> <li>Check the motor load.</li> <li>Increase the value of the<br/>"Sensorless offset scaling"<br/>parameter: CoE index<br/>80n3:14.</li> </ul>                                                                   |
|                                                 | "commutation errors"<br>acknowledged automatically.<br>See chapter <u>Autoacknowledge:</u><br>acknowledge errors                                                  | <ul> <li>The parameter "ramp-up velocity" is too high.</li> </ul>                                                                                                    | <ul> <li>Reduce the value of the<br/>"Rampup velocity"<br/>parameter: CoE index<br/>80n3:19</li> </ul>                                                                                                    |
|                                                 | automatically [ <b>*</b> _55].                                                                                                    | If this bit is set in continuous<br>operation:<br>The velocity (output variable<br>"Velocity") is too low.                                                                                                    | Try again at a higher velocity.<br>Increase the value of the<br>parameter "Start velocity" ( <u>CoE-</u><br><u>Index 80n0:09</u> [▶ 79]) to ensure<br>that the motor does not start with<br>too low velocity preset. |

<sup>1)</sup> This happens, for example, when a package is conveyed from the previous zone and the package rotates the non-driven conveyor roller due to its forward movement.

<sup>2)</sup> Especially likely when the motor makes a noise with increasing pitch.

## 6.2 Acknowledging errors

There are two categories of errors that have to be acknowledged in different ways:

- Module error
- · Channel-related errors

In order to find out which category the currently pending error belongs to, refer to the chapter <u>Diagnosis bits</u> [<u>> 72]</u>. The diagnostic bits are subdivided there into the above-mentioned categories.

#### Acknowledging module errors

You can acknowledge module errors in two ways:

• by software: both motor channels have a "Reset" variable. Apply a positive edge to each "Reset" variable.

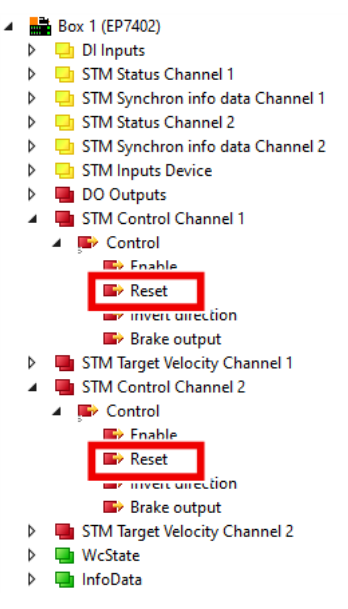

by hardware (only in ZPA mode): apply a positive edge to the reset inputs of both channels. See CoE parameters <u>8040:12 [▶ 82]</u> and <u>8050:12 [▶ 83]</u>.

It is not sufficient to acknowledge the error on only one motor channel. The module error and the disablement of both motor channels are only canceled when the error has been acknowledged on both motor channels.

Even if a motor channel is not being used, the error must be acknowledged on this channel.

#### Acknowledge channel-related errors

You can acknowledge channel-related errors in two ways:

- by software: apply a positive edge to the "Reset" variable of the motor channel affected. The "Reset" variable is located in the process data object "STM Control Channel *n*" (*n* = 1...2).
- by hardware (only in ZPA mode): apply a positive edge to the reset input of the affected channel. See CoE parameters <u>8040:12</u> [▶ <u>82]</u> and <u>8050:12</u> [▶ <u>83]</u>.

#### Troubleshooting

- If an error message persists after acknowledgement, the error has probably not yet been eliminated.
- To successfully acknowledge the error "Open Load", you must first set "Enable" to 0.

# 7 Decommissioning

#### Risk of electric shock!

Bring the bus system into a safe, de-energized state before starting disassembly of the devices!

# 8 Application Hints

### 8.1 Motor Diagnosis

You can use the I<sup>2</sup>T value for long-term diagnosis and wear-detection of the motor and attached mechanics.

- 1. Map the I2T value to one of the "Info data" variables in "STM Synchron info data Channel n". <u>CoE index</u> <u>80n2 "STM Features" [▶ 80]</u>.
- 2. Monitor the "Info data" variable in a scope project.
- ⇒ This enables to recognize irregularities.

#### Example scope recording

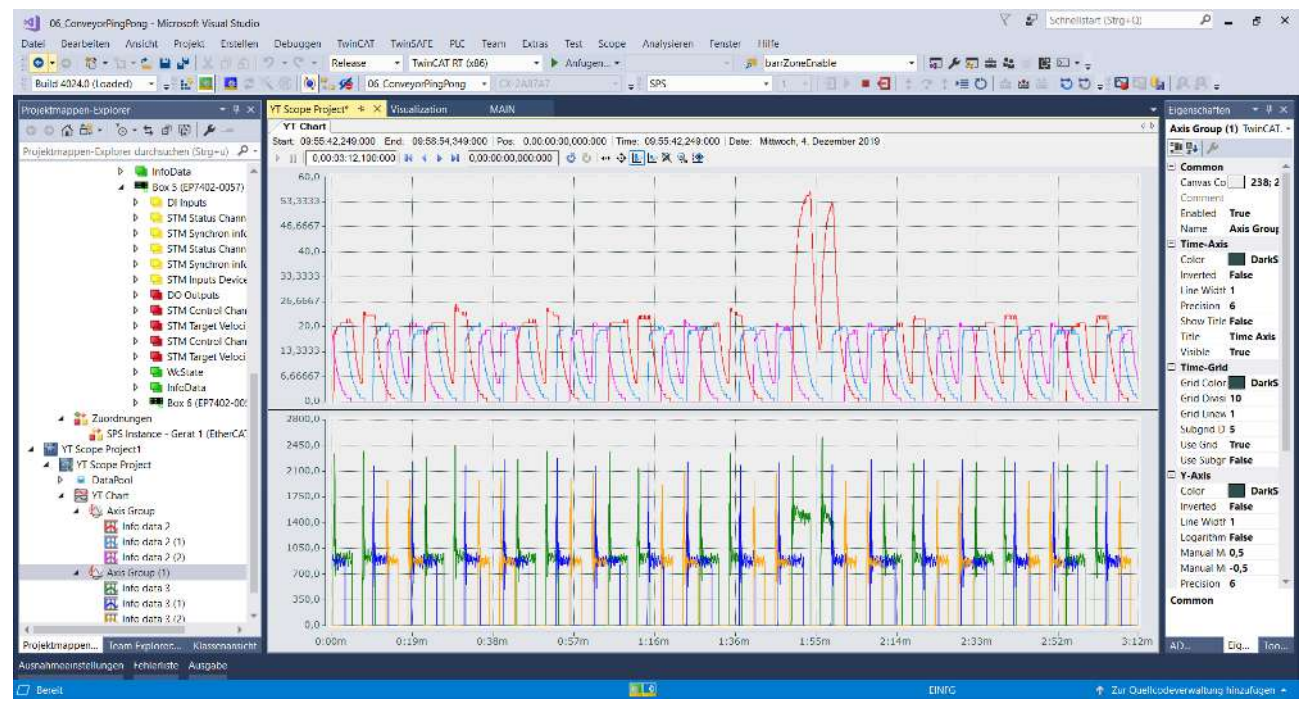

# 9 CoE objects

# 9.1 Register

| Index (hex) | Name                                   |
|-------------|----------------------------------------|
| 1000        | Device type [ 86]                      |
| 1008        | Device name [] 86]                     |
| 1009        | Hardware version [▶_86]                |
| 100A        | Software version []>_86]               |
| 100B        | Bootloader version                     |
| 1011        | Restore default parameters             |
| 1018        | Identity                               |
| 10F0        | Backup parameter handling              |
| 1600        | DO RxPDO-Map Outputs                   |
| 1601        | STM RxPDO-Map Control Ch. 1            |
| 1602        | STM RxPDO-Map Target Velocity Ch. 1    |
| 1603        | STM RxPDO-Map Control Ch. 2            |
| 1604        | STM RxPDO-Map Target Velocity Ch. 2    |
| 1605        | ZNCTRL RxPDO-Map Outputs Ch.1          |
| 1606        | ZNCTRL RxPDO-Map Outputs Ch.2          |
| 1A00        | DI TxPDO-Map Inputs                    |
| 1A01        | STM TxPDO-Map Status Ch. 1             |
| 1A02        | STM TxPDO-Map Synchron info data Ch. 1 |
| 1A03        | STM TxPDO-Map Status Ch. 1             |
| 1A04        | STM TxPDO-Map Synchron info data Ch. 1 |
| 1A05        | STM TxPDO-Map Inputs Device            |
| 1A06        | ZNCTRL TxPDO-Map Inputs Ch.1           |
| 1A07        | ZNCTRL TxPDO-Map Inputs Ch.2           |
| 1C00        | Sync manager type                      |
| 1C12        | RxPDO assign                           |
| 1C13        | TxPDO assign                           |
| 1C32        | SM output parameter                    |
| 1C33        | SM input parameter                     |
| 6000        | DI Inputs                              |
| 6020        | STM Inputs Ch.1                        |
| 6030        | STM Inputs Ch.2                        |
| 6040        | ZNCTRL Inputs Ch.1                     |
| 6050        | ZNCTRL Inputs Ch.2                     |
| 7010        | DO Outputs                             |
| 7020        | STM Outputs Ch.1                       |
| 7030        | STM Outputs Ch.2                       |
| 7040        | ZNCTRL Outputs Ch.1                    |
| 7050        | ZNCTRL Outputs Ch.2                    |
| 8020        | STM Motor Settings Ch.1 [ 79]          |
| 8022        | STM Features Ch.1 [ 80]                |
| 8023        | STM Controller Settings 4 Ch.1 [ 81]   |
| 8030        | STM Motor Settings Ch.2 [ 79]          |
| 8032        | STM Features Ch.2 [ 80]                |
| 8033        | STM Controller Settings 4 Ch.2 [ 81]   |
| 8040        | ZNCTRL Settings Ch.1 [ 82]             |
| 8050        | ZNCTRL Settings Ch.2 [> 82]            |

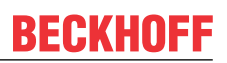

| Index (hex) | Name                           |
|-------------|--------------------------------|
| F000        | Modular Device Profile         |
| F008        | Code word                      |
| F010        | Module Profile List            |
| F081        | Download revision              |
| F600        | STM Device Diag data           |
| F80F        | STM Vendor data [▶ 85]         |
| F900        | STM Info data [▶ 85]           |
| F810        | ZNCTRL Device Settings [ > 84] |

EP7402

# 9.2 Object descriptions

### 9.2.1 Parameterization objects

Set these parameters during commissioning.

#### Index 8020: STM Motor Settings Ch. 1 Index 8030: STM Motor Settings Ch. 2

| Index   | Name               | Description                                                                                                    | Unit   | Data type | Default             |
|---------|--------------------|----------------------------------------------------------------------------------------------------|--------|-----------|---------------------|
| (hex)   |                    |                                                                                                    |        |           | value               |
| 8020:01 | Peak current       | If the motor current exceeds this value, the output stage of the                                                                    | mA     | UINT      | 1000 <sub>dec</sub> |
| 8030:01 |                    | affected channel is disabled and the diagnostic bit "Channel n<br>short circuit" is set.                                            |        |           |                     |
| 8020:02 | Rated current      | The rated current of the motor. See motor data sheet. This                                                                          | mA     | UINT      | 1000 <sub>dec</sub> |
| 8030:02 |                    | parameter is used for the I <sup>2</sup> T calculation of the motor. (Thermal overload protection)                                  |        |           |                     |
| 8020:03 | Rated voltage      | The rated voltage of the motor. See motor data sheet.                                                                               | 0.01 V | UINT      | 2400 <sub>dec</sub> |
| 8030:03 |                    |                                                                                                    |        |           |                     |
| 8020:04 | Phase to phase     | The ohmic resistance between two motor phases.                                                                                      | 0.01 Ω | UINT      | 100 <sub>dec</sub>  |
| 8030:04 | resistance         |                                                                                                    |        |           |                     |
| 8020:09 | Start velocity     | Threshold value: the motor is kept in align state if the value of                                                                   | °/s    | UINT      | 3000 <sub>dec</sub> |
| 8030:09 |                    | the output variable "velocity" is lower than this value.                                                                            |        |           |                     |
|         |                    | If this value is too low, a commutation error may occur.                                                                            |        |           |                     |
| 8020:13 | Mechanical to      | Set this parameter to the number of pole pairs of the motor                                                                         | -      | UINT      | 1                   |
| 8030:13 | electrical ratio   | multiplied by the gear ratio.                                                                                                    |        |           |                     |
|         |                    | The value for this parameter can also be <u>determined</u><br>experimentally [ <u>&gt; 53]</u> .                                    |        |           |                     |
| 8020:14 | Rated velocity     |                                                                                                    |        |           | 5000 <sub>dec</sub> |
| 8030:14 |                    |                                                                                                    |        |           |                     |
| 8020:16 | I2T warn level     | I <sup>2</sup> T limit monitoring: Warning threshold.                                                                               | %      | USINT     | 80 <sub>dec</sub>   |
| 8030:16 |                    | If the I <sup>2</sup> T value exceeds this threshold, the "Channel <i>n</i> overload I2T warning" bit is set.                       |        |           |                     |
| 8020:18 | I2T error level    | I <sup>2</sup> T limit monitoring: Error threshold.                                                                                 | %      | USINT     | 110 <sub>dec</sub>  |
| 8030:18 |                    | If the $I^2T$ value exceeds this threshold, the "Channel <i>n</i> overload I2T error" bit is set. The motor is switched torqueless. |        |           |                     |
| 8020:19 | Motor thermal time | I <sup>2</sup> T limit monitoring: Thermal time constant.                                                                           | 0.1 s  | UINT      | 15 <sub>dec</sub>   |
| 8030:19 | constant           | The thermal time constant can be found in the motor datasheet.                                                                      |        |           |                     |

# BECKHOFF

#### Index 8022: STM Features Channel 1 Index 8032: STM Features Channel 2

| Index (hex) | Name               | Description                                                                               | Unit | Data type | Default           |
|-------------|--------------------|-------------------------------------------------------------------------------------------|------|-----------|-------------------|
| 8022:11     | Select info data 1 | Here you can define which measured values are assigned to                                 | -    | USINT     | 7 <sub>dec</sub>  |
| 8032:11     |                    | the input variables in the process data object <u>STM Synchron</u>                        |      |           |                   |
| 8022:19     | Select info data 2 | <u>∣info data Channel n [▶_16]</u> .                                                      | -    | USINT     | 11 <sub>dec</sub> |
| 8032:19     |                    | Enum:                                                                                     |      |           |                   |
| 8022:51     | Select info data 3 | <ul> <li>"Motor velocity" = 7</li> </ul>                                                  | -    | USINT     | 13 <sub>dec</sub> |
| 8032:51     |                    | <ul> <li>"Motor velocity filtered" = 8<br/>(from firmware 03)</li> </ul>                  |      |           |                   |
|             |                    | • "Motor I2T load" = 11 <sub>dec</sub>                                                    |      |           |                   |
|             |                    | • "Amplifier I2T load" = 12 <sub>dec</sub>                                                |      |           |                   |
|             |                    | • "Motor dc current" = 13 <sub>dec</sub>                                                  |      |           |                   |
|             |                    | <ul> <li>"Motor dc current filtered" = 14<sub>dec</sub><br/>(from firmware 03)</li> </ul> |      |           |                   |
|             |                    | • "Motor back emf" = 17 <sub>dec</sub>                                                    |      |           |                   |
|             |                    | • "Motor restart counter" = 18 <sub>dec</sub>                                             |      |           |                   |
|             |                    | • "Internal temperature" = 101 <sub>dec</sub>                                             |      |           |                   |
|             |                    | • "Motor supply voltage" = 104 <sub>dec</sub>                                             |      |           |                   |

#### Index 8023: STM Controller Settings 4 Ch. 1 Index 8033: STM Controller Settings 4 Ch. 2

| Index (hex)        | Name                                      | Description                                                                                                    | Unit     | Data type | Default<br>value    |
|--------------------|-------------------------------------------|----------------------------------------------------------------------------------------------------|----------|-----------|---------------------|
| 8023:02<br>8033:02 | Disable stop after<br>unsuccessful rampup | This prevents a commutation error after unsuccessful ramping<br>up the motor. The commutation is continued at Rampup<br>velocity.                                                                                                    | -        | BOOL      | FALSE               |
| 8023:03            | Disable motor                             | This parameter disables the motor protection functions during                                                                                                    | -        | BOOL      | FALSE               |
| 8033:03            | diagnosis                                 | the alignment phase.                                                                                                    |          |           |                     |
| 8023:04            | Disable I2T current                       | This bit disables the I2T current limiting above a 97% limit. This could be unstable during low velocities.                                                                                                    | -        | BOOL      | FALSE               |
| 8033:04            |                                           | FALSE: The output current is limited when the motor I <sup>2</sup> T value exceeds 97 %.                                                                                                    |          |           |                     |
|                    |                                           | TRUE: no current limiting.                                                                                                    |          |           |                     |
| 8023:11            | Velocity loop integral                    | Velocity controller parameter: Integral time T <sub>i</sub>                                                                                                    | 0.1 ms   | UDINT     | 500 <sub>dec</sub>  |
| 8033:11            | time                                      |                                                                                                    |          |           |                     |
| 8023:12            | Velocity loop                             | Velocity controller parameter: Proportional coefficient $K_P$                                                                                                    | μV (°/s) | UDINT     | 100 <sub>dec</sub>  |
| 8033:12            | proportional gain                         |                                                                                                    |          |           |                     |
| 8023:13            | Velocity feed forward                     | Bypasses the velocity controller directly with its Target voltage.                                                                                                    | %        | USINT     | 0                   |
| 8033:13            | gain                                      | With correct Rated voltage and speed the Actual velocity will<br>be close to the Target velocity at 100% Feed Forward.                                                                                                    |          |           |                     |
| 8023:14            | Sensorless offset                         | This parameter affects the output current during alignment and                                                                                                    | %        | USINT     | 50 <sub>dec</sub>   |
| 8033:14            | scaling                                   | rampup phase.                                                                                                    |          |           |                     |
|                    |                                           | The output current is specified in percent of the nominal current, CoE index 80n0:02.                                                                                                    |          |           |                     |
| 8023:15            | Align duration                            | Duration of the alignment phase                                                                                                    | ms       | UINT      | 1000 <sub>dec</sub> |
| 8033:15            |                                           |                                                                                                    |          |           |                     |
| 8023:18            | Rampup duration                           | Duration of the ramp-up phase                                                                                                    | ms       | UINT      | 1000 <sub>dec</sub> |
| 8033:18            |                                           |                                                                                                    |          |           |                     |
| 8023:19            | Rampup velocity                           | Target velocity for the roller at the end of the ramp-up phase.                                                                                                    | °/s      | UINT      | 3000 <sub>dec</sub> |
| 8033:19            |                                           | See also subindex 02 <sub>hex</sub> .                                                                                                    |          |           |                     |
| 8023:21            | Rampup needed                             | The amount successful commutations which are needed to                                                                                                    | -        | UINT      | 20 <sub>dec</sub>   |
| 8033:21            | switchover events                         | switch from forced commutation (ramp-up phase) to regulated commutation.                                                                                                    |          |           |                     |
| 8023:22            | Commutation                               | This value is to modify the commutation for different motors.                                                                                                    | -        | UINT      | 50 <sub>dec</sub>   |
| 8033:22            | threshold                                 |                                                                                                    |          |           |                     |
| 8023:23            | Current loop                              | Proportional component of current controller                                                                                                    | 0.1 V/A  | UINT      | 2                   |
| 8033:23            | proportional gain                         |                                                                                                    |          |           |                     |
| 8023:24            | Current loop integral                     | Current controller integral action time (Tn)                                                                                                    | 0.1 ms   | UINT      | 20 <sub>dec</sub>   |
| 8033:24            | time                                      |                                                                                                    |          |           |                     |
| 8023:25            | Restart after error                       | Autoacknowledge: acknowledge errors automatically [ 55]                                                                                                    | -        | UINT      | 0                   |
| 8033:25            | number of repetition                      | If a commutation error occurs, the motor can be restarted<br>automatically. This parameter determines the number of<br>commutation errors and restarts that may occur before the<br>motor is finally switched off. If this parameter is zero, the motor<br>will be switched off immediately after a commutation error in<br>nominal operation. |          |           |                     |
| 8023:26            | Restart after error                       | This parameter determines the time span between a                                                                                                    | ms       | UINT      | 1000 <sub>dez</sub> |
| 8033:26            | ueray                                     | subindex 25.                                                                                                    |          |           |                     |

### Index 8040<sub>hex</sub>: ZNCTRL Settings Ch.1

| Index (hex) | Name                                                | Description                                                                                                    | Unit   | Data type | Default<br>value                               |
|-------------|-----------------------------------------------------|----------------------------------------------------------------------------------------------------|--------|-----------|------------------------------------------------|
| 8040:01     | Disable zone                                        | Disable ZPA operation for this zone.                                                                                                    | -      | BOOL      | FALSE                                          |
| 8040:03     | Invert motor direction                              | Reversal of the direction of rotation of the motor.                                                                                                    | -      | BOOL      | FALSE                                          |
|             |                                                     | If the motor phases have been connected the wrong way<br>round, the motor will rotate in the wrong direction.<br>With this parameter you can correct this without having to<br>rewire the motor.                                                                                 |        |           |                                                |
| 8040:04     | Disable motor in stop                               | Set the motor torqueless when not moving.                                                                                                    | -      | BOOL      | FALSE                                          |
| 8040:12     | External reset input                                | Selection of the digital input for an external reset signal.                                                                                                    | -      | UINT16    | 0 "None"                                       |
|             | hardware selection                                  | The assignment of the connection designations can be found in the chapter Digital input/outputs [▶_38].                                                                                                    |        |           |                                                |
| 8040:13     | Zone sensor input                                   | Selection of the digital input for the zone sensor.                                                                                                    | -      | UINT16    | 1 "Input 1"                                    |
|             | hardware selection                                  | Recommendation: change this parameter only if you need to invert the sensor signal. See chapter "Cabling", section <u>Sensor</u> signals [ <u>61</u> ].                                                                                                    |        |           |                                                |
| 8040:14     | Upstream control<br>input hardware<br>selection     | Configuration of digital inputs and outputs for ZPA communication.                                                                                                    | -      | UINT16    | 65 <sub>dec</sub><br>"Control<br>input 1"      |
| 8040:15     | Upstream control<br>output hardware<br>selection    | are doing.<br>These parameters must be in the factory setting for the ZPA<br>communication via M8 cables to work.                                                                                                    | -      | UINT16    | 66 <sub>dec</sub><br>"Control<br>output 2"     |
| 8040:16     | Downstream control<br>input hardware<br>selection   | The assignment of the connection designations can be found in the chapter <u>Digital input/outputs [} 38]</u> .                                                                                                    | -      | UINT16    | 130 <sub>dec</sub><br>"Internal<br>variable 2" |
| 8040:17     | Downstream control<br>output hardware<br>selection  |                                                                                                    | -      | UINT16    | 129 <sub>dec</sub><br>"Internal<br>variable 1" |
| 8040:1B     | Initialization run max duration                     | The maximum duration of the initialization run.                                                                                                    | ms     | UINT16    | 10000 <sub>dec</sub><br>(10 s)                 |
| 8040:1C     | Loading timeout                                     | The maximum duration for accepting a package from the previous zone.                                                                                                    | ms     | UINT16    | 10000 <sub>dec</sub><br>(10 s)                 |
| 8040:1D     | Manual removing<br>timeout                          | If a package leaves the detection zone of the sensor even<br>though it was not conveyed further by the motor, it is assumed<br>that the package was removed manually.<br>The controller then waits a period of time before assuming that<br>the zone is actually empty.          | ms     | UINT16    | 1000 <sub>dec</sub><br>(1 s)                   |
|             |                                                     | The timespan is set by this parameter.                                                                                                    |        |           |                                                |
| 8040:1E     | Loading follow-up<br>time                           | When the zone accepts a package, the motor runs until the sensor detects the package.<br>The motor then continues to run for a short period of time to ensure that the package is safely within the sensor's detection range.                                                    | ms     | UINT16    | 200 <sub>dec</sub>                             |
|             |                                                     | The timespan is set by this parameter.                                                                                                    |        |           |                                                |
| 8040:F1     | Unloading follow-up<br>time                         | If the zone continues to convey a package, the motor runs until<br>the package leaves the detection range of the sensor.<br>The motor then continues to run for a short period of time to<br>ensure that the package has been detected by the rollers of<br>the subsequent zone. | ms     | UINT16    | 1000 <sub>dec</sub><br>(1 s)                   |
|             |                                                     | The timespan is set by this parameter.                                                                                                    |        |           |                                                |
|             |                                                     | The closer the sensor is to the end of the zone, the shorter this timespan must be.                                                                                                    |        |           |                                                |
| 8040:20     | Motor velocity                                      | Presetting of the motor speed.                                                                                                    | ° / s  | INT16     | $360_{\text{dec}}$                             |
| 8040:21     | Motor acceleration                                  | Preset of the acceleration ramp when starting the motor.                                                                                                    | ° / S² | UINT16    | 10000 <sub>dec</sub>                           |
| 8040:22     | Motor deceleration                                  | Presetting of the braking ramp when stopping the motor.                                                                                                    | ° / s² | UINT16    | 10000 <sub>dec</sub>                           |
| 8040:23     | Train Release Delay                                 | Delay time for "Train Release".<br>This delay time prevents current peaks that would result from<br>starting multiple motors at the same time.                                                                                                    | ms     | UINT16    | 100 <sub>dec</sub><br>(100 ms)                 |
| 8040.24     | Linioadina timoout                                  | The maximum duration for convolving a package out of the                                                                                                    | me     |           | 10000                                          |
| 50-0.24     | Children and an an an an an an an an an an an an an | zone.<br>If the time is exceeded, the zone is still assumed to be full.                                                                                                    | 110    | GIALIO    | (10 s)                                         |

#### Index 8050<sub>hex</sub>: ZNCTRL Settings Ch.2

| Index (hex) | Name                                               | Description                                                                                                    | Unit               | Data type | Default<br>value                           |
|-------------|----------------------------------------------------|----------------------------------------------------------------------------------------------------|--------------------|-----------|--------------------------------------------|
| 8050:01     | Disable zone                                       | Disable ZPA operation for this zone.                                                                                                    | -                  | BOOL      | FALSE                                      |
| 8050:03     | Invert motor direction                             | Reversal of the direction of rotation of the motor.                                                                                                    | -                  | BOOL      | FALSE                                      |
|             |                                                    | If the motor phases have been connected the wrong way<br>round, the motor will rotate in the wrong direction.<br>With this parameter you can correct this without having to<br>rewire the motor.                                                                                 |                    |           |                                            |
| 8050:04     | Disable motor in stop                              | Set the motor torqueless when not moving.                                                                                                    | -                  | BOOL      | FALSE                                      |
| 8050:12     | External reset input                               | Selection of the digital input for an external reset signal.                                                                                                    | -                  | UINT16    | 0 "None"                                   |
|             | hardware selection                                 | The assignment of the connection designations can be found in the chapter <u>Digital input/outputs [} 38]</u> .                                                                                                    |                    |           |                                            |
| 8050:13     | Zone sensor input                                  | Selection of the digital input for the zone sensor.                                                                                                    | -                  | UINT16    | 3 "Input 3"                                |
|             | hardware selection                                 | Recommendation: change this parameter only if you need to invert the sensor signal. See chapter "Cabling", section <u>Sensor</u> signals [ <b>&gt;</b> 61].                                                                                                    |                    |           |                                            |
| 8050:14     | Upstream control<br>input hardware<br>selection    | Configuration of digital inputs and outputs for ZPA communication.                                                                                                    | -                  | UINT16    | 129<br>"Internal<br>variable 1"            |
| 8050:15     | Upstream control<br>output hardware<br>selection   | are doing.<br>These parameters must be in the factory setting for the ZPA<br>communication via M8 cables to work.                                                                                                    | -                  | UINT16    | 130<br>"Internal<br>variable 2"            |
| 8050:16     | Downstream control<br>input hardware<br>selection  | The assignment of the connection designations can be found in the chapter <u>Digital input/outputs [} 38]</u> .                                                                                                    | -                  | UINT16    | 68 <sub>dec</sub><br>"Control<br>input 4"  |
| 8050:17     | Downstream control<br>output hardware<br>selection |                                                                                                    | -                  | UINT16    | 67 <sub>dec</sub><br>"Control<br>output 3" |
| 8050:1B     | Initialization run max duration                    | The maximum duration of the initialization run.                                                                                                    | ms                 | UINT16    | 10000 <sub>dec</sub><br>(10 s)             |
| 8050:1C     | Loading timeout                                    | The maximum duration for accepting a package from the previous zone.<br>If the time is exceeded, the zone is assumed to be empty.                                                                                                    | ms                 | UINT16    | 10000 <sub>dec</sub><br>(10 s)             |
| 8050:1D     | Manual removing<br>timeout                         | If a package leaves the detection zone of the sensor even<br>though it was not conveyed further by the motor, it is assumed<br>that the package was removed manually.<br>The controller then waits a period of time before assuming that<br>the zone is actually empty.          | ms                 | UINT16    | 1000 <sub>dec</sub><br>(1 s)               |
|             |                                                    | The timespan is set by this parameter.                                                                                                    |                    |           |                                            |
| 8050:1E     | Loading follow-up<br>time                          | When the zone accepts a package, the motor runs until the sensor detects the package.<br>The motor then continues to run for a short period of time to ensure that the package is safely within the sensor's detection range.                                                    | ms                 | UINT16    | 200 <sub>dec</sub>                         |
|             |                                                    | The timespan is set by this parameter.                                                                                                    |                    |           |                                            |
| 8050:F1     | Unloading follow-up time                           | If the zone continues to convey a package, the motor runs until<br>the package leaves the detection range of the sensor.<br>The motor then continues to run for a short period of time to<br>ensure that the package has been detected by the rollers of<br>the subsequent zone. | ms                 | UINT16    | 1000 <sub>dec</sub><br>(1 s)               |
|             |                                                    | The timespan is set by this parameter.                                                                                                    |                    |           |                                            |
|             |                                                    | The closer the sensor is to the end of the zone, the shorter this timespan must be.                                                                                                    |                    |           |                                            |
| 8050:20     | Motor velocity                                     | Presetting of the motor speed.                                                                                                    | °/s                | INT16     | 360 <sub>dec</sub>                         |
| 8050:21     | Motor acceleration                                 | Preset of the acceleration ramp when starting the motor.                                                                                                    | ° / S <sup>2</sup> | UINT16    | 10000 <sub>dec</sub>                       |
| 8050:22     | Motor deceleration                                 | Presetting of the braking ramp when stopping the motor.                                                                                                    | ° / S <sup>2</sup> | UINT16    | 10000 <sub>dec</sub>                       |
| 8050:23     | I rain Release Delay                               | Delay time for "I rain Release".<br>This delay time prevents current peaks that would result from<br>starting multiple motors at the same time                                                                                                    | ms                 | UINT16    | 100 <sub>dec</sub><br>(100 ms)             |
| 8050.24     | I Inloading timeout                                | The maximum duration for conveying a package out of the                                                                                                    | ms                 | LIINT16   | 10000                                      |
|             |                                                    | Zone.<br>If the time is exceeded, the zone is still assumed to be full.                                                                                                    |                    |           | (10 s)                                     |

#### Index F810<sub>hex</sub>: ZNCTRL Device Settings

| Index (hex) | Name                                  | Description                                                                     | Unit | Data type | Default<br>value                 |
|-------------|---------------------------------------|---------------------------------------------------------------------------------|------|-----------|----------------------------------|
| F810:11     | Operation mode                        | Setting the operation mode:                                                     | -    |           | 0                                |
|             |                                       | • 0: PLC mode                                                                   |      |           |                                  |
|             |                                       | • 16 <sub>dec</sub> : Local control                                             |      |           |                                  |
| F810:13     | Local control mode                    | Set ZPA release type:                                                           | -    |           | 0                                |
|             |                                       | 0: ZPA singulated release                                                       |      |           |                                  |
|             |                                       | • 1: ZPA train release                                                          |      |           |                                  |
|             |                                       | See chapter <u>Release types [▶ 58]</u> .                                       |      |           |                                  |
| F810:14     | Autoacknowledge<br>number of attempts | See chapter <u>Autoacknowledge: acknowledge errors</u><br>automatically [▶ 55]. | -    |           | 0                                |
| F810:15     | Autoacknowledge<br>delay              | See chapter <u>Autoacknowledge: acknowledge errors</u> automatically [▶_55].    | ms   |           | 0x03E8<br>(1000 <sub>dec</sub> ) |

## 9.2.2 Information objects

#### Index F80F: STM Vendor data

#### Access rights: read only

| Index (hex) | Name                            | Description                                                                                                    | Unit   | Data type | Value                                    |
|-------------|---------------------------------|----------------------------------------------------------------------------------------------------|--------|-----------|------------------------------------------|
| F80F:04     | Warning temperature             | Internal temperature: Warning threshold.                                                                                                    | °C     | USINT     | 80 <sub>dec</sub>                        |
| F80F:05     | Switch off<br>temperature       | Internal temperature: Error threshold.                                                                                                    | °C     | USINT     | 100 <sub>dec</sub>                       |
| F80F:09     | Amplifier rated current         | The value of this parameter is the maximum continuous current that the output stage can provide.<br>This parameter is used for the I <sup>2</sup> T calculation of the output | mA     | UINT      | 4500 <sub>dec</sub>                      |
|             |                                 | stage.                                                                                                    |        |           |                                          |
| F80F:0A     | Amplifier maximal<br>current    | If the output current exceeds the value of this parameter, the output stage is switched off.                                                                                  | mA     | UINT      | 18000 <sub>dec</sub>                     |
| F80F:0B     | Amplifier minimal<br>voltage    | Threshold value of the undervoltage detection.                                                                                                    | 0.01 V | UINT      | 1800 <sub>dec</sub>                      |
| F80F:0C     | Amplifier maximal voltage       | Threshold value of the overvoltage detection.                                                                                                    | 0.01 V | UINT      | 3000 <sub>dec</sub><br>(EP7402-<br>0057) |
|             |                                 |                                                                                                    |        |           | 6000 <sub>dec</sub><br>(EP7402-<br>0167) |
| F80F:0D     | Amplifier thermal time constant | I <sup>2</sup> T limit value monitoring: Thermal time constant of the output stage.                                                                                           | 0.1 s  | UINT      | 35 <sub>dec</sub>                        |

#### Index F900: STM Info data

#### Access rights: read only

| Index (hex) | Name                 | Description                                            | Unit   | Data type | Default<br>value |
|-------------|----------------------|--------------------------------------------------------|--------|-----------|------------------|
| F900:01     | Internal temperature | Internal temperature                                   | °C     | SINT      | -                |
| F900:02     | Motor supply voltage | Current value of the peripheral voltage U <sub>P</sub> | 0.01 V | UINT      | -                |

### 9.2.3 Standard objects

#### Index 1000 Device type

Access rights: read only

| Index (hex) | Name        | Description                                                             | Unit | Data type | Value               |
|-------------|-------------|-------------------------------------------------------------------------|------|-----------|---------------------|
| 1000:0      | Device type | Bit 0 … 15: Device profile number<br>Bit 16 … 31: Module profile number | -    | UDINT     | 5001 <sub>dec</sub> |
|             |             | (Device profile number 5001: Modular Device Profile MDP)                |      |           |                     |

#### Index 1008 Device name

#### Access rights: read only

| Index (hex) | Name        | Description | Unit | Data type | Value             |
|-------------|-------------|-------------|------|-----------|-------------------|
| 1008:0      | Device Name | Device Name | -    | String    | "EP7402-<br>0057" |
|             |             |             |      |           | or                |
|             |             |             |      |           | "EP7402-<br>0167" |

#### Index 1009 Hardware version

#### Access rights: read only

| Index (hex) | Name             | Description       | Unit | Data type | Value |
|-------------|------------------|-------------------|------|-----------|-------|
| 1009:0      | Hardware Version | Hardware revision | -    | String    | 1)    |

<sup>1)</sup> Refer to <u>Firmware and hardware versions [> 7]</u>.

#### Index 100A Software version

#### Access rights: read only

| Index (hex) | Name             | Description       | Unit | Data type | Value |
|-------------|------------------|-------------------|------|-----------|-------|
| 100A:0      | Software Version | Firmware revision | -    | String    | 1)    |

<sup>1)</sup> Refer to <u>Firmware and hardware versions [> 7]</u>.

# 10 Appendix

## **10.1 Example motor parameters**

| Parameter              |                                 | Beckhoff         |
|------------------------|---------------------------------|------------------|
| Index                  | Name                            | AM8111-0F20-0000 |
| 8020:01 <sub>hex</sub> | Maximal current                 | 3500             |
| 8020:02 <sub>hex</sub> | Nominal current                 | 2850             |
| 8020:09 <sub>hex</sub> | Start velocity                  | 666              |
| 8020:13 <sub>hex</sub> | Mechanical to electrical ratio  | 3                |
| 8020:19 <sub>hex</sub> | Motor thermal time constant     | 15               |
| 8023:11 <sub>hex</sub> | Velocity loop integral time     | 300              |
| 8023:12 <sub>hex</sub> | Velocity loop proportional gain | 100              |
| 8023:14 <sub>hex</sub> | Align power                     | 53               |
| 8023:15 <sub>hex</sub> | Align duration                  | 1000             |
| 8023:16 <sub>hex</sub> | Rampup power                    | 60               |
| 8023:18 <sub>hex</sub> | Rampup duration                 | 666              |
| 8023:19 <sub>hex</sub> | Rampup velocity                 | 2000             |
| 8023:21 <sub>hex</sub> | Rampup needed switchover events | 10               |
| 8023:22 <sub>hex</sub> | Commutation threshold           | 45               |

## **10.2** General operating conditions

#### Protection rating according to IP code

The degrees of protection are defined and divided into different classes in the IEC 60529 standard (EN 60529). Degrees of protection are designated by the letters "IP" and two numerals: **IPxy** 

- Numeral x: Dust protection and contact protection
- Numeral y: Protection against water

| x | Meaning                                                                                                    |
|---|----------------------------------------------------------------------------------------------------|
| 0 | Not protected                                                                                                    |
| 1 | Protected against access to dangerous parts with the back of the hand. Protected against solid foreign objects of 50 mm $\emptyset$                                                                                                    |
| 2 | Protected against access to dangerous parts with a finger. Protected against solid foreign objects of 12.5 mm $\emptyset$                                                                                                    |
| 3 | Protected against access to dangerous parts with a tool. Protected against solid foreign objects of 2.5 mm $\emptyset$                                                                                                    |
| 4 | Protected against access to dangerous parts with a wire.<br>Protected against solid foreign objects of 1 mm $Ø$                                                                                                    |
| 5 | Protection against access to dangerous parts with a wire.<br>Dust-protected. Ingress of dust is not prevented completely, although the quantity of dust able to penetrate<br>is limited to such an extent that the proper function of the device and safety are not impaired |
| 6 | Protection against access to dangerous parts with a wire.<br>Dust-tight. No ingress of dust                                                                                                    |

| У | Meaning                                                                                                    |
|---|----------------------------------------------------------------------------------------------------|
| 0 | Not protected                                                                                                    |
| 1 | Protection against vertically falling water drops                                                                                                    |
| 2 | Protection against vertically falling water drops when enclosure tilted up to 15°                                                                                                    |
| 3 | Protection against spraying water. Water sprayed at an angle of up to 60° on either side of the vertical shall have no harmful effects                                                                                     |
| 4 | Protection against splashing water. Water splashed against the enclosure from any direction shall have no harmful effects                                                                                                  |
| 5 | Protection against water jets.                                                                                                    |
| 6 | Protection against powerful water jets.                                                                                                    |
| 7 | Protected against the effects of temporary immersion in water.<br>Ingress of water in quantities causing harmful effects shall not be possible when the enclosure is immersed<br>in water at a depth of 1 m for 30 minutes |

#### **Chemical resistance**

The resistance refers to the housing of the IP67 modules and the metal parts used. In the table below you will find some typical resistances.

| Туре                                         | Resistance                                     |
|----------------------------------------------|------------------------------------------------|
| Water vapor                                  | unstable at temperatures > 100 °C              |
| Sodium hydroxide solution<br>(ph value > 12) | stable at room temperature<br>unstable > 40 °C |
| Acetic acid                                  | unstable                                       |
| Argon (technically pure)                     | stable                                         |

#### Key

- · resistant: Lifetime several months
- · non inherently resistant: Lifetime several weeks
- · not resistant: Lifetime several hours resp. early decomposition

### 10.3 Accessories

#### Cables

| Ordering information | Description                                   | Link           |
|----------------------|-----------------------------------------------|----------------|
| ZK1090-3xxx-xxxx     | EtherCAT cable M8, green                      | <u>Website</u> |
| ZK1093-3xxx-xxxx     | EtherCAT cable M8, yellow                     | Website        |
| ZK2000-3xxx-xxxx     | Sensor cable M8, 4-pin                        | Website        |
| ZK2020-3xxx-xxxx     | Power cable M8, 4-pin                         | Website        |
| ZK2080-4100-0xxx     | Motor cable M8, 5-pin, B-coded                | <u>Website</u> |
| ZK7314-3xxx-Axxx     | Hybrid cable B23 ENP, 5 G 4.0 mm <sup>2</sup> | Website        |

#### Protective caps for connectors

| Ordering information | Description                                     |
|----------------------|-------------------------------------------------|
| ZS5000-0010          | Protective cap for M8 sockets, IP67 (50 pieces) |
| ZS7300-B001          | Protective cap for B23, plastic                 |
| ZS7300-B002          | Protective cap for B23, metal                   |

#### Tools

| Ordering information | Description                                             |
|----------------------|---------------------------------------------------------|
| ZB8801-0000          | Torque wrench for plugs, 0.4…1.0 Nm                     |
| ZB8801-0001          | Torque cable key for M8 / wrench size 9 for ZB8801-0000 |
| ZB8802-0003          | Assembly tool for B23 connectors                        |

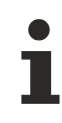

#### Further accessories

Further accessories can be found in the price list for fieldbus components from Beckhoff and online at <u>https://www.beckhoff.com</u>.

## **10.4** Version identification of EtherCAT devices

### 10.4.1 General notes on marking

#### Designation

A Beckhoff EtherCAT device has a 14-digit designation, made up of

- · family key
- type
- version
- revision

| Example          | Family                                | Туре                            | Version                | Revision |
|------------------|---------------------------------------|---------------------------------|------------------------|----------|
| EL3314-0000-0016 | EL terminal                           | 3314                            | 0000                   | 0016     |
|                  | 12 mm, non-pluggable connection level | 4-channel thermocouple terminal | basic type             |          |
| ES3602-0010-0017 | ES terminal                           | 3602                            | 0010                   | 0017     |
|                  | 12 mm, pluggable connection level     | 2-channel voltage measurement   | high-precision version |          |
| CU2008-0000-0000 | CU device                             | 2008                            | 0000                   | 0000     |
|                  |                                       | 8-port fast ethernet switch     | basic type             |          |

#### Notes

- The elements mentioned above result in the **technical designation**. EL3314-0000-0016 is used in the example below.
- EL3314-0000 is the order identifier, in the case of "-0000" usually abbreviated to EL3314. "-0016" is the EtherCAT revision.
- The order identifier is made up of
  - family key (EL, EP, CU, ES, KL, CX, etc.)
  - type (3314)
  - version (-0000)
- The **revision** -0016 shows the technical progress, such as the extension of features with regard to the EtherCAT communication, and is managed by Beckhoff.

In principle, a device with a higher revision can replace a device with a lower revision, unless specified otherwise, e.g. in the documentation.

Associated and synonymous with each revision there is usually a description (ESI, EtherCAT Slave Information) in the form of an XML file, which is available for download from the Beckhoff web site. From 2014/01 the revision is shown on the outside of the IP20 terminals, see Fig. *"EL5021 EL terminal, standard IP20 IO device with batch number and revision ID (since 2014/01)"*.

• The type, version and revision are read as decimal numbers, even if they are technically saved in hexadecimal.

### **10.4.2** Version identification of IP67 modules

The serial number/ data code for Beckhoff IO devices is usually the 8-digit number printed on the device or on a sticker. The serial number indicates the configuration in delivery state and therefore refers to a whole production batch, without distinguishing the individual modules of a batch.

Structure of the serial number: KK YY FF HH

KK - week of production (CW, calendar week)

YY - year of production

BECKHOFF

FF - firmware version

HH - hardware version

Example with serial number 12 06 3A 02:

- 12 production week 12
- 06 production year 2006
- 3A firmware version 3A
- 02 hardware version 02

Exceptions can occur in the **IP67 area**, where the following syntax can be used (see respective device documentation):

Syntax: D ww yy x y z u

D - prefix designation ww - calendar week

yy - year

x - firmware version of the bus PCB

y - hardware version of the bus PCB

z - firmware version of the I/O PCB

u - hardware version of the I/O PCB

Example: D.22081501 calendar week 22 of the year 2008 firmware version of bus PCB: 1 hardware version of bus PCB: 5 firmware version of I/O PCB: 0 (no firmware necessary for this PCB) hardware version of I/O PCB: 1

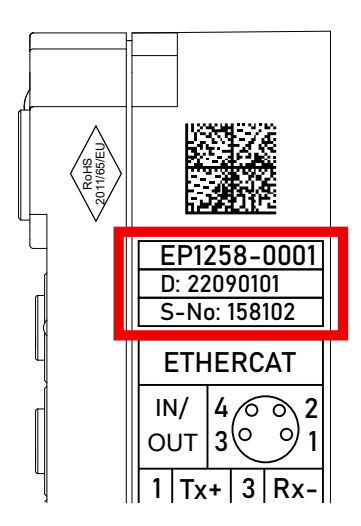

Fig. 8: EP1258-00001 IP67 EtherCAT Box with batch number/DateCode 22090101 and unique serial number 158102

### **10.4.3** Beckhoff Identification Code (BIC)

The Beckhoff Identification Code (BIC) is increasingly being applied to Beckhoff products to uniquely identify the product. The BIC is represented as a Data Matrix Code (DMC, code scheme ECC200), the content is based on the ANSI standard MH10.8.2-2016.

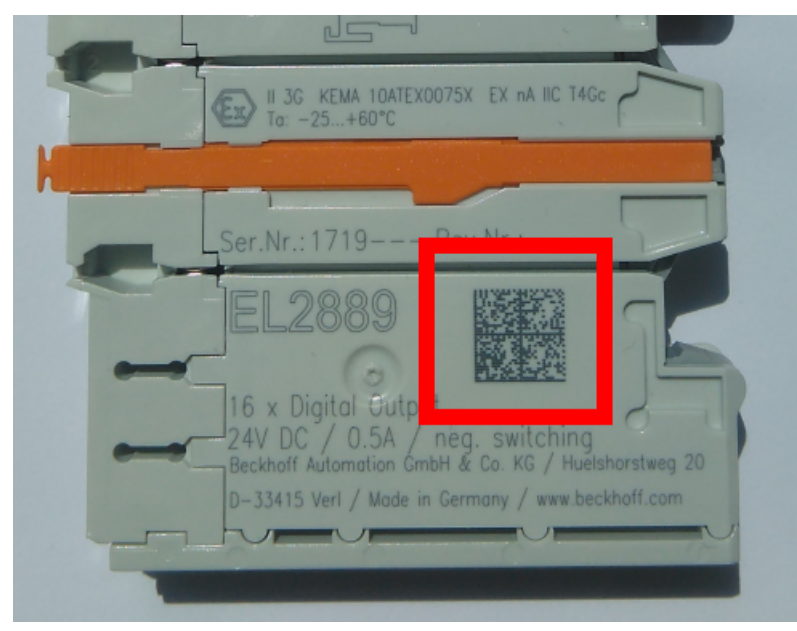

Fig. 9: BIC as data matrix code (DMC, code scheme ECC200)

The BIC will be introduced step by step across all product groups.

Depending on the product, it can be found in the following places:

- · on the packaging unit
- directly on the product (if space suffices)
- on the packaging unit and the product

The BIC is machine-readable and contains information that can also be used by the customer for handling and product management.

Each piece of information can be uniquely identified using the so-called data identifier (ANSI MH10.8.2-2016). The data identifier is followed by a character string. Both together have a maximum length according to the table below. If the information is shorter, spaces are added to it.

Following information is possible, positions 1 to 4 are always present, the other according to need of production:

| Posi-<br>tion | Type of<br>information                        | Explanation                                                                 | Data<br>identifier | Number of digits incl. data identifier | Example                 |
|---------------|-----------------------------------------------|-----------------------------------------------------------------------------|--------------------|----------------------------------------|-------------------------|
| 1             | Beckhoff order<br>number                      | Beckhoff order number                                                       | 1P                 | 8                                      | 1P072222                |
| 2             | Beckhoff Traceability<br>Number (BTN <b>)</b> | Unique serial number,<br>see note below                                     | SBTN               | 12                                     | SBTNk4p562d7            |
| 3             | Article description                           | Beckhoff article<br>description, e.g.<br>EL1008                             | 1K                 | 32                                     | <mark>1K</mark> EL1809  |
| 4             | Quantity                                      | Quantity in packaging<br>unit, e.g. 1, 10, etc.                             | Q                  | 6                                      | Q1                      |
| 5             | Batch number                                  | Optional: Year and week of production                                       | 2P                 | 14                                     | 2P401503180016          |
| 6             | ID/serial number                              | Optional: Present-day<br>serial number system,<br>e.g. with safety products | 51S                | 12                                     | <mark>51S</mark> 678294 |
| 7             | Variant number                                | Optional: Product variant<br>number on the basis of<br>standard products    | 30P                | 32                                     | 30PF971, 2*K183         |
|               |                                               |                                                                             |                    |                                        |                         |

Further types of information and data identifiers are used by Beckhoff and serve internal processes.

#### Structure of the BIC

Example of composite information from positions 1 to 4 and with the above given example value on position 6. The data identifiers are highlighted in bold font:

1P072222SBTNk4p562d71KEL1809 Q1 51S678294

Accordingly as DMC:

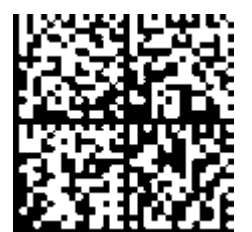

Fig. 10: Example DMC 1P072222SBTNk4p562d71KEL1809 Q1 51S678294

#### BTN

An important component of the BIC is the Beckhoff Traceability Number (BTN, position 2). The BTN is a unique serial number consisting of eight characters that will replace all other serial number systems at Beckhoff in the long term (e.g. batch designations on IO components, previous serial number range for safety products, etc.). The BTN will also be introduced step by step, so it may happen that the BTN is not yet coded in the BIC.

#### NOTICE

This information has been carefully prepared. However, the procedure described is constantly being further developed. We reserve the right to revise and change procedures and documentation at any time and without prior notice. No claims for changes can be made from the information, illustrations and descriptions in this information.

### **10.4.4** Electronic access to the BIC (eBIC)

#### Electronic BIC (eBIC)

The Beckhoff Identification Code (BIC) is applied to the outside of Beckhoff products in a visible place. If possible, it should also be electronically readable.

Decisive for the electronic readout is the interface via which the product can be electronically addressed.

#### K-bus devices (IP20, IP67)

Currently, no electronic storage and readout is planned for these devices.

#### EtherCAT devices (IP20, IP67)

All Beckhoff EtherCAT devices have a so-called ESI-EEPROM, which contains the EtherCAT identity with the revision number. Stored in it is the EtherCAT slave information, also colloquially known as ESI/XML configuration file for the EtherCAT master. See the corresponding chapter in the EtherCAT system manual (Link) for the relationships.

The eBIC is also stored in the ESI-EEPROM. The eBIC was introduced into the Beckhoff I/O production (terminals, box modules) from 2020; widespread implementation is expected in 2021.

The user can electronically access the eBIC (if existent) as follows:

- With all EtherCAT devices, the EtherCAT master (TwinCAT) can read the eBIC from the ESI-EEPROM
  - From TwinCAT 3.1 build 4024.11, the eBIC can be displayed in the online view.
  - To do this,

check the checkbox "Show Beckhoff Identification Code (BIC)" under EtherCAT  $\rightarrow$  Advanced Settings  $\rightarrow$  Diagnostics:

| TwinCAT Project30 😔 X |                                              |                   |                                                                                                    |               |              |                                  |                                                                                                    |                                                                                                    |                                                                   |                                                                                                    |  |                      |
|-----------------------|----------------------------------------------|-------------------|----------------------------------------------------------------------------------------------------|---------------|--------------|----------------------------------|----------------------------------------------------------------------------------------------------|----------------------------------------------------------------------------------------------------|-------------------------------------------------------------------|----------------------------------------------------------------------------------------------------|--|----------------------|
| Ge                    | General Adapter EtherCAT Online CoE - Online |                   |                                                                                                    |               |              |                                  |                                                                                                    |                                                                                                    |                                                                   |                                                                                                    |  |                      |
| N                     | letid:                                       | 1                 | 169.254.124.140.2.1     Advanced Settings.       Export Configuration File     Sync Unit Assignment       Topology     Topology |               |              |                                  | Advanced Settings      State Machine     Cyclic Frames     Distributed Clocks     EoE Support     Redundancy     Erergency | Online View<br>0000' ESC Rev/Type'<br>0002' ESC Build'<br>0004' SM/FMMU Cnt'<br>0008' Ports/DPRAM'<br>0008' Features'<br>0010' Types 4dd' | 0000 Add<br>Show Change Counters<br>(State Changes / Not Present) |                                                                                                    |  |                      |
|                       | Frame<br>0                                   | Cmd<br>LWR<br>BRD | Addr<br>0x01000000<br>0x0000 0x0130                                                                                             | Len<br>1<br>2 | WC<br>1<br>2 | Sync Unit<br><default></default> | Cycle (ms)<br>4.000<br>4.000                                                                                               | Utilizatio<br>0.17<br>0.17                                                                                                    | Diagnosis     Lonine View                                         | 0010 Prys Adar<br>0012 Configured Staton Alas'<br>0020 Register Protect'<br>0030 Access Protect'<br>0040 ESC reset'<br>0100 ESC Confect'<br>0102 ESC Chife'<br>0103 Prys. RW Offset'<br>0103 ESC Status'<br>0110 ESC Status'<br>0110 25C Status' |  | Show Production Info |

• The BTN and its contents are then displayed:

| General | Adapter | EtherCAT Online | CoE - On | line |    |    |                 |              |          |             |          |         |          |
|---------|---------|-----------------|----------|------|----|----|-----------------|--------------|----------|-------------|----------|---------|----------|
| No      | Addr    | Name            | State    | CRC  | Fw | Hw | Production Data | <b>temNo</b> | BTN      | Description | Quantity | BatchNo | SerialNo |
| 1 1     | 1001    | Term 1 (EK1100) | OP       | 0,0  | 0  | 0  | -               |              |          |             |          |         |          |
| 2       | 1002    | Term 2 (EL1018) | OP       | 0,0  | 0  | 0  | 2020 KW36 Fr    | 072222       | k4p562d7 | EL1809      | 1        |         | 678294   |
| 3       | 1003    | Term 3 (EL3204) | OP       | 0.0  | 7  | 6  | 2012 KW24 Sa    |              |          |             |          |         |          |
| - 4     | 1004    | Term 4 (EL2004) | OP       | 0,0  | 0  | 0  | -               | 072223       | k4p562d7 | EL2004      | 1        |         | 678295   |
| - 5     | 1005    | Term 5 (EL1008) | OP       | 0,0  | 0  | 0  | -               |              |          |             |          |         |          |
| - 6     | 1006    | Term 6 (EL2008) | OP       | 0, 0 | 0  | 12 | 2014 KW14 Mo    |              |          |             |          |         |          |
| ■.7     | 1007    | Tem 7 (EK1110)  | OP       | 0    | 1  | 8  | 2012 KW25 Mo    |              |          |             |          |         |          |

- Note: as can be seen in the illustration, the production data HW version, FW version and production date, which have been programmed since 2012, can also be displayed with "Show Production Info".
- Access from the PLC: From TwinCAT 3.1. build 4024.24 the functions *FB\_EcReadBIC* and *FB\_EcReadBTN* are available in the Tc2\_EtherCAT Library from v3.3.19.0 for reading into the PLC..
- In the case of EtherCAT devices with CoE directory, the object 0x10E2:01 can additionally by used to display the device's own eBIC; the PLC can also simply access the information here:

• The device must be in PREOP/SAFEOP/OP for access:

| Index                      | Name                                   | Flags | Value                         |    |                |
|----------------------------|----------------------------------------|-------|-------------------------------|----|----------------|
| 1000                       | Device type                            | RO    | 0x015E1389 (22942601)         |    |                |
| 1008                       | Device name                            | RO    | ELM3704-0000                  |    |                |
| 1009                       | Hardware version                       | RO    | 00                            |    |                |
| 100A                       | Software version                       | RO    | 01                            |    |                |
| 100B                       | Bootloader version                     | RO    | J0.1.27.0                     |    |                |
| + 1011:0                   | Restore default parameters             | RO    | >1<                           |    |                |
| <ul> <li>1018:0</li> </ul> | Identity                               | RO    | >4<                           |    |                |
| - 10E2:0                   | Manufacturer-specific Identification C | RO    | >1<                           |    |                |
| 10E2:01                    | SubIndex 001                           | RO    | 1P158442SBTN0008jekp1KELM3704 | Q1 | 2P482001000016 |
| + 10F0:0                   | Backup parameter handling              | RO    | >1<                           |    |                |
| + 10F3:0                   | Diagnosis History                      | RO    | >21 <                         |    |                |
| 10F8                       | Actual Time Stamp                      | RO    | 0x170bfb277e                  |    |                |

- The object 0x10E2 will be introduced into stock products in the course of a necessary firmware revision.
- From TwinCAT 3.1. build 4024.24 the functions *FB\_EcCoEReadBIC* and *FB\_EcCoEReadBTN* are available in the Tc2\_EtherCAT Library from v3.3.19.0 for reading into the PLC.
- For processing the BIC/BTN data in the PLC, the following auxiliary functions are available in *Tc2\_Utilities* from TwinCAT 3.1 build 4024.24 onwards
  - F\_SplitBIC: The function splits the Beckhoff Identification Code (BIC) sBICValue into its components based on known identifiers and returns the recognized partial strings in a structure ST\_SplitBIC as return value.
  - BIC\_TO\_BTN: The function extracts the BTN from the BIC and returns it as a value.
- Note: in the case of electronic further processing, the BTN is to be handled as a string(8); the identifier "SBTN" is not part of the BTN.
- · Technical background

The new BIC information is additionally written as a category in the ESI-EEPROM during the device production. The structure of the ESI content is largely dictated by the ETG specifications, therefore the additional vendor-specific content is stored with the help of a category according to ETG.2010. ID 03 indicates to all EtherCAT masters that they must not overwrite these data in case of an update or restore the data after an ESI update.

The structure follows the content of the BIC, see there. This results in a memory requirement of approx. 50..200 bytes in the EEPROM.

- Special cases
  - If multiple, hierarchically arranged ESCs are installed in a device, only the top-level ESC carries the eBIC Information.
  - If multiple, non-hierarchically arranged ESCs are installed in a device, all ESCs carry the eBIC Information.
  - If the device consists of several sub-devices with their own identity, but only the top-level device is accessible via EtherCAT, the eBIC of the top-level device is located in the CoE object directory 0x10E2:01 and the eBICs of the sub-devices follow in 0x10E2:nn.

#### PROFIBUS, PROFINET, DeviceNet devices etc.

Currently, no electronic storage and readout is planned for these devices.

## **10.5** Support and Service

Beckhoff and their partners around the world offer comprehensive support and service, making available fast and competent assistance with all questions related to Beckhoff products and system solutions.

#### Beckhoff's branch offices and representatives

Please contact your Beckhoff branch office or representative for local support and service on Beckhoff products!

The addresses of Beckhoff's branch offices and representatives round the world can be found on her internet pages: <u>www.beckhoff.com</u>

You will also find further documentation for Beckhoff components there.

#### Support

The Beckhoff Support offers you comprehensive technical assistance, helping you not only with the application of individual Beckhoff products, but also with other, wide-ranging services:

- support
- · design, programming and commissioning of complex automation systems
- and extensive training program for Beckhoff system components

| Hotline: | +49 5246 963 157         |
|----------|--------------------------|
| e-mail:  | support@beckhoff.com     |
| web:     | www.beckhoff.com/support |

#### Service

The Beckhoff Service Center supports you in all matters of after-sales service:

- · on-site service
- repair service
- · spare parts service
- hotline service

| Hotline: | +49 5246 963 460         |
|----------|--------------------------|
| e-mail:  | service@beckhoff.com     |
| web:     | www.beckhoff.com/service |

#### **Headquarters Germany**

Beckhoff Automation GmbH & Co. KG

Hülshorstweg 20 33415 Verl Germany

| Phone:  | +49 5246 963 0    |
|---------|-------------------|
| e-mail: | info@beckhoff.com |
| web:    | www.beckhoff.com  |

Beckhoff Automation GmbH & Co. KG Hülshorstweg 20 33415 Verl Germany Phone: +49 5246 9630 info@beckhoff.com www.beckhoff.com